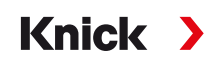

### Protos II 4400 (X) Analizador de procesos

#### Manual del usuario

Protos MSU 4400(X)-180 Módulo de comunicación para Sensores Memosens

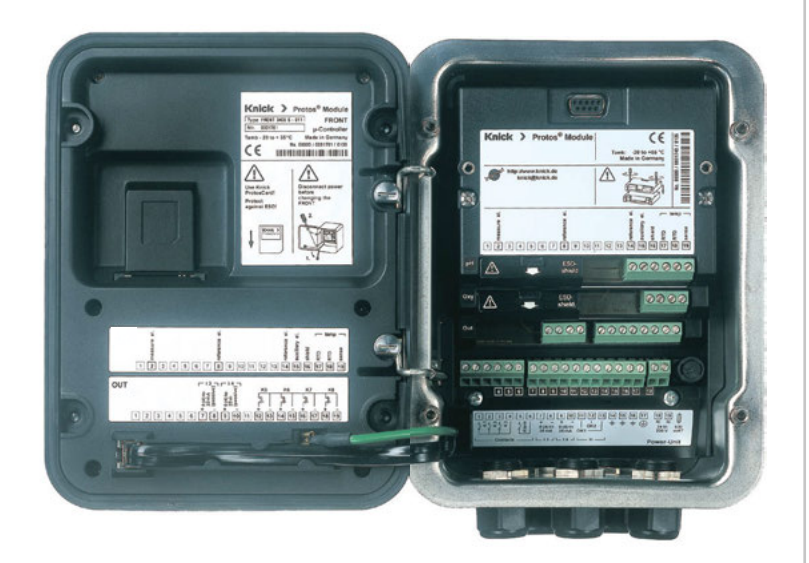

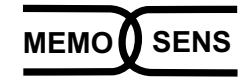

Información de producto más reciente: www.knick.de

### Directivas complementarias

LEA Y GUARDE ESTE DOCUMENTO PARA FUTURAS CONSULTAS. ANTES DE INTENTAR MONTAR, INSTALAR, OPERAR O MANTENER EL PRODUCTO, ASEGÚRESE DE HABER COMPRENDIDO ÍNTEGRAMENTE LAS INSTRUCCIONES Y LOS RIESGOS AQUÍ DESCRITOS. RESPETE SIEMPRE TODA LA INFORMACIÓN DE SEGURIDAD. EL INCUMPLIMIENTO DE LAS INSTRUCCIONES DE ESTE DOCUMENTO PUEDE PROVOCAR LESIONES GRAVES Y/O DAÑOS MATERIALES. ESTE DOCUMENTO ESTÁ SUJETO A CAMBIOS SIN PREVIO AVISO. Estas directivas complementarias explican cómo se presenta la información de seguridad en este documento y qué contenido abarca.

#### Capítulo Seguridad

El capítulo de seguridad de este documento está diseñado para ofrecer al lector conocimientos básicos de seguridad. Ilustra los peligros generales y ofrece estrategias para evitarlos.

#### Guía de seguridad

La guía de seguridad separada está diseñada para ofrecer al lector conocimientos básicos de seguridad. Ilustra los peligros generales y ofrece estrategias para evitarlos.

#### Advertencias

Este documento utiliza las siguientes advertencias para indicar situaciones de peligro:

| Símbolo | Categoría   | Significado                                                                                   | Observación                                 |
|---------|-------------|-----------------------------------------------------------------------------------------------|---------------------------------------------|
| A       | ADVERTENCIA | Designa una situación que puede provocar<br>la muerte o lesiones graves (irreversibles).      | Las advertencias con-<br>tienen información |
| A       | PRECAUCIÓN  | Designa una situación que puede provocar<br>lesiones graves (irreversibles) o la muerte.      | sobre cómo evitar el peligro.               |
| Ninguno | AVISO       | Designa una situación que puede provocar<br>daños medioambientales o daños a la<br>propiedad. | -                                           |

#### Información de seguridad adicional

• Protos II 4400(X) Guía de seguridad

### Tabla de contenidos

Módulo MSU 4400(X)-180

| Uso previsto                                                                   | 6               |
|--------------------------------------------------------------------------------|-----------------|
| Contenido del paquete                                                          | 7               |
| <b>Seguridad</b><br>Funcionamiento en lugares peligrosos – Módulo MSU4400X-180 | <b>8</b><br>. 8 |
| Versión de firmware                                                            | 9               |
| Placa de terminales 1                                                          | 0               |
| Asignación de terminales 1                                                     | 1               |
| Conexión de Unical 9000(X)1                                                    | 12              |
| Inserción del módulo 1                                                         | 3               |
| Parametrización1                                                               | 4               |
| Configuración del módulo: Variable de proceso1                                 | 5               |
| Parametrización pH 1                                                           | 7               |
| Calibración / Ajuste de pH 2                                                   | 27              |
| Control función (HOLD) durante la calibración / ajuste                         | 32              |
| Modo calibración: Calimatic                                                    | 34              |
| Modo calibración: Manual                                                       | 36              |
| Modo calibración: Producto                                                     | 58<br>10        |
| Modo calibración: Punto cero ISEET                                             | 11              |
| Modo calibración: Temperatura4                                                 | 12              |
| Funciones de mantenimiento del pH4                                             | 13              |
| Control sensor                                                                 | 13              |
| Funciones de diagnóstico de pH4                                                | 4               |
| Parametrización de Redox4                                                      | <b>16</b>       |
| Calibración / Ajuste de Redox 4                                                | 19              |
| Control función (HOLD) durante la calibración / ajuste                         | 51              |
| Modo calibración: Entrada de datos Redox                                       | 53              |
| Modo calibración: Ajuste Redox                                                 | 54<br>56        |
| Modo calibración: Temperatura                                                  | 57              |
| Funciones de mantenimiento de Redox                                            |                 |
| Control sensor                                                                 | 58              |
| Funciones de diagnóstico de Redox5                                             | ;9              |
| Mensajes de pH, Redox                                                          | 51              |

### Tabla de contenidos

Módulo MSU 4400(X)-180

| Ajuste de parámetros Oxi                               | 65         |
|--------------------------------------------------------|------------|
| Calibración / Ajuste de Oxi                            | 70         |
| Recomendaciones para la calibración                    | 73         |
| Control función (HOLD) durante la calibración / ajuste | 74         |
| Modo calibración: En aire                              |            |
| Modo calibración: En agua                              |            |
| Modo calibración: Entrada de datos                     | 80         |
| Modo calibración: Producto                             |            |
| Modo calibración: remperatura                          |            |
| Funciones de mantenimiento de Oxi                      |            |
| Control sensor                                         |            |
| Cambio del cuerpo de la membrana                       | 85         |
| Funciones de diagnóstico de Oxi                        |            |
| Mensajes de Oxi                                        |            |
| Parametrización Cond                                   | 93         |
| Función USP (Cond)                                     |            |
| Concentración (Cond)                                   | 99         |
| Cálculo de valor pH (Cond)                             |            |
| Calibración / Ajuste de Cond                           | 104        |
| Control función (HOLD) durante la calibración / ajuste |            |
| Modo calibración: Automatico                           |            |
| Modo calibración: Manual                               | LII        |
| Modo calibración: Froducto instalación                 | 116        |
| Modo calibración: Entrada de datos                     |            |
| Modo calibración: Temperatura                          |            |
| Funciones de mantenimiento de Cond                     | 119        |
| Control sensor                                         | 119        |
| Funciones de diagnóstico de Cond                       | <b>120</b> |
|                                                        |            |

### Tabla de contenidos

Módulo MSU 4400(X)-180

## Uso previsto

El módulo multiparámetros MSU4400(X)-180 es una unidad de comunicación multifuncional que proporciona hasta tres interfaces RS-485 para el uso simultáneo.

Permite la conexión y el funcionamiento de hasta tres sensores Memosens para la medición simultánea de pH, potencial de oxidación-reducción (Redox), oxígeno (función complementaria FW4400-015) y conductividad (por contacto, inductiva), así como el controlador electroneumático Unical 9000.

Se utiliza una entrada de corriente analógica que suministra una señal del transmisor de presión para la corrección de la presión del sensor de oxígeno durante la medición y la calibración.

Las entradas del segundo y tercer sensor (canales B y C) pueden habilitarse a través del TAN (canal B: función complementaria FW4400-014, canales B+C: función complementaria FW4400-018).

El canal C se utiliza para la ejecución de Unical.

Este manual del usuario describe el uso del módulo conjuntamente con los sensores Memosens.

Para una descripción de la ejecución de Unical, consulte el manual del usuario de Unical 9000/Protos II 4400.

El módulo MSU4400X-180 está destinado para operar en lugares peligrosos que exigen equipos del Grupo II, categoría de dispositivo 2(1), gas/polvo. El módulo MSU4400-180 no puede utilizarse en lugares peligrosos. Todos los dispositivos:

- Módulo de medición
- Guía de instalación
- Informe de prueba 2.2 según EN 10204
- Etiqueta adhesiva con asignaciones de terminales

Además para versión Ex MSU4400X-180:

- Anexo para certificados (KEMA 03ATEX2530, IECEx DEK 11.0054)
- Declaración de conformidad UE
- Esquemas de control

#### Funcionamiento en lugares peligrosos – Módulo MSU4400X-180

El módulo está homologado para operar en lugares peligrosos.

Al instalar el producto en un lugar peligroso, tenga en cuenta la información de los suplementos de los certificados y, si procede, los esquemas de control correspondientes.

Siga todos los códigos y normas locales y nacionales aplicables para la instalación del equipo eléctrico en lugares peligrosos. Para orientarse, consulte la IEC 60079-14, las directivas de la UE 2014/34/UE y 1999/92/CE (ATEX), NFPA 70 (NEC), ANSI/ISA-RP12.06.01.

**A ¡ADVERTENCIA!** Riesgo de deterioro del sistema de protección contra explosiones.

- Los módulos que ya hayan sido utilizados se someterán a un test rutinario profesional antes de que puedan funcionar en otro tipo de protección.
- Antes de la puesta en servicio del producto, el operador debe aportar pruebas de que está homologado para la conexión a otros equipos (incluidos cables y alambres).
- La conexión de componentes diseñados para atmósferas explosivas con los no diseñados para atmósferas explosivas (equipamiento mezclado) no está permitida.
- En lugares peligrosos, el dispositivo solo puede limpiarse con un paño húmedo para evitar la carga electrostática.

#### Mantenimiento

Los módulos Protos no pueden ser reparados por el usuario. Para preguntas relacionadas con la reparación del módulo, contacte con Knick Elektronische Messgeräte GmbH & Co. KG en www.knick.de.

#### Firmware del Módulo MSU4400(X)-180: Versión del firmware 01.xx.xx

| Compatibilidad del módulo                                            | MSU4400-180 | MSU4400X-180 |
|----------------------------------------------------------------------|-------------|--------------|
| Protos II 4400 con versión de firmware FRONT<br>01.03.xx o superior  | x           |              |
| Protos II 4400X con versión de firmware FRONT<br>01.03.xx o superior |             | x            |

Puede encontrar información sobre el historial de versiones de firmware en www.knick.de.

#### Consulta del firmware actual del dispositivo/firmware del módulo

Cuando el dispositivo está en modo medición:

Pulse la tecla **menú** y abra el menú de diagnósticos: Descripción del dispositivo

| Menú | Pantalla                                                                                                    | Acción                                                                                                    |
|------|----------------------------------------------------------------------------------------------------|----------------------------------------------------------------------------------------------------|
|      | Obscripción del dispositivo     Módulo FRONT 4400-011     Frente de mando Protos     Hardware: 1.1, Firmware: 01.03.00     Número de serie: 08150815     Módulo FRONT BASE I III     Volver Opciones | Versión de hardware y firmware del<br>dispositivo<br>Proporciona información sobre todos<br>los módulos instalados: Tipo de<br>módulo y función, número de serie,<br>versiones de hardware y firmware,<br>y opciones de dispositivos.<br>Seleccione los módulos (FRONT, BASE,<br>ranuras 1-3) usando las teclas de<br>flechas. |
|      | Módulo MSU 4400-180<br>Sensores digitales<br>Hardware: 1, Firmware: 01.00.01<br>Número de serie: 471101147<br>Módulo FRONT BASE I III<br>Volver Opciones                                             | <b>Consulta del firmware del módulo</b><br>Aquí: Módulo MSU4400-180<br>Versiones de hardware y firmware,<br>número de serie – aquí instalado en<br>ranura 3.                                                                                                    |

g

#### Placa de terminales del módulo MSU4400-180:

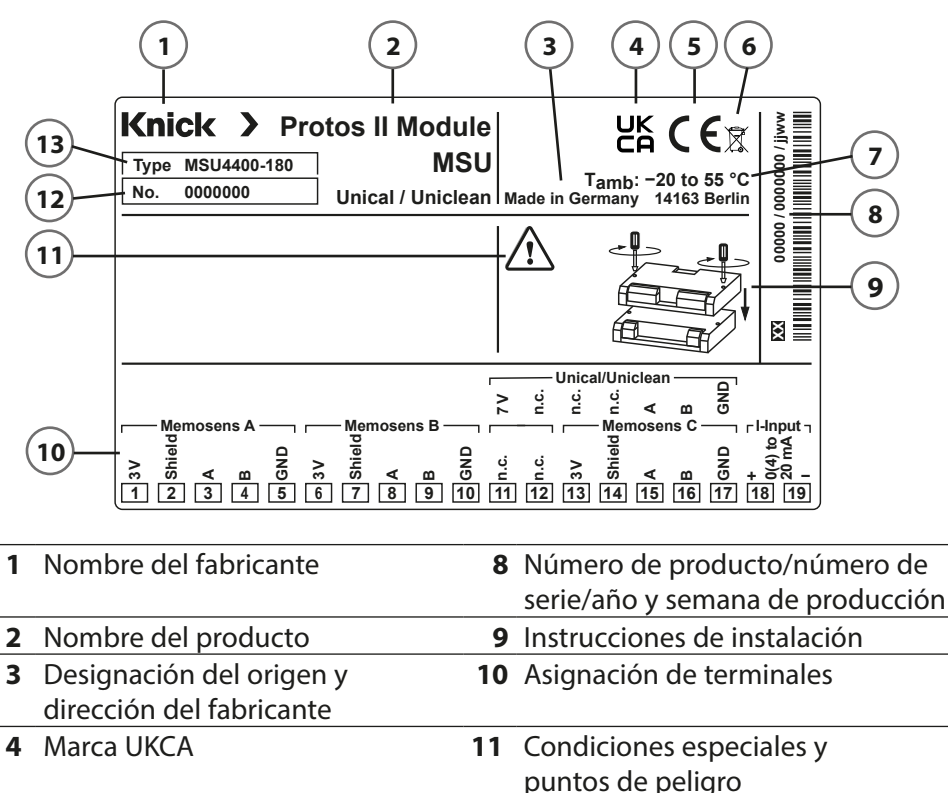

- 5 Marca CE6 Marca WEEE
- 12 Número de serie 13 Descripción del modelo
- EE **13** Descripcion de
- 7 Temperatura ambiente admitida

Nota: La función "Uniclean" no está actualmente disponible.

#### Etiquetas adhesivas de la placa de terminales

Las etiquetas adhesivas de la placa de terminales de los módulos inferiores pueden fijarse en la puerta interior. Esto simplifica el mantenimiento y la revisión.

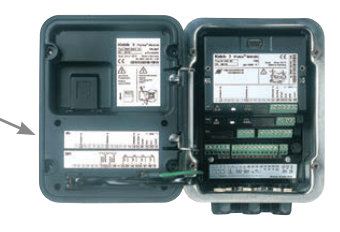

|          | Cableado Memosens |                                    |             |           |          |
|----------|-------------------|------------------------------------|-------------|-----------|----------|
| Terminal | l Color del cable |                                    |             | Unical    | Terminal |
| 1        | Marrón (BN)       | Suministro de corriente +          |             |           |          |
| 2        | Transparente      | Blindaje                           | ns .        |           |          |
| 3        | Verde (GN)        | RS485 (A)                          | al A<br>ose |           |          |
| 4        | Amarillo (YE)     | RS485 (B)                          | Can         |           |          |
| 5        | Blanco (WH)       | Suministro de corriente –<br>(GND) | Σ           |           |          |
| 6        | Marrón (BN)       | Suministro de corriente +          |             |           |          |
| 7        | Transparente      | Blindaje                           | us<br>      |           |          |
| 8        | Verde (GN)        | RS485 (A)                          |             |           |          |
| 9        | Amarillo (YE)     | RS485 (B)                          | (B) (B) (B) |           |          |
| 10       | Blanco (WH)       | Suministro de corriente -          | Š           |           |          |
|          |                   | (GND)                              |             |           |          |
| 11       |                   | N.C.                               |             | 7 V (Powe | r) 20    |
| 12       |                   | N.C.                               | ica         | N.C.      |          |
| 13       | Marrón (BN)       | Suministro de corriente +          | , n         | N.C.      |          |
| 14       | Transparente      | Blindaje                           | al C<br>/sר | N.C.      |          |
| 15       | Verde (GN)        | RS485 (A)                          | an          | RS 485 B  | 18       |
| 16       | Amarillo (YE)     | RS485 (B) 6                        |             | RS 485 A  | 17       |
| 17       | Blanco (WH)       | Suministro de corriente -          | Me          | GND       | 19       |
|          |                   | (GND)                              |             |           |          |
| 18       |                   | + 0(4) 20 m <sup>A</sup>           |             |           |          |
| 19       |                   | - U(4) 20 MA                       |             |           |          |

Las entradas del segundo y tercer sensor (canales B y C) se pueden habilitar a través de TAN.

- Canal B: Función complementaria FW4400-014
- Canales B+C: Función complementaria FW4400-018

Canal C (terminales 11 y 15 ... 17) diseñado para la ejecución de Unical. Para el cableado, consulte también la página siguiente.

### Conexión de Unical 9000(X)

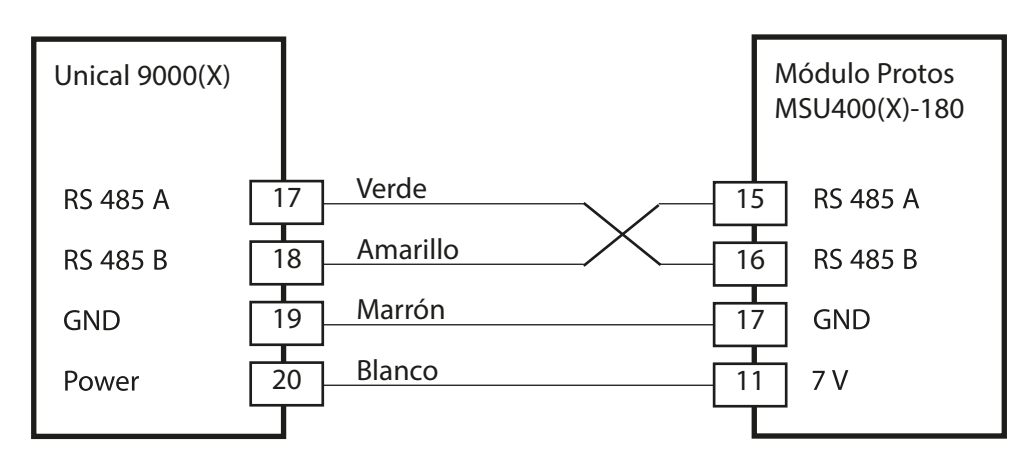

Para una descripción detallada del control electroneumático de Unical 9000(X), consulte el manual del usuario de Unical 9000/Protos II 4400.

#### A ¡PRECAUCIÓN! Descarga electrostática (ESD).

Las entradas de señal de los módulos son sensibles a las descargas electrostáticas.

Tome medidas para protegerlas contra ESD antes de insertar el módulo y cablear las entradas.

*¡AVISO!* Retire el aislamiento de los cables utilizando una herramienta adecuada para evitar daños.

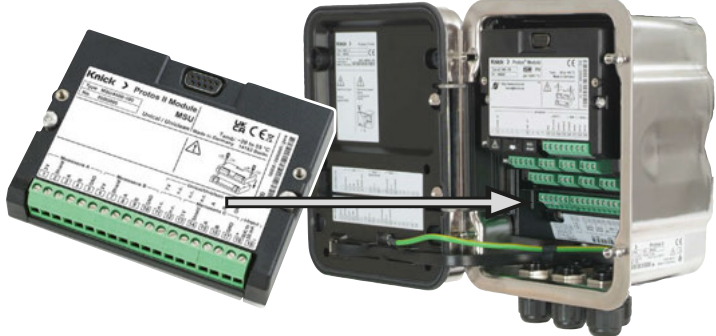

- 01. Desconecte la fuente de alimentación en el dispositivo.
- 02. Abra el dispositivo (afloje los 4 tornillos de la parte frontal).
- 03. Inserte el módulo en la ranura (conector D-SUB), como en la imagen.
- 04. Apriete los tornillos de sujeción del módulo.
- 05. Conecte el cable del sensor.
- 06. Compruebe si todas las conexiones están cableadas correctamente.
- 07. Cierre el dispositivo y apriete los tornillos de la parte frontal.
- 08. Conecte la fuente de alimentación.

**A ;PRECAUCIÓN!** Riesgo de perder la protección hermética especificada. Apriete los acoplamientos y atornille la carcasa correctamente.

Observe los diámetros de cable y los pares de apriete admisibles (consulte las especificaciones de la unidad básica).

Coloque tapones obturadores o insertos de sellado si es necesario.

# A ¡PRECAUCIÓN! La parametrización o los ajustes incorrectos pueden resultar en salidas incorrectas.

Por lo tanto, el Protos debe ponerlo en servicio un especialista del sistema, deben configurarse todos sus parámetros, y debe ajustarse totalmente.

**¡AVISO!** El contacto NAMUR de "control función" (HOLD) está activo durante la parametrización. El comportamiento de las salidas de corriente depende de la parametrización, es decir, pueden congelarse en la última medición o ajustarse a un valor fijo. El LED rojo "Alarma" parpadea.

No deben realizarse operaciones de medición mientras Protos esté en el modo control función (HOLD), ya que esto podría poner en riesgo al usuario debido a un comportamiento inesperado del sistema.

Para una descripción de los contactos NAMUR, consulte el manual del usuario de la unidad básica.

| Menú    | Pantalla                                                                        | Acción                                                                                                    |
|---------|---------------------------------------------------------------------------------|----------------------------------------------------------------------------------------------------|
| Bar par | Seleccionar menú<br>cal maint @mpar diag<br>Parametrización<br>Volver Lingua/语言 | <b>Abra la Parametrización</b><br>Desde el modo de medición:<br>Pulse la tecla <b>menú</b> para seleccionar<br>el menú.<br>Seleccione Parametrización usando<br>las teclas de flecha, pulse <b>enter</b> para<br>confirmar. |

Para una descripción de la ejecución de Unical, consulte el manual del usuario de Unical 9000/Protos II 4400.

### Configuración del módulo: Variable de proceso

Nota: Control función (HOLD) activo

La variable de proceso, el modo operativo y la funcionalidad se seleccionan por separado para cada canal. Si se selecciona la variable de proceso Auto, los ajustes de funcionalidad no se muestran.

Por defecto: Variable de proceso desactivada

|         | 1                                                                                                    |                                                                                                    |
|---------|----------------------------------------------------------------------------------------------------|----------------------------------------------------------------------------------------------------|
| Menú    | Pantalla                                                                                                    | Acción                                                                                                    |
| Der par | Parametrización (Administrador)         Control sistema         Módulo FRONT 4400-011         Módulo BASE 4400-021         Módulo MSU 4400-180         Módulo Sens pH         Volver                                                                                                    | <ul> <li>Parametrización → (Nivel administrador):</li> <li>01. Seleccione el módulo MSU.</li> <li>02. Pulse <i>enter</i> para confirmar.</li> <li>03. Seleccione el canal.</li> <li>04. Seleccione la variable de proceso, el modo operativo y la funcionalidad.</li> </ul> |
|         | Image: Construction of the second second | Consulte estas páginas para ver las<br>descripciones:pH17Redox46O2 (Oxi)65Cond93CondI127                                                                                                    |
|         |                                                                                                    | Las entradas del segundo y tercer sen-<br>sor (canales B y C) se pueden habilitar<br>a través de TAN.<br>Canal B:<br>Función complementaria FW4400-014<br>Canales B+C:<br>Función complementaria FW4400-018                                                                 |

### Configuración del módulo: Variable de proceso

#### Seleccionar menú: Parametrización ) MSU ... Módulo ) Canal ...

| Modo funcion.: Memosens                                                            |                                              |                                                                             |  |
|------------------------------------------------------------------------------------|----------------------------------------------|-----------------------------------------------------------------------------|--|
| Variable de proceso Auto Selección automática de las variables de proceso medición |                                              | Selección automática de las variables de proceso en la pantalla de medición |  |
|                                                                                    | pH Funcionalidad: pH, ISFET, pH/Redox, Redox |                                                                             |  |
| Conductividad Funcionalidad: Sensor de 2 electrodos / 4 electrod                   |                                              | Funcionalidad: Sensor de 2 electrodos / 4 electrodos                        |  |
| Conductividad (ind.) Funcionalidad: Condl                                          |                                              | Funcionalidad: Condl                                                        |  |
|                                                                                    | Oxígeno                                      | Funcionalidad: Amperométrico                                                |  |
| Modo funcion.: SE 670, SE680K                                                      |                                              |                                                                             |  |
| Variable de proceso                                                                | Conductividad (ind.)                         | Para el uso con SE 670, SE680K                                              |  |

### Parametrización pH

#### Nota: Control función (HOLD) activo

| Menú                                                                                                    | Pantalla                                                                                                    | Acción                                                                                                    |
|----------------------------------------------------------------------------------------------------|----------------------------------------------------------------------------------------------------|----------------------------------------------------------------------------------------------------|
| entrance<br>entrance<br>entra | ▼       □         □ Canal A (Sensor) (Administrador)         Variable de proceso ▼ pH         Modo funcion.       ▼ Memos         Funcionalidad       ▼ Redox         Volver                                                                                                    | Parametrización ) MSU Módulo )<br>Canal:<br>Variable de proceso: pH<br>Modo funcion.: Memosens<br>Funcionalidad: pH, ISFET,<br>pH/Redox<br>Después pulse la <b>tecla de función</b><br><i>izq.: Volver</i>                                                                                                    |
| Inmedi                                                                                                    | atamente se visualiza un sensor                                                                                                    | Memosens conectado.                                                                                                    |
|                                                                                                    | Image: Sensor detectado         Image: Sensor detectado         Fabricante       Knick         N.º de ref.       SE 557X/1-NMSN         N.º de serie       0000313         Tiempo cal.       20.05.20 09:13         Cerrar       Cerrar         Image: Sensor detectado       Cerrar         Image: Sensor detectado       Sensor detectado         Image: Sensor detectado       Cerrar         Image: Sensor detectado       Cerrar         Image: Sensor detectado       Cerrar         Image: Sensor detectado       Cerrar | Todos los parámetros típicos del<br>sensor se transfieren automática-<br>mente al dispositivo de medición.<br>Estos son, por ejemplo, el rango<br>de medición, el punto cero y la<br>pendiente del sensor. La medición<br>comienza inmediatamente y la tem-<br>peratura de medición se registra<br>simultáneamente sin necesidad de<br>ajustar otros parámetros.<br>Con "Plug&Measure", pueden<br>utilizarse sensores Memosens<br>premedidos para la medición<br>inmediata sin calibración previa. |
|                                                                                                    | IA pH 8.06<br>IA 24.0 ℃                                                                                                    | En los menús asignados a un canal<br>de sensor, el canal respectivo, el<br>valor primario medido y la tempera-<br>tura medida aparecen siempre en la<br>esquina superior derecha.                                                                                                    |

### Parametrización pH

#### Seleccionar menú: Parametrización ) MSU ... Módulo ) Memosens pH(/Redox)

| Parámetro                                                   | Por defecto   | Descripción, opciones                                                                                                    |
|-------------------------------------------------------------|---------------|----------------------------------------------------------------------------------------------------|
| Filtro de entrada                                           |               |                                                                                                    |
| Supresión de impulsos                                       | Desact.       | Habilite/deshabilite la supresión de los impulsos de interferencia.                                                                                                    |
| Datos del sensor                                            |               |                                                                                                    |
| Sensoface                                                   | Act.          | Habilite/deshabilite la visualización de los mensajes<br>e iconos de Sensoface.                                                                                                    |
| Detalles de la supervisión<br>del sensor<br>(ver página 20) |               | Sensores de pH: Pendiente, punto cero, Sensocheck,<br>tiempo de respuesta, tiempo de trabajo del sensor,<br>desgaste del sensor, contador SIP                                                                                                    |
|                                                             |               | Sensores ISFET: Pendiente, punto operativo de ISFET,<br>corriente de fuga de ISFET, tiempo de respuesta,<br>tiempo de trabajo del sensor, desgaste del sensor,<br>contador SIP                                                                                           |
|                                                             |               | Sensores de pH/Redox: Pendiente, punto Cero, off-<br>set Redox, electrodo de referencia Sensocheck, elec-<br>trodo de vidrio Sensocheck, tiempo de respuesta,<br>tiempo de trabajo del sensor, desgaste del sensor,<br>contador CIP, contador SIP, contador de autoclave |
| Preajustes de calibración (ver pá                           | igina 22)     |                                                                                                    |
| Modo calibración                                            | Calimatic     | Preajuste para el modo de calibración                                                                                                    |
|                                                             |               | Sensores de pH: Calimatic, manual, producto,<br>entrada de datos, temperatura                                                                                                    |
|                                                             |               | ISFET: Calimatic, manual, producto, punto cero ISFET,<br>entrada de datos, temperatura                                                                                                    |
|                                                             |               | Sensores de pH/Redox: Calimatic, manual, producto,<br>entrada de datos, entrada de datos Redox, ajuste<br>Redox, control Redox, temperatura                                                                                                    |
| Juego tampones                                              | Knick CaliMat | Para Calimatic: Seleccionar juego de tampones                                                                                                    |
| Puntos de calibración                                       | Auto          | Para Calimatic y manual: Auto, 1 punto, 2 puntos,<br>3 puntos                                                                                                    |
| Control de deriva                                           | Estándar      | Fino:1,2 mV/min (detención después 180 s)Estándar:2,4 mV/min (detención después 120 s)Aproximado:3,75 mV/min (detención después 90 s)                                                                                                    |
| Monitorización temporizador de<br>calibración               | Desact.       | Desact., Auto: 0168 h, Individual                                                                                                    |
| Temp. cal adaptat.                                          | Desact.       | Desact., Activado                                                                                                    |

### Parametrización pH

#### Seleccionar menú: Parametrización ) MSU ... Módulo ) Memosens pH(/Redox)

| Parámetro                                                   | Por defecto          | Descripción, opciones                                                                                                    |
|-------------------------------------------------------------|----------------------|----------------------------------------------------------------------------------------------------|
| Medio de proceso CT (ver página                             | a 24)                |                                                                                                    |
| Comp. temperatura                                           | Desact.              | Desact., lineal, agua ultrapura, Tabla<br>Lineal: Introducir Factor temp. +nn.nn%/K.<br>Tabla: Valores CT especificables, magnitud de paso<br>5 °C / 9 °F |
| Valor Redox / rH (para sensores p                           | oH/ORP)              |                                                                                                    |
| Electrodo de referencia                                     | Ag/AgCl,<br>KCl 3mol | Ag/AgCl, KCl 1 mol, Ag/AgCl, KCl 3 mol, Hg, Tl/TlCl,<br>KCl 3,5 mol, Hg/Hg <sub>2</sub> SO <sub>4</sub> , K <sub>2</sub> SO <sub>4</sub> sat.             |
| Conversión de Redox a SHE                                   | No                   | Habilite o deshabilite la conversión de Redox a<br>electrodo de hidrógeno estándar (SHE).                                                                 |
| Calcular rH con factor                                      | No                   | Calcular rH con factor o sin factor.                                                                                                    |
| Función delta (ver página 25)                               |                      |                                                                                                    |
| Función delta                                               | Desact.              | Sensores de pH: Desact., pH<br>Sensores de pH/Redox: Desact., pH, mV Redox, rH<br>Sensores ISFET: Desact., pH                                             |
| Mensajes (ver página 26)<br>Sensores de pH, sensores ISFET: |                      |                                                                                                    |
| Mensajes Valor pH                                           | Desact.              | Desact., límites aparato máx., límites variables                                                                                                    |
| Mensajes Temperatura                                        | Desact.              | Desact., límites aparato máx., límites variables                                                                                                    |
| Mensajes Voltaje pH                                         | Desact.              | Desact., límites aparato máx., límites variables                                                                                                    |
| Sensores de pH/Redox:                                       |                      |                                                                                                    |
| Mensajes Valor pH                                           | Desact.              | Desact., límites aparato máx., límites variables                                                                                                    |
| Mensajes Redox                                              | Desact.              | Desact., límites aparato máx., límites variables                                                                                                    |
| Mensajes valor rH                                           | Desact.              | Desact., límites aparato máx., límites variables                                                                                                    |
| Mensajes Temperatura                                        | Desact.              | Desact., límites aparato máx., límites variables                                                                                                    |
| Mensajes Voltaje pH                                         | Desact.              | Desact., límites aparato máx., límites variables                                                                                                    |

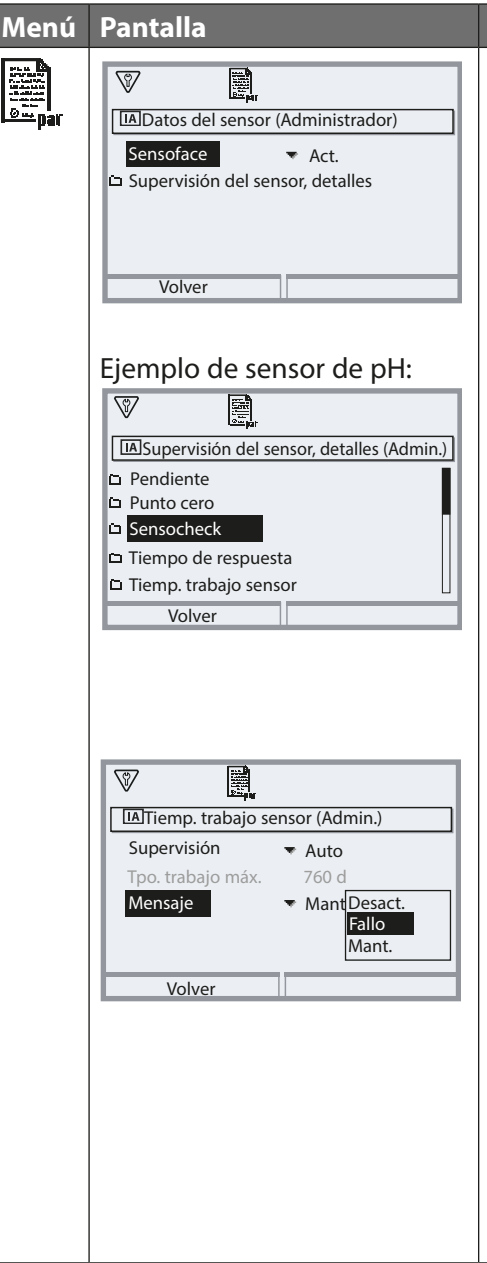

#### Acción

Parametrización → MSU ... Módulo → Memosens pH(/Redox) → Datos del sensor:

#### Sensoface

Los iconos de Sensoface proporcionan al usuario información de diagnóstico sobre el desgaste y el mantenimiento que se necesita del sensor. En el modo de medición, se muestra un icono (cara feliz, neutra o triste) en la pantalla para reflejar la monitorización continua de los parámetros del sensor.

#### Detalles de la supervisión del sensor

Habilita/deshabilita la supervisión del sensor Sensocheck. Establece si Sensocheck generará mensajes de fallo o mantenimiento requerido. Opción de introducir límites individuales antes de que se active un mensaje (las opciones dependen del sensor conectado).

Auto: Los parámetros se leen directamente del sensor o son ajustados por el sistema. Se visualizan en gris y no se pueden editar.

Individual: Los parámetros deben ser especificados por el usuario.

#### Mensajes

Si se sobrepasa la tolerancia, puede activarse un mensaje ("Fallo" o "Mant. requerido").

#### Contador CIP<sup>1)</sup>/Contador SIP

Los ciclos CIP/SIP se utilizan para limpiar o esterilizar las partes en contacto con el medio del proceso. Según la aplicación, se utiliza un producto químico (solución alcalina, agua) o varios productos químicos (solución alcalina, agua, solución ácida, agua).

- Temperatura de CIP >55 °C/131 °F
- Temperatura de SIP >115 °C/239 °F

Los ciclos de limpieza (limpieza en el lugar o CIP) y esterilización (esterilización en el lugar o SIP) se cuentan para medir la carga en el sensor, por ejemplo, en aplicaciones de biotecnología.

**Nota:** Si las mediciones se realizan generalmente a altas temperaturas (>55 °C/131 °F), los contadores deben desconectarse.

Cuando se conecta un contador CIP/SIP, se puede introducir un número máximo de ciclos. Se puede establecer un mensaje que indique cuando un contador ha alcanzado un valor especificado.

**Nota:** Un ciclo CIP o SIP solo se introduce en el diario de registro 2 horas después del inicio para garantizar que el ciclo se ha completado.

#### Contador de autoclave<sup>1)</sup>

Los ciclos de autoclave se cuentan para ayudar a medir la carga en el sensor.

Cuando se conecta un contador de autoclave, se puede introducir un número máximo de ciclos. Se puede establecer un mensaje que indique cuando un contador ha alcanzado un valor especificado.

### Menú Pantalla

| IAPreajustes de calibración (Admin.)                                |
|---------------------------------------------------------------------|
| Modo calibración 🔻 Cali Calimatic                                   |
| Juego tampones Vice Knie Manual<br>Puntos de cal. Vice Aut Producto |
| Control de deriva 🔻 Está Introd. datos                              |
| Temporizador cal                                                    |
| Volver                                                              |

#### Acción

Preajustes para la calibración Los preajustes de calibración pueden definirse en la parametrización o ajustarse directamente en el menú Calibración antes de la calibración. Parametrización > Memosens pH... > Preajustes de calibración

**Modo calibración:** Preajuste del modo de calibración, p. ej., Calimatic, manual, producto, introducción de datos, temperatura Si se selecciona la calibración automática Calimatic, también debe seleccionarse el juego de tampones que se va a utilizar.

**Puntos de calibración:** Selección de cuántos puntos de calibración se van a utilizar en la calibración (para Calimatic y calibración manual). Selección: 1, 2 o 3 puntos

**Control de deriva:** Ajuste de la sensibilidad del control de deriva Fino: 1,2 mV/min (detención después 180 s) Estándar: 2,4 mV/min (detención después 120 s) Aproximado: 3,75 mV/min (detención después 90 s)

Por defecto: Estándar

#### Temporizador de calibración

Cuando expira un intervalo de calibración preestablecido, el temporizador de calibración genera un mensaje de texto para indicar la necesidad de calibración.

"Auto": Intervalo establecido en 168 h

"Individual": Se puede establecer cualquier intervalo "Desact.": No hay monitorización del temporizador de calibración **Nota:** Si se ha habilitado Sensoface, 🕑 se visualiza (neutro) una vez transcurrido el 80 % del intervalo de tiempo. Al expirar el intervalo de tiempo completo, se visualiza 🕑 (triste) y se genera el mensaje correspondiente (ver p. 20). Se visualiza el icono NAMUR 🛞 . Si las salidas de corriente están configuradas como corresponde, se genera una señal de error de 22 mA (ver manual del usuario de la unidad básica).

| And the State | Temporizador de calibración adaptativo: El tiempo hasta la              |
|---------------|-------------------------------------------------------------------------|
|               | siguiente calibración se acorta automáticamente en función de la        |
| F             | temperatura y el valor pH.                                              |
|               | Sensor antiguo = el temporizador expira más rápido.                     |
|               | Las condiciones de medición que acortan el intervalo del                |
|               | temporizador de calibración adaptable son las siguientes:               |
|               | <ul> <li>Temperaturas por encima de 30 °C/86 °F</li> </ul>              |
|               | <ul> <li>Rangos de pH inferiores a pH 2 o superiores a pH 12</li> </ul> |
|               | La prueba de mensajes se visualiza en el menú Diagnósticos:             |
|               | Diagnósticos 🕨 Lista de mensajes                                        |
|               | El temporizador de calibración se restablece después de cada            |
|               | calibración.                                                            |

| Menú Pantalla                                                                                                    | Acción                                                                                                    |
|----------------------------------------------------------------------------------------------------|----------------------------------------------------------------------------------------------------|
| Image: Second state state st | <ul> <li>Medio de proceso CT</li> <li>Puede seleccionar las siguientes<br/>opciones:</li> <li>Desact.</li> <li>Lineal (introducir coeficiente CT)</li> <li>Agua ultrapura</li> <li>Tabla</li> </ul> |

**Compensación lineal de la temperatura del medio de proceso** Si el valor pH del medio cambia de forma lineal con la temperatura, el coeficiente de temperatura CT puede determinarse para la compensación de temperatura en %/K de la siguiente manera:

 $CT = (pH_{25} - pH_T) \cdot 100/(25 \text{ °C} - T) [\%/K]$ 

| СТ               | Coeficiente de temperatura [%/K]        |
|------------------|-----------------------------------------|
| рН <sub>25</sub> | Valor pH a 25 °C                        |
| рН <sub>Т</sub>  | Valor pH a la temperatura de medición T |
| т                | Temperatura de medición [°C]            |

#### Tabla

Cuando se utilizan medios de proceso con una respuesta de temperatura de valor pH conocido, el valor de salida de pH puede corregirse utilizando una tabla. La desviación porcentual del valor medido en % puede introducirse para temperaturas entre 0 °C y 95 °C en pasos de 5 °C. A continuación, el valor de salida de pH se corrige con la correspondiente desviación porcentual del valor medido en % en función de la temperatura de medición. Los valores de la tabla se interpolan linealmente. Si la temperatura es inferior o superior al valor especificado (<0 °C o >95 °C), se utiliza el último valor de la tabla para el cálculo. La tabla debe completarse con los siguientes valores en pasos de 5 °C: ((pH25 / pHT) – 1) • 100 [%]

pH25 valor pH a 25 °C

pHT valor pH a temperatura de medición T

**Nota:** Si la corrección de la CT (compensación de temp.) del medio de proceso está habilitada, en el modo de medición aparece "CT" en la pantalla.

| Menú    | Pantalla                                                                                                    | Acción                                                                                                    |
|---------|----------------------------------------------------------------------------------------------------|----------------------------------------------------------------------------------------------------|
| ene par | Image: Second state of the second state of the second | <b>Función delta</b><br>Si se especifica un valor delta, el siste-<br>ma de medición calcula la diferencia:<br>Valor de salida = valor medido – valor<br>delta<br>Todas las salidas están controladas<br>por el valor de salida; las pantallas<br>muestran el valor de salida. Si la fun-<br>ción delta y la corrección de CT están<br>activadas al mismo tiempo, la correc-<br>ción de CT se lleva a cabo primero y<br>el valor delta se deduce después.<br><b>Nota:</b> Si la función delta está habilita-<br>da, en el modo de medición se mues-<br>tra " $\Delta$ " en la pantalla. |

| Menú                     | Pantalla                                                                                                    | Acciór                                                                                                    |
|--------------------------|----------------------------------------------------------------------------------------------------|----------------------------------------------------------------------------------------------------|
| Durpar                   | Image: Constraint of the state of the state of the s | Mensa<br>Todos<br>por el i<br>genera<br>Límite<br>Los me<br>parám<br>medici<br>se activ<br>(módu<br>Contac<br>das de<br>mensa<br>usuario<br>la unid |
|                          | Volver       Image: Mensajes (Administrador)       Supervisión     ✓ Límites variables       ⊗ Fallo LO     pH -02.00       ∆ Fuera de espec. LO     pH -02.00       ∆ Fuera de espec. HI     pH 16.00       ⊗ Fallo HI     pH 16.00       Volver                                                                                                    | Límite<br>Se pue<br>e inferi<br>mensa<br>"Fuera<br>Iconos<br>$\bigotimes$<br>$\bigotimes$                                                           |
| <b>V</b> <sub>diag</sub> | Lista de mensajes<br>D062 � II ③ Sensocheck<br>P018 � II Alarma temperatura HI<br>P045 � II Rango mV<br>D013 ⑧ I Saturación %Air Alarma HI<br>P120 ⑧ II Sensor incorrecto<br>P113 � II Tiemp. trabajo sensor<br>Volver                                                                                                    | <b>Menú</b><br>Vaya a<br>nos "M<br>dean e<br>visualiz                                                                                               |

#### ajes

los parámetros determinados módulo de medición pueden ar mensajes.

#### s del aparato máx.

ensajes se generan cuando el etro está fuera del rango de ión. Aparece el icono de "Fallo"; va el contacto de fallo NAMUR lo BASE, reglaje de fábrica: cto K4, contacto N/C). Las salicorriente pueden señalar un je de 22 mA (definido por el o); ver el manual del usuario de lad básica.

#### s variables

eden definir los límites superior ior en los que se genera un je para los mensajes de "Fallo" y de especificación".

#### s de mensajes:

- Fallo (Límite Alto/Bajo)
- Fuera de especificación (Alto/Bajo)

#### de diagnósticos

l menú Diagnósticos si los icoantenimiento" o "Fallo" parpaen la pantalla. Los mensajes se zan en la "Lista de mensajes".

### Calibración / Ajuste de pH

**Nota:** Durante la calibración, el estado operativo de control función (HOLD) está activo para el canal del módulo correspondiente. Las salidas de corriente y los contactos de relé asignados se comportan según lo configurado (módulo BASE).

Los datos de calibración se guardan en el sensor Memosens. Esto significa que los sensores Memosens pueden limpiarse, reacondicionarse, calibrarse y ajustarse fuera del lugar de medición, por ejemplo, en un laboratorio. Los sensores del sistema se sustituyen in situ por sensores ajustados.

| Calibración: | Detección de desviaciones sin reajuste |
|--------------|----------------------------------------|
| Ajuste:      | Detección de desviaciones con reajuste |

#### Ajuste

El ajuste significa que los valores determinados por una calibración se aplican al sensor. Los valores del punto cero y pendiente determinados durante la calibración se introducen en el registro de ajuste:

Diagnósticos MSU ... Módulo Memosens pH Registro Cal/Aj.

Estos valores no se utilizan para calcular las variables de proceso hasta que la calibración haya finalizado con un ajuste.

| Menú | Pantalla                                                                                                    | Acción                                                                                                    |
|------|----------------------------------------------------------------------------------------------------|----------------------------------------------------------------------------------------------------|
|      | Image: Registro de calibración de pH         Image: Registro de calibración de pH         Image: Registro de calibrac | Administrador<br>Con los derechos de acceso adecua-<br>dos, se puede realizar un ajuste inme-<br>diatamente después de la calibración:<br><i>Tecla de función der.: Ajustar</i> . Los<br>valores de calibración se utilizan para<br>calcular las variables de proceso.                                                                                                    |
|      | Registro de datos de calibración guardados 15.03.21 12:34 Iniciar nueva calibración Mostrar/ajustar registro datos cal Volver                                                                                                    | <b>Operador</b> (sin derechos de adminis-<br>trador)<br>Después de la calibración, guarde los<br>datos pulsando la <b>tecla de función</b><br><i>izq.</i> : <i>Calibrar</i> , cambia al modo de<br>medición y notifica al administrador.<br>El administrador puede recuperar<br>todos los datos de la última calibra-<br>ción (menú Calibración, módulo de<br>selección) y puede aceptar los valores<br>o realizar una nueva calibración. |

#### Calibración / Ajuste de pH - Explicaciones

Cada sensor de pH tiene un punto cero y una pendiente distintos. Ambos valores cambian como resultado de la antigüedad y el desgaste. El voltaje suministrado por el sensor de pH se corrige mediante Protos para el punto cero y la pendiente de electrodo del sensor de pH, y se muestra como el valor pH. Durante la calibración, se determina inicialmente la desviación del sensor (punto cero, pendiente).

Para ello, el sensor se sumerge en soluciones tampón con un valor pH conocido con precisión. Protos mide los voltajes de los sensores y la temperatura de la solución tampón, utilizando esta información para calcular el punto cero y la pendiente del sensor.

**Nota:** Asegúrese de que la temperatura del sensor y la temperatura de la solución tampón no difieran demasiado. La temperatura ideal es 25 °C/77 °F.

#### Valores de calibración determinados durante la calibración

| Punto cero  | El valor pH al que el sensor de pH suministra el voltaje 0 mV.<br>El punto cero es diferente para cada sensor y cambia con el<br>tiempo y el desgaste.                                 |
|-------------|----------------------------------------------------------------------------------------------------|
| Pendiente   | La pendiente de un sensor es el cambio de voltaje por unidad<br>de pH.<br>Con un sensor ideal, esto es -59,2 mV/pH.                                                                    |
| Temperatura | La temperatura de la solución del proceso debe registrarse, ya<br>que la medición del pH depende de la temperatura. Muchos<br>sensores cuentan con un sensor de temperatura integrada. |

Hay límites que se calculan durante la calibración cuando se supervisan las impedancias de vidrio y de referencia. Los siguientes límites se aplican a los electrodos de vidrio estándar:

- Rango de temperatura: 0 ... 80 °C/32... 176 °F
- Rango de impedancia: 50 ... 250 M $\Omega$  (a 25 °C/77 °F)

**Nota:** Con los sensores Memosens, los datos de calibración se guardan en el sensor.

Esto permite el uso de sensores precalibrados.

Cuando se utiliza Protos para precalibrar sensores en el laboratorio, se pueden utilizar las rutinas de calibración descritas más abajo.

#### Métodos de calibración

#### Calibración de un punto

El sensor se calibra con una sola solución tampón. Una calibración de un punto es útil y permisible si los valores de medición están cerca del punto cero del sensor, de tal manera que el cambio en la pendiente del sensor es insignificante. A continuación, se ajusta el punto cero del sensor, mientras que la pendiente permanece inalterada.

#### Calibración de dos puntos

El sensor se calibra con dos soluciones tampón. Esto permite calcular el punto cero y la pendiente del sensor. A continuación, se ajustan el punto cero y la pendiente del sensor. Se requiere una calibración de dos puntos en los siguientes casos, por ejemplo:

- Se ha sustituido el sensor.
- El valor medido de pH cubre un amplio rango.
- El valor medido de pH está lejos del punto cero del sensor.
- El valor pH debe determinarse con gran precisión.
- El sensor está sometido a un gran desgaste.

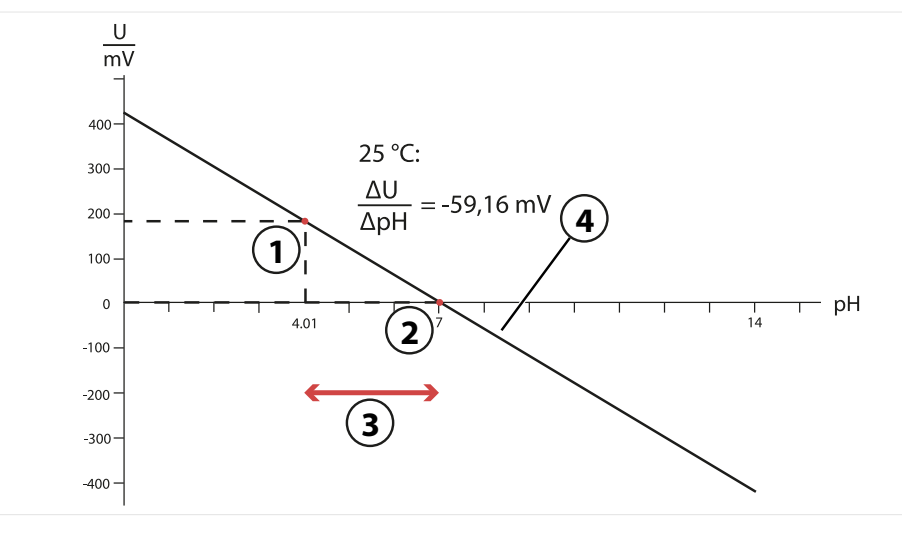

3

4

- 1 Primer punto de la primera solución tampón
- Rango de medición recomendado
- 2 Segundo punto de la segunda solución tampón
- Resultado de la calibración ideal a 25 °C/77 °F

#### Calibración de tres puntos

El sensor se calibra con tres soluciones tampón.

El punto cero y la pendiente se calculan utilizando una línea de mejor ajuste de acuerdo con la norma DIN 19268. A continuación, se ajustan el punto cero y la pendiente del sensor.

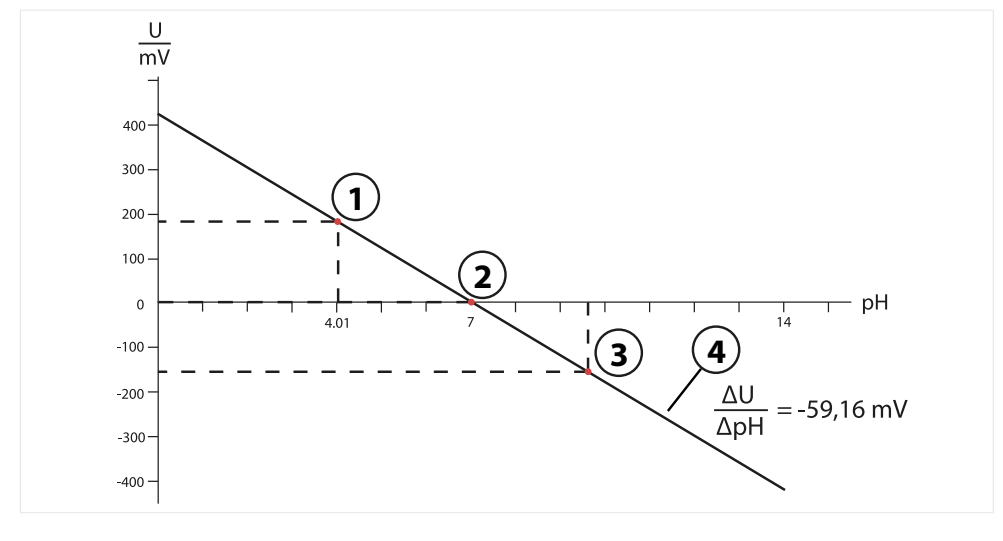

- 1 Valor de la primera solución tampón
- 3 Valor de la tercera solución tampón
- 2 Valor de la segunda solución tampón 4 Subida

#### Compensación de la temperatura durante la calibración

La pendiente del sensor de pH depende de la temperatura. Por lo tanto, el voltaje medido debe corregirse en función de la influencia de la temperatura. El valor pH de la solución tampón depende de la temperatura. Por lo tanto, durante la calibración debe conocerse la temperatura de la solución tampón para poder obtener el valor pH real a partir de la tabla de tampones.

#### Compensación de temperatura automática

Protos mide la temperatura de la solución tampón mediante el sensor de temperatura integrado en el sensor de Memosens.

#### Control función (HOLD) durante la calibración / ajuste

Comportamiento de las salidas de señal y de conmutación durante la calibración / ajuste

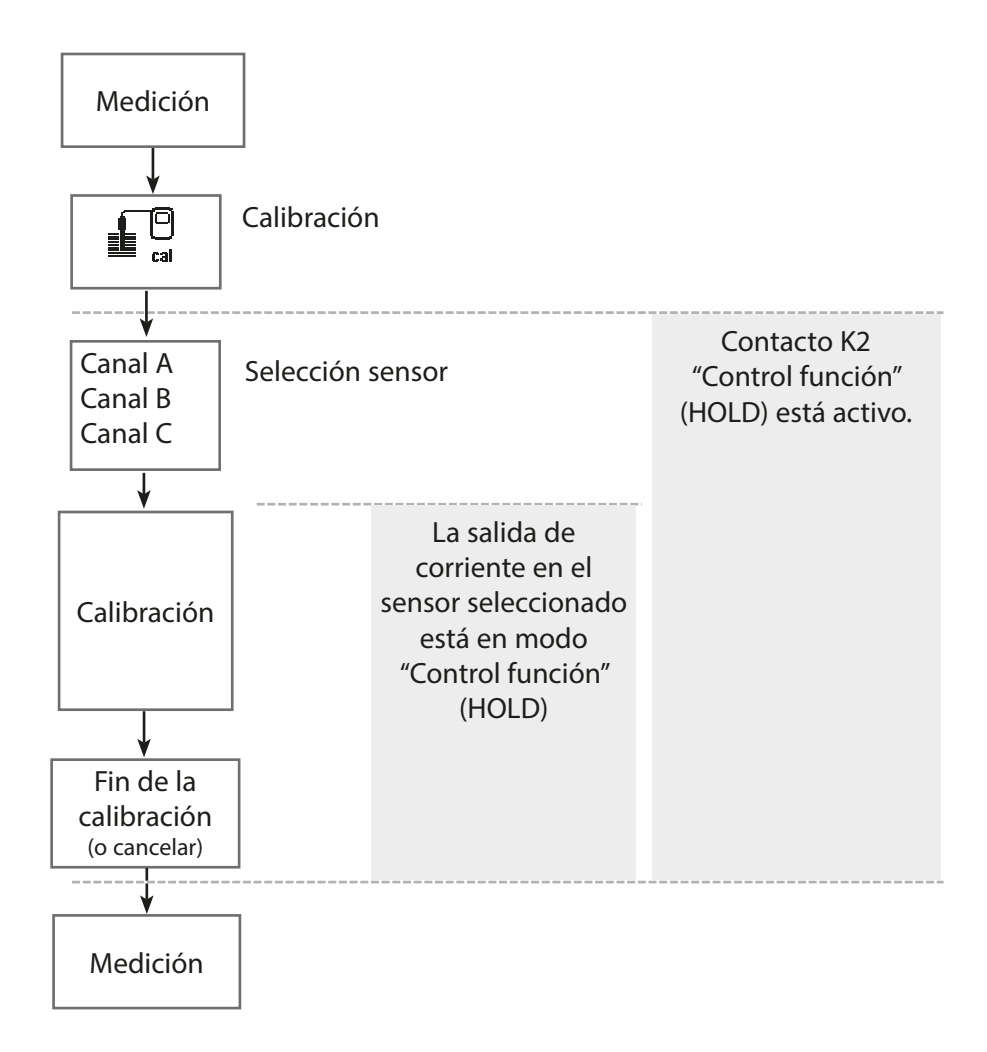

### Calibración / Ajuste de pH

Nota: La pantalla puede variar en función de los sensores conectados.

| Menú | Pantalla                                                                                                    | Acción                                                                                                    |
|------|----------------------------------------------------------------------------------------------------|----------------------------------------------------------------------------------------------------|
|      | Seleccionar menú       Seleccionar menú       Calibración:       Volver                                                                                                    | <b>Abrir el menú Calibración</b><br>Tecla <i>menú</i> : Seleccionar menú.<br>Seleccione calibración usando las<br>teclas de flecha, confirme pulsando<br><i>enter</i> , código de acceso 1147                                                                                                    |
| cal  | Calibración  Calibración  Calibración  Calibración  Cond  Calibración  Volver  Calibración  Modo calibración  Puntos cal.  Volver  Volver  Volver  Volver  Volver  Volver  Volver | <ul> <li>Seleccione un canal de sensor para la calibración.</li> <li>Seleccionar menú: Calibración ► MSU Módulo ► Memosens pH(/Redox) ► Modo calibración</li> <li>Métodos de calibración / ajuste</li> <li>Calimatic (ver página 34)</li> <li>Manual (ver página 36)</li> <li>Producto (ver página 38)</li> <li>Entrada de datos (ver página 40)</li> <li>ISFET Cero<sup>1)</sup> (ver página 41)</li> <li>Entrada de datos Redox<sup>2)</sup> (ver página 53)</li> <li>Ajuste de Redox<sup>2)</sup> (ver página 54)</li> <li>Control Redox<sup>2)</sup> (ver página 42)</li> </ul> |

#### Modo calibración: Calimatic

Durante la calibración automática con Knick Calimatic, el sensor se sumerge en una, dos o tres soluciones tampón. En función del voltaje del sensor y de la temperatura medida, Protos detecta automáticamente el valor tampón nominal. Las soluciones tampón pueden utilizarse en cualquier orden, pero deben formar parte del juego de tampones definido durante la parametrización. Calimatic tiene en cuenta la dependencia de la temperatura del valor tampón. Todos los datos de calibración se convierten a una temperatura de referencia de 25 °C/77 °F.

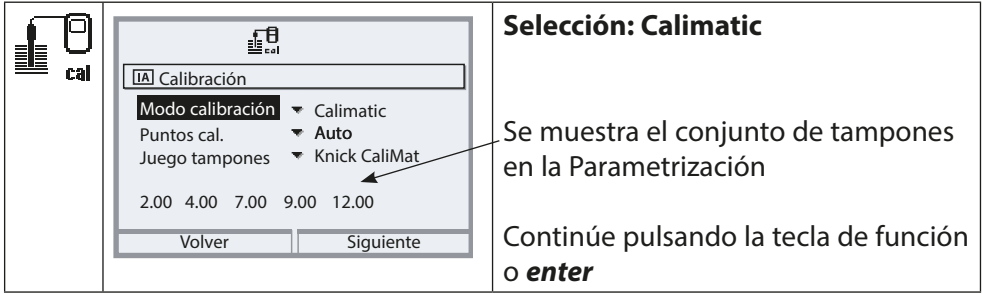

#### Procedimiento de calibración

*¡AVISO!* Utilice únicamente soluciones tampón nuevas y sin diluir que formen parte del juego de tampones configurado.

Cuando se accede a la calibración, se utilizan los valores de calibración seleccionados en los preajustes de calibración. Estos ajustes se pueden seguir modificando en el menú Calibración. Si no desea realizar la calibración, utilice la tecla de función izq. para retroceder un nivel y cancelar la calibración.

- 01. Seleccione el Modo calibración "Calimatic" y pulse *enter* para confirmar.
  - El número de puntos de calibración y el conjunto de tampones se calibran como en los Preajustes de calibración; ver Preajustes de calibración, p. 22
- 02. Si es necesario, modifique el número de puntos de calibración y el juego de tampones.
- 03. Saque el sensor del medio y enjuáguelo en agua desionizada.

### **A** ¡PRECAUCIÓN! Riesgo de descarga electrostática.

- No limpie el sensor ni lo seque con un paño.
- 04. Sumerja el sensor en la primera solución tampón.
- 05. Inicie la calibración con la **tecla de función der.: Siguiente**.
  - $\checkmark$  Se realiza la calibración con el primer tampón.

Se muestran los siguientes parámetros: voltaje del sensor, temperatura de calibración, valor tampón nominal y tiempo de respuesta.

El tiempo de estabilización del voltaje de medición se puede acortar pulsando **tecla de función izq.: Salir** (sin control de deriva: precisión reducida de los valores de calibración). El tiempo de respuesta indica el tiempo que necesita el sensor hasta que el voltaje de medición es estable. Si el voltaje del sensor o la temperatura medida fluctúan considerablemente, el procedimiento de calibración se interrumpe después de unos 2 minutos. En este caso, es necesario reiniciar la calibración.

- 06. Para la calibración de un punto: Salga de la calibración pulsando la tecla de función.
- 07. Para la calibración de dos puntos: Enjuague bien el sensor con agua desionizada.
- 08. Sumerja el sensor en la segunda solución tampón.
- 09. Inicie la calibración con la **tecla de función der.: Siguiente**.
  - $\checkmark$  Se realiza la calibración con el segundo tampón.
- 10. Siga los mismos pasos que para la calibración de un punto.
- 11. En el caso de la calibración de tres puntos, el proceso utiliza el tercer tampón en consecuencia.

✓ Pulsando la tecla de función der.: Ajustar, los valores de calibración calculados se utilizan para calcular los valores medidos en Protos y también se guardan en el sensor Memosens.

| V <u>1</u>           |                  |  |  |
|----------------------|------------------|--|--|
| IB Registro de calib | ración de pH     |  |  |
| - <sup>©</sup>       |                  |  |  |
| Tiempo cal.          | 06.01.2021 11.05 |  |  |
| Modo cal.            | Knick CaliMat    |  |  |
| Punto cero           | pH 7.09          |  |  |
| Pendiente            | 58.3 mV/pH       |  |  |
| Colibrar             | Aiustar          |  |  |
| Calibrat             | Ajustar          |  |  |

#### Modo calibración: Manual

Durante la calibración con la introducción manual de los valores de las soluciones tampón, el sensor se sumerge en una, dos o tres soluciones tampón. Protos muestra la temperatura medida. A continuación, se deben introducir manualmente los valores tampón corregidos por la temperatura. Para ello, tome de la tabla de tampones (por ejemplo, en la botella) el valor tampón que corresponde a la temperatura indicada. Los valores intermedios deben interpolarse. Todos los datos de calibración se convierten a una temperatura de referencia de 25 °C/77 °F.

#### Procedimiento de calibración

*¡AVISO!* Utilice únicamente soluciones tampón nuevas y sin diluir que formen parte del juego de tampones configurado.

Cuando se accede a la calibración, se utilizan los valores de calibración seleccionados en los preajustes de calibración. Estos ajustes se pueden seguir modificando en el menú Calibración. Si no desea realizar la calibración, utilice la tecla de función izq. para retroceder un nivel y cancelar la calibración.

Seleccione modo de calibración "Manual" y confirme pulsando enter.

El número de puntos de calibración se calibran como en los Preajustes de calibración; ver Preajustes de calibración, p. 22

- 01. Si es necesario, modifique el número de puntos de calibración.
- 02. Introduzca el primer valor tampón.
- 03. Continúe con la tecla de función der.: Siguiente.
- 04. Saque el sensor del medio y enjuáguelo bien en agua desionizada.

#### **A** ¡PRECAUCIÓN! Riesgo de descarga electrostática.

No limpie el sensor ni lo seque con un paño.

- 05. Sumerja el sensor en la primera solución tampón.
- 06. Inicie la calibración con la **tecla de función der.: Siguiente**.
  - ✓ Se realiza la calibración con el primer tampón.

Se muestran los siguientes parámetros: voltaje del sensor, temperatura de calibración, valor tampón nominal y tiempo de respuesta.
# Calibración / Ajuste de pH

El tiempo de estabilización del voltaje de medición se puede acortar pulsando **tecla de función izq.: Salir** (sin control de deriva: precisión reducida de los valores de calibración). El tiempo de respuesta indica el tiempo que necesita el sensor hasta que el voltaje de medición es estable. Si el voltaje del sensor o la temperatura medida fluctúan considerablemente, el procedimiento de calibración se interrumpe después de unos 2 minutos. En este caso, es necesario reiniciar la calibración.

- 07. Para la calibración de un punto: Salga de la calibración pulsando la tecla de función.
- 08. Para la calibración de dos puntos: Enjuague bien el sensor con agua desionizada.
- 09. Sumerja el sensor en la segunda solución tampón.
- 10. Inicie la calibración con la **tecla de función der.: Siguiente**.
   ✓ Se realiza la calibración con el segundo tampón.
- 11. Siga los mismos pasos que para la calibración de un punto.
- 12. En el caso de la calibración de tres puntos, el proceso utiliza el tercer tampón en consecuencia.

✓ Pulsando la tecla de función der.: Ajustar, los valores de calibración calculados se utilizan para calcular los valores medidos en Protos y también se guardan en el sensor Memosens.

### Modo calibración: Producto

Si no se puede retirar el sensor (por ejemplo, por razones de esterilidad), su punto cero puede calibrarse mediante el muestreo. Para ello, se guarda en el dispositivo el valor medido actualmente del proceso. Se toma una muestra directamente después en el punto de medición. El valor pH de la muestra se mide en el laboratorio.

El valor de referencia se introduce en el dispositivo.

Protos calcula el punto cero del sensor a partir de la diferencia entre los valores medidos y los de referencia. La pendiente no se modifica en el proceso.

**¡AVISO!** El valor pH de la muestra depende de la temperatura. La medición de referencia debe realizarse a la temperatura de la muestra que aparece en la pantalla. La muestra debe transportarse en un termo.

El valor pH de la muestra también puede falsificarse si se escapan sustancias volátiles.

# Procedimiento de calibración

Cuando se accede a la calibración, se utilizan los valores de calibración seleccionados en los preajustes de calibración. Estos ajustes se pueden seguir modificando en el menú Calibración. Si no desea realizar la calibración, utilice la tecla de función izq. para retroceder un nivel y cancelar la calibración.

- 01. Seleccione Modo calibración "Producto" y pulse enter para confirmar.
- 02. Prepare el muestreo.
- 03. Inicie el proceso con la tecla de función der. "Siguiente".

La calibración del producto se realiza en 2 pasos.

# Paso 1:

04. Tome la muestra.

✓Se muestran el valor medido y la temperatura en el momento del muestreo.

05. Guardar con la **tecla de función der.: Guardar**.

| $\heartsuit$                   | <b>1</b> 8 |         |  |
|--------------------------------|------------|---------|--|
| <b>IB</b> Calibración          |            |         |  |
| Paso 1: Muest                  | reo [Guai  | rdar]   |  |
| Valor pH                       | pН         | 6.05    |  |
| Temperatura                    | 22.        | .6 °C   |  |
| Introducir valor lab [Entrada] |            |         |  |
|                                |            |         |  |
| Entrada                        |            | Guardar |  |

# Paso 2: Se ha medido el valor lab.

06. Vuelva a abrir el menú Calibración del producto.

07. Introduzca el valor de referencia ("Valor lab").

08. Confirme la acción con **tecla de función der.: Siguiente** o repita la calibración con **tecla de función izq.: Cancelar**.

✓ Pulsando la tecla de función der.: Ajustar, los valores de calibración calculados se utilizan para calcular los valores medidos en Protos y también se guardan en el sensor Memosens.

**Excepción:** El valor de la muestra puede determinarse e introducirse in situ: *Tecla de función izq.: Entrada.* 

### Modo calibración: Entrada de datos

Entrada de valores para el punto cero y la pendiente del sensor. Los valores deben ser conocidos, p. ej., determinados previamente en el laboratorio.

### Procedimiento de calibración

Cuando se accede a la calibración, se utilizan los valores de calibración seleccionados en los preajustes de calibración. Estos ajustes se pueden seguir modificando en el menú Calibración. Si no desea realizar la calibración, utilice la tecla de función izq. para retroceder un nivel y cancelar la calibración.

- 01. Seleccione Modo calibración "Entrada de datos" y pulse *enter* para confirmar.
- 02. Retire el sensor e instale el sensor premedido.
- 03. Continúe con la **tecla de función der.: Siguiente**.
- 04. Introduzca los valores de medición del punto cero y de la pendiente.

✓ Pulsando la tecla de función der.: Ajustar, los valores de calibración calculados se utilizan para calcular los valores medidos en Protos y también se guardan en el sensor Memosens.

### Modo calibración: Punto cero ISFET

Cuando se utilizan los sensores Memosens ISFET para la medición del pH, primero hay que determinar el punto operativo individual del sensor, que debería estar en el rango de pH 6,5 ... pH 7,5. Para ello, el sensor se sumerge en una solución tampón con un valor pH 7,0.

### Procedimiento de calibración

Cuando se accede a la calibración, se utilizan los valores de calibración seleccionados en los preajustes de calibración. Estos ajustes se pueden seguir modificando en el menú Calibración. Si no desea realizar la calibración, utilice la tecla de función izq. para retroceder un nivel y cancelar la calibración.

- 01. Seleccione el modo de calibración "Punto cero ISFET" para establecer el punto operativo para la primera calibración.
- 02. Continúe con la tecla de función der.: Siguiente.
- 03. Ajuste el valor tampón si es necesario: por defecto, pH 7,00
- 04. Saque el sensor del medio y enjuáguelo bien en agua desionizada.

# **A** ¡PRECAUCIÓN! Riesgo de descarga electrostática.

No limpie el sensor ni lo seque con un paño.

- 05. Sumerja el sensor en la solución tampón.
- 06. Inicie la calibración con la **tecla de función der.: Siguiente**.
  - ✓ Se calcula el punto operativo ISFET.
- 07. Por último, confirme el punto operativo ISFET pulsando **tecla de función** *der.: Ajustar*

A continuación, se puede realizar una calibración de pH, por ejemplo, la calibración Calimatic de 2 puntos.

**Nota:** El punto operativo solo tiene que determinarse una vez para cada sensor ISFET.

### Modo calibración: Temperatura

Esta función se utiliza para ajustar las tolerancias individuales del sensor de temperatura o las longitudes de los cables con el fin de aumentar la precisión de la medición de la temperatura. El ajuste requiere una medición precisa de la temperatura del proceso mediante un termómetro de referencia calibrado. El error de medición del termómetro de referencia debe ser inferior a 0,1 K. El ajuste sin una medición precisa puede dar lugar a una alteración del valor medido mostrado.

# Procedimiento de calibración

- 01. Seleccione el modo Calibración "Temperatura" y pulse *enter* para confirmar.
- 02. Introduzca la temperatura de proceso medida y pulse *enter* para confirmar. √Se muestra el offset de temperatura.
- 03. Ajuste el sensor de temperatura con la *tecla de función der.: Guardar*.

Los datos de ajuste de corriente y offset de temperatura pueden visualizarse en el menú Diagnósticos:

MSU ... Módulo Memosens ... Registro de offset temp.

**Nota:** El sensor combinado de pH/Redox puede calibrarse como sensor de pH y/o como sensor de Redox.

Ver también "Calibración / Ajuste de Redox"; p. 49

Nota: Control función (HOLD) activo

Las salidas de corriente y los contactos de relé se comportan de acuerdo con la parametrización. Dado que el dispositivo está en modo control función (HOLD), se pueden utilizar determinados medios para validar el sensor y comprobar los valores medidos sin afectar a las salidas de señal.

Para finalizar el control función, vuelva al modo de medición.

| Menú             | Pantalla                                                                           | Acción                                                                                                    |
|------------------|------------------------------------------------------------------------------------|----------------------------------------------------------------------------------------------------|
| fffff<br>1 maint | Seleccionar menú<br>Cal Maint (Parpa): Colag<br>Mantenimiento:<br>Volver Lingua/语言 | Abra el menú Mantenimiento<br>Desde el modo de medición:<br>Tecla <i>menú</i> : Seleccionar menú.<br>Seleccione Mantenimiento (maint)<br>usando las teclas de flecha y confirme<br>pulsando <i>enter</i> .<br>Códigos de acceso (reglajes de<br>fábrica): 2958<br>Después seleccione el módulo y el<br>sensor. |
|                  | Volver                                                                             | <b>Control sensor</b><br>Pantalla de los valores de medición<br>actualmente (monitor del sensor)<br>con el control función (modo HOLD<br>activado) habilitado.                                                                                                    |

# Funciones de diagnóstico de pH

| Menú                     | Pantalla                                                                      | Acción                                                                                                    |
|--------------------------|-------------------------------------------------------------------------------|----------------------------------------------------------------------------------------------------|
| <b>V</b> <sub>diag</sub> | Seleccionar menú<br>Cal Maint Empar Odiag<br>Diagnósticos<br>Volver Lingua/语言 | <b>Abra el menú Diagnósticos</b><br>Desde el modo de medición:<br>Tecla <b>menú</b> : Seleccionar menú.<br>Seleccione Diagnósticos usando las<br>teclas de flecha,<br>pulse <b>enter</b> para confirmar. |

Para una descripción de detallada de las funciones de diagnóstico generales, consulte el manual del usuario de la unidad básica.

### Descripción general de las funciones de diagnóstico de pH

En el menú Diagnósticos, puede acceder a los siguientes submenús sin interrumpir la medición:

Diagnósticos • MSU ... Módulo:

Diagnósticos delProtos lleva a cabo de forma periódica una autoprueba en<br/>segundo plano. Los resultados se pueden ver aquí.

Diagnósticos ) MSU ... Módulo ) Memosens pH:

| Submenús               | Descripción                                                                                                    |
|------------------------|----------------------------------------------------------------------------------------------------|
| Información del sensor | El submenú Información del sensor muestra los<br>datos del sensor Memosens actualmente conec-<br>tado, p. ej., el fabricante, número de referencia,<br>número de serie, versión de firmware y hard-<br>ware, última calibración y tiempo de trabajo. |
| Control sensor         | Los valores brutos medidos, como el voltaje del<br>pH, la impedancia del vidrio, la impedancia de<br>referencia, etc., se muestran con fines de diag-<br>nóstico.                                                                                    |

### Submenús

Diagrama del sensor de pH

# Descripción

El diagrama del sensor indica claramente el estado de los parámetros del sensor conectado, incluido el temporizador de calibración. Los parámetros inactivos se muestran en gris y se ajustan al 100 % (por ejemplo, el temporizador de calibración deshabilitado). Los valores de los parámetros deben situarse entre el polígono exterior (100 %) y el interior (50 %). Una señal de advertencia parpadea si un valor cae por debajo del polígono interior (<50 %).

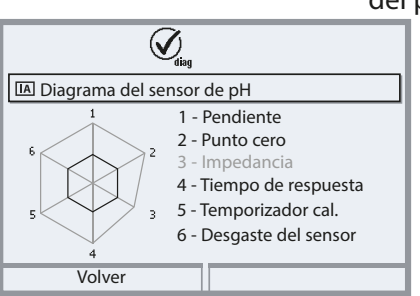

"Círculo exterior": Tolerancia dentro del valor

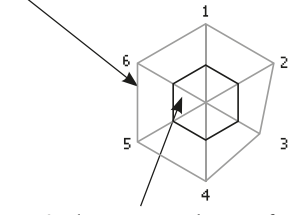

Rango crítico – "círculo interior": Tolerancia fuera del valor

Los límites de tolerancia (radio del "círculo interior") se pueden ajustar individualmente. Ver Parametrización > Datos del sensor > Detalles de supervisión del sensor.

El registro de calibración/ajuste muestra los datos de la última calibración/ajuste realizado en el sensor actualmente conectado.

El registro de offset temp. muestra los datos de la última igualación de temperatura realizada en el sensor actualmente conectado.

El monitor de desgaste del sensor muestra el tiempo operativo del sensor y la temperatura máxima durante el tiempo de trabajo, así como el desgaste y el tiempo restante previsto.

Registro de offset temp.

Registro de cal./ajuste de pH

| IA Monitor de desg | aste del sensor |
|--------------------|-----------------|
| Tiempo de trabajo  | 106 d           |
| Desgaste           | 20 %            |
| Vida útil restante | 418 d           |
| Ciclos SIP         | 0 de 0          |
| Temperatura máx.   | 34 °C           |
|                    |                 |
| Volver             |                 |

Monitor de desgaste del sensor

# Parametrización de Redox

Nota: Control función (HOLD) activo

| Menú                                                                                                    | Pantalla                                                                                                    | Acción                                                                                                    |
|----------------------------------------------------------------------------------------------------|----------------------------------------------------------------------------------------------------|----------------------------------------------------------------------------------------------------|
| lite<br>Norman<br>State<br>State | Image: Canal A (Sensor) (Administrador)         Variable de proceso ▼ pH         Modo funcion.         ▼ Memos         Funcionalidad         Volver                                                                              | Parametrización ) MSU Módulo )<br>Canal:<br>Variable de proceso: pH<br>Modo funcion.: Memosens<br>Funcionalidad: Redox<br>Después pulse la <b>tecla de función</b><br><b>izq.: Volver</b>                                                                                                    |
| Inmedi                                                                                                    | atamente se visualiza un sensor                                                                                                    | Memosens conectado.                                                                                                    |
|                                                                                                    | <ul> <li>Image: Sensor identificado</li> <li>Image: Sensor identificado</li> <li>Fabricante Knick</li> <li>N.º de ref. SE564X/1-NMSN</li> <li>N.º de serie 380815</li> <li>Tiempo cal. 20.01.20 09:13</li> <li>Cerrar</li> </ul> | Todos los parámetros típicos del sen-<br>sor se transfieren automáticamente al<br>dispositivo de medición.<br>Estos son, por ejemplo, el rango de<br>medición, el punto cero y la pendien-<br>te del sensor. La medición comienza<br>inmediatamente y la temperatura<br>de medición se registra simultánea-<br>mente sin necesidad de ajustar otros<br>parámetros.<br>Con "Plug&Measure", pueden utilizar-<br>se sensores Memosens premedidos<br>para la medición inmediata sin cali-<br>bración previa. |
|                                                                                                    | [▲ 200.0 mV<br>[▲ 24.0 °C                                                                                                    | En los menús asignados a un canal<br>de sensor, el canal respectivo, el<br>valor primario medido y la tempera-<br>tura medida aparecen siempre en la<br>esquina superior derecha.                                                                                                    |

# Parametrización de Redox

# Seleccionar menú: Parametrización ) MSU ... Módulo ) Memosens Redox

| Parámetro                                                          | Por defecto                                          | Descripción, opciones                                                                                                    |  |  |
|--------------------------------------------------------------------|------------------------------------------------------|----------------------------------------------------------------------------------------------------|--|--|
| Filtro de entrada                                                  |                                                      |                                                                                                    |  |  |
| Supresión de impulsos                                              | Desact.                                              | Habilite/deshabilite la supresión de los impulsos de<br>interferencia.                                                                                                    |  |  |
| Datos del sensor                                                   |                                                      |                                                                                                    |  |  |
| Sensoface                                                          | Act.                                                 | Habilite/deshabilite la visualización de los mensajes e iconos de Sensoface.                                                                                                    |  |  |
| Detalles de la supervisión<br>del sensor<br>(Ver página siguiente) |                                                      | Opción de introducir límites individuales para la<br>monitorización del offset de Redox.<br>Opción de introducir límites individuales antes de que<br>se active un mensaje para el tiempo de trabajo del<br>sensor y el contador SIP. |  |  |
| Preajustes de calibración                                          | Preajustes de calibración                            |                                                                                                    |  |  |
| Modo calibración                                                   | Entrada de datos<br>Redox                            | Preajuste para el modo calibración: Entrada de datos<br>Redox, ajuste de Redox, control Redox, temperatura                                                                                                    |  |  |
| Control Redox                                                      | Periodo prueba 10 s<br>Diferencia de prueba<br>10 mV | Ajustes para el tiempo de prueba en segundos y<br>diferencia de prueba en milivoltios.                                                                                                    |  |  |
| Valor Redox / rH                                                   |                                                      |                                                                                                    |  |  |
| Ref. El                                                            | Ag/AgCl, KCl 3 mol                                   | Ag/AgCl, KCl 1 mol<br>Ag/AgCl, KCl 3 mol<br>Hg, Tl/TlCl, KCl 3,5 mol<br>Hg/HgSO <sub>4</sub> , K2SO <sub>4</sub> sat.                                                                                                    |  |  |
| Conversión de Redox a<br>SHE                                       | No                                                   | Habilite o deshabilite la conversión de Redox a electrodo de hidrógeno estándar (SHE).                                                                                                    |  |  |
| Calcular rH con factor                                             | No                                                   | Si se utiliza un sensor de pH conectado a través de un<br>módulo al mismo tiempo:<br>Calcular rH con factor o sin factor                                                                                                    |  |  |
| Función delta                                                      |                                                      |                                                                                                    |  |  |
| Función delta                                                      | Desact.                                              | Muestra las desviaciones de un valor preajustado<br>(valor delta); ver página 25                                                                                                    |  |  |
| Mensajes                                                           |                                                      |                                                                                                    |  |  |
| Mensajes Redox                                                     | Desact.                                              | Desact., límites aparato máx., límites variables                                                                                                    |  |  |
| Mensajes Temperatura                                               | Desact.                                              | Desact., límites aparato máx., límites variables                                                                                                    |  |  |

# Parametrización de Redox

### Seleccionar menú: Parametrización ) MSU ... Módulo ) Memosens Redox

| Menú    | Pantalla                                                                                                    | ļ |
|---------|----------------------------------------------------------------------------------------------------|---|
|         |                                                                                                    | F |
| o - par | Datos del sensor (Administrador)                                                                                                    | ľ |
|         | Sensoface 💌 Sí                                                                                                    | 5 |
|         | Supervisión del sensor, detalles                                                                                                    | L |
|         |                                                                                                    | r |
|         |                                                                                                    | r |
|         | Volver                                                                                                    | r |
|         |                                                                                                    | E |
|         |                                                                                                    | ι |
|         | Supervisión del sensor, detalles (Admin.)                                                                                                    |   |
|         | Di Offset Redox                                                                                                    | 0 |
|         | Tiemp. trabajo sensor Contador SIR                                                                                                    | S |
|         |                                                                                                    | 1 |
|         |                                                                                                    | s |
|         | Volver                                                                                                    | ŀ |
|         |                                                                                                    | C |
|         |                                                                                                    | 2 |
|         |                                                                                                    | f |
|         |                                                                                                    | 0 |
|         |                                                                                                    | \ |
|         |                                                                                                    | r |
|         | تنبيت المعام المعام<br>معام المعام المعام المعام المعام المعام المعام المعام المعام المعام المعام المعام المعام المعام المعام المعام ا |   |
|         | Supervisión 🔻 Auto                                                                                                    | r |
|         | Func. máx. Hora 760 d                                                                                                    | e |
|         | Mensaje 🔻 Desa Desact.<br>Fallo                                                                                                    |   |
|         | Mant.                                                                                                    |   |
|         | Volver                                                                                                    | e |
|         |                                                                                                    | I |
|         |                                                                                                    | 2 |
|         |                                                                                                    | ā |
|         |                                                                                                    | 1 |

#### Acción

Parametrización > MSU … Módulo > Memosens Redox > Datos del sensor:

#### Sensoface

Los iconos de Sensoface proporcionan al usuario información de diagnóstico sobre el desgaste y el mantenimiento que se necesita del sensor. En el modo de medición, se muestra un icono (cara feliz, neutra o triste) en la pantalla para reflejar la monitorización continua de los parámetros del sensor.

### Detalles de la supervisión del sensor

Habilita/deshabilita la supervisión del sensor Sensocheck. Establece si Sensocheck generará mensajes de fallo o mantenimiento requerido. Opción de introducir valores individuales antes de que se active un mensaje.

Auto: Los parámetros se leen directamente del sensor o son ajustados por el sistema. Se visualizan en gris y no se pueden editar.

Individual: Los parámetros deben ser especificados por el usuario.

# Mensajes

Si se sobrepasa la tolerancia, puede activarse un mensaje ("Fallo" o "Mant. requerido").

# Calibración / Ajuste de Redox

**Nota:** Durante la calibración, el estado operativo de control función (HOLD) está activo para el canal del módulo correspondiente. Las salidas de corriente y los contactos de relé asignados se comportan según lo configurado (módulo BASE).

Los datos de ajuste y calibración se guardan en el sensor. Esto significa que los sensores Memosens pueden calibrarse, ajustarse, reacondicionarse y limpiarse de forma centralizada en un laboratorio alejado del lugar de medición. Solo los sensores del sistema se sustituyen in situ por sensores calibrados / ajustados.

| Calibración: | Detección de desviaciones sin reajuste |
|--------------|----------------------------------------|
| Ajuste:      | Detección de desviaciones con reajuste |

**Nota:** Asegúrese de que la temperatura del sensor y la temperatura de la solución tampón no difieran demasiado. La temperatura ideal es 25 °C/77 °F.

# Ajuste

El ajuste significa que los valores determinados por una calibración se aplican al sensor. Los valores del punto cero y pendiente determinados durante la calibración se introducen en el registro de ajuste:

Diagnósticos • MSU ... Módulo • Memosens Redox • Registro de ajuste/calib. Estos valores no se utilizan para calcular las variables de proceso hasta que la calibración haya finalizado con un ajuste.

| Menú                                                                                                    | Pantalla                                                                                                    | Acción                                                                                                    |
|----------------------------------------------------------------------------------------------------|----------------------------------------------------------------------------------------------------|----------------------------------------------------------------------------------------------------|
|                                                                                                    | Image: Registro de calibración de Redox         Image: Registro de calibración de Redox         Image: Registro de calibración de Redox         Image: Tiempo cal.         15.03.21         12:34         Modo cal.         Ajuste Redox         Offset Redox         -39 mV         Tampón Redox       220 mV         Cancelar       Ajustar                                                                                     | Administrador<br>Con los derechos de acceso adecua-<br>dos, se puede realizar un ajuste inme<br>diatamente después de la calibración<br><i>Tecla de función der.: Ajustar</i> . Los<br>valores de calibración se utilizan para<br>calcular las variables de proceso. |
| Image: Second state state st | <b>Operador</b> (sin derechos de adminis-<br>trador)<br>Después de la calibración, guarde los<br>datos pulsando la <b>tecla de función</b><br><b>izq.: Calibrar</b> , cambia al modo de<br>medición y notifica al administrador.<br>El administrador puede recuperar<br>todos los datos de la última calibra-<br>ción (menú Calibración, módulo de<br>selección) y puede aceptar los valores<br>o realizar una nueva calibración. |                                                                                                    |

# Control función (HOLD) durante la calibración / ajuste

Comportamiento de las salidas de señal y de conmutación durante la calibración / ajuste

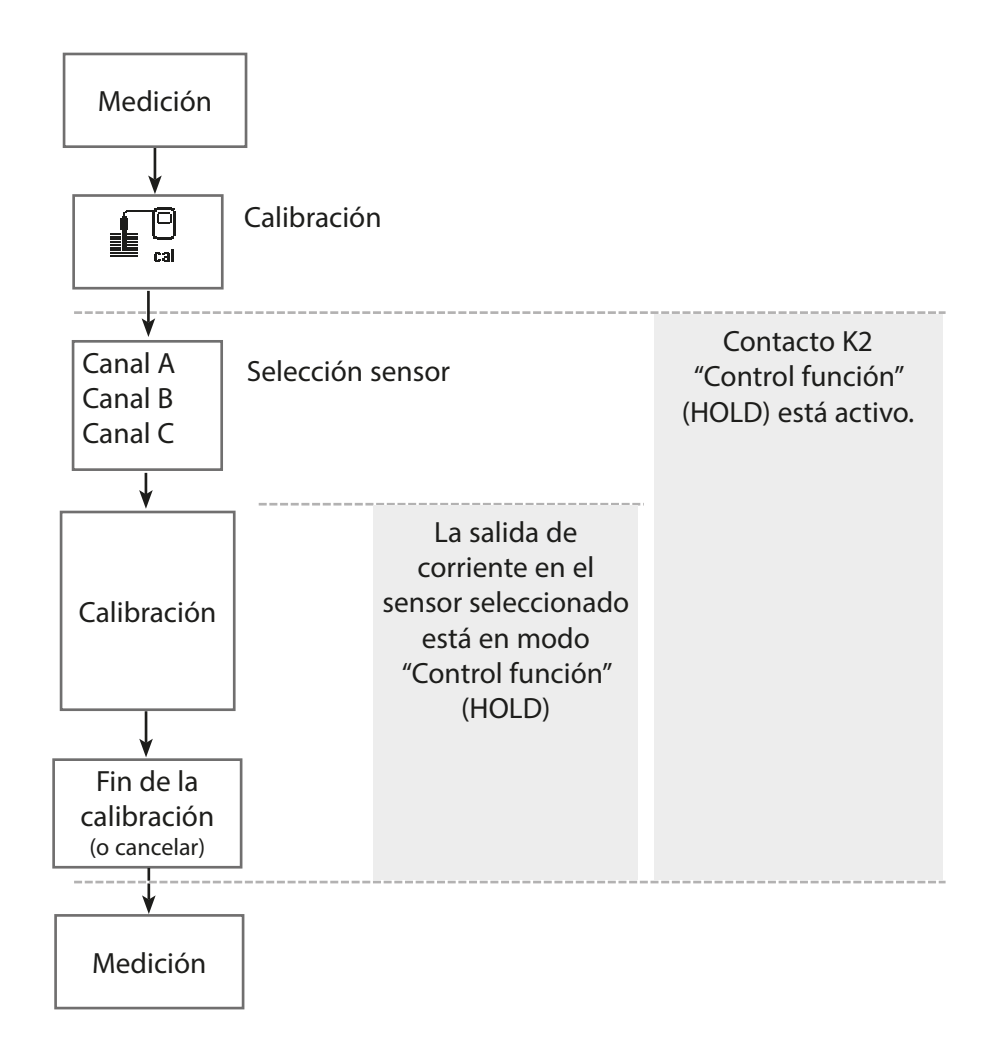

# Calibración / Ajuste de Redox

| Menú | Pantalla                                                                                                    | Acción                                                                                                    |
|------|----------------------------------------------------------------------------------------------------|----------------------------------------------------------------------------------------------------|
|      | Seleccionar menú       Imaint       Calibración:       Volver                                                                                                    | <b>Abrir el menú Calibración</b><br>Tecla <i>menú</i> : Seleccionar menú.<br>Seleccione calibración usando las<br>teclas de flecha, confirme pulsando<br><i>enter</i> , código de acceso 1147                                |
|      | Calibración<br>Calibración<br>Calib | Seleccione un canal de sensor para la<br>calibración.<br>Seleccionar menú: Calibración ►<br>MSU Módulo ► Memosens Redox ►<br>Modo calibración                                                                                |
|      | Volver                                                                                                    | <ul> <li>Métodos de calibración / ajuste</li> <li>Entrada de datos Redox<br/>(ver página 53)</li> <li>Ajuste de Redox (ver página 54)</li> <li>Control Redox (ver página 56)</li> <li>Temperatura (ver página 57)</li> </ul> |

### Modo calibración: Entrada de datos Redox

Calibración mediante la introducción del offset de Redox de un sensor premedido.

#### Procedimiento de calibración

Cuando se accede a la calibración, se utilizan los valores de calibración seleccionados en los preajustes de calibración. Estos ajustes se pueden seguir modificando en el menú Calibración. Si no desea realizar la calibración, utilice la tecla de función izq. para retroceder un nivel y cancelar la calibración.

- 01. Seleccione el Modo calibración "Entrada de datos Redox" y pulse *enter* para confirmar.
- 02. Retire el sensor e instale el sensor premedido.
- 03. Continúe con la **tecla de función der.: Siguiente**.
- 04. Introduzca el valor de offset Redox.

✓ Se muestra el registro de calibración. Pulsando la *tecla de función der.: Ajustar*, los valores de calibración calculados se utilizan para calcular los valores medidos en Protos y también se guardan en el sensor Memosens.

### Modo calibración: Ajuste Redox

El sensor se sumerge en una solución tampón de Redox para el ajuste de Redox. Protos muestra la temperatura medida y el Redox. A continuación, se deben introducir manualmente los valores tampón corregidos por la temperatura. Para ello, tome de la tabla de tampones (por ejemplo, en la botella) el valor tampón que corresponde a la temperatura indicada. Los valores intermedios deben interpolarse.

Todos los datos de calibración se convierten a una temperatura de referencia de 25 °C/77 °F.

#### Procedimiento de calibración

Cuando se accede a la calibración, se utilizan los valores de calibración seleccionados en los preajustes de calibración. Estos ajustes se pueden seguir modificando en el menú Calibración. Si no desea realizar la calibración, utilice la tecla de función izq. para retroceder un nivel y cancelar la calibración.

- 01. Seleccione el Modo calibración "Ajuste Redox" y pulse *enter* para confirmar.
- 02. Continúe con la **tecla de función der.: Siguiente**.
- 03. Saque el sensor del medio y enjuáguelo bien en agua desionizada.

**¡PRECAUCIÓN!** Riesgo de descarga electrostática. No limpie el sensor ni lo seque con un paño.

- 04. Sumerja el sensor en la solución tampón de Redox y espere a que el valor medido de Redox se estabilice.
- 05. Inicie la calibración con la **tecla de función der.: Siguiente**.

✓Una vez finalizado el control de deriva, se muestran la temperatura y el Redox medidos.

El tiempo de estabilización del voltaje de medición se puede acortar pulsando **tecla de función izq.: Salir** (sin control de deriva: precisión reducida de los valores de calibración). El tiempo de respuesta indica el tiempo que necesita el sensor hasta que el voltaje de medición es estable. Si el voltaje del sensor o la temperatura medida fluctúan considerablemente, el procedimiento de calibración se interrumpe después de unos 2 minutos. En este caso, es necesario reiniciar la calibración.

06. Introduzca el valor teórico de Redox (impreso en la botella) de la solución tampón en el submenú Modo calibración ▶ Ajuste Redox ▶ y pulse *enter* para confirmar.

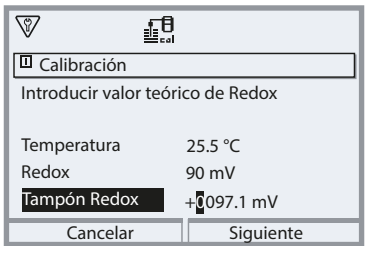

07. Salga de la calibración con tecla de función der.: Siguiente.

Se muestra el registro de calibración. Pulsando la *tecla de función der.: Ajustar*, los valores de calibración calculados se utilizan para calcular los valores medidos en Protos y también se guardan en el sensor Memosens.

# Modo calibración: Control Redox

El sensor se sumerge en una solución con un valor Redox conocido para el control de Redox. El tiempo de control y la diferencia de prueba permitidos se especifican durante la parametrización:

Parametrización ) MSU ... Módulo ) Memosens Redox ) Preajustes de calibración

#### Procedimiento de calibración

01. Seleccione Modo calibración "Control Redox" y pulse enter para confirmar.

02. Saque el sensor del medio y enjuáguelo bien en agua desionizada.

**¡PRECAUCIÓN!** Riesgo de descarga electrostática. No limpie el sensor ni lo seque con un paño.

- 03. Sumerja el sensor en la solución de Redox y espere a que el valor medido de Redox se estabilice.
- 04. Inicie el control Redox con la tecla de función der.: Siguiente.

✓Una vez finalizado el control de deriva, se muestran la temperatura y el Redox medidos.

✓ Si no se ha excedido la diferencia de prueba especificada, aparece el mensaje "Comprobación Redox satisfactoria".

Si se ha excedido la diferencia de prueba especificada, aparece el mensaje "Comprobación Redox no satisfactoria".

05. El ajuste de Redox debe realizarse en caso de que el control de Redox no sea satisfactorio.

### Modo calibración: Temperatura

Esta función se utiliza para ajustar las tolerancias individuales del sensor de temperatura o las longitudes de los cables con el fin de aumentar la precisión de la medición de la temperatura. El ajuste requiere una medición precisa de la temperatura del proceso mediante un termómetro de referencia calibrado. El error de medición del termómetro de referencia debe ser inferior a 0,1 K. El ajuste sin una medición precisa puede dar lugar a una alteración del valor medido mostrado.

### Procedimiento de calibración

- 01. Seleccione el modo Calibración "Temperatura" y pulse *enter* para confirmar.
- 02. Introduzca la temperatura de proceso medida y pulse *enter* para confirmar. √Se muestra el offset de temperatura.
- 03. Ajuste el sensor de temperatura con la tecla de función der.: Guardar.

Los datos de ajuste de corriente y offset de temperatura pueden visualizarse en el menú Diagnósticos:

MSU ... Módulo Memosens Redox Registro de offset de temp.

# Funciones de mantenimiento de Redox

Nota: Control función (HOLD) activo

Las salidas de corriente y los contactos de relé se comportan de acuerdo con la parametrización. Dado que el dispositivo está en modo control función (HOLD), se pueden utilizar determinados medios para validar el sensor y comprobar los valores medidos sin afectar a las salidas de señal.

Para finalizar el control función, vuelva al modo de medición.

| Menú         | Pantalla                                                                                 | Acción                                                                                                    |
|--------------|------------------------------------------------------------------------------------------|----------------------------------------------------------------------------------------------------|
| (M)<br>maint | Seleccionar menú<br>Cal Maint Maint Maint Maintain<br>Mantenimiento:<br>Volver Lingua/语言 | Abra el menú Mantenimiento<br>Desde el modo de medición:<br>Tecla <i>menú</i> : Seleccionar menú.<br>Seleccione Mantenimiento (maint)<br>usando las teclas de flecha y confirme<br>pulsando <i>enter</i> .<br>Códigos de acceso (reglajes de<br>fábrica): 2958<br>Después seleccione Memosens<br>Redox. |
|              | Image: Control sensor       Redox     102 mV       Temperatura     26.1 °C       Volver  | <b>Control sensor</b><br>Pantalla de los valores de medición<br>actualmente (control sensor) con<br>el control función (modo HOLD<br>activado) habilitado.                                                                                                    |

# Funciones de diagnóstico de Redox

| Menú                     | Pantalla                                                                      | Acción                                                                                                    |
|--------------------------|-------------------------------------------------------------------------------|----------------------------------------------------------------------------------------------------|
| <b>V</b> <sub>diag</sub> | Seleccionar menú<br>Cal Maint Propar Giag<br>Diagnósticos<br>Volver Lingua/语言 | <b>Abra el menú Diagnósticos</b><br>Desde el modo de medición:<br>Tecla <b>menú</b> : Seleccionar menú.<br>Seleccione Diagnósticos<br>usando las teclas de flecha,<br>pulse <b>enter</b> para confirmar. |

Las funciones de diagnóstico se ajustan a la recomendación NE 107 de NAMUR. Para una descripción de detallada de las funciones de diagnóstico generales, consulte el manual del usuario de la unidad básica.

#### Descripción general de las funciones de diagnóstico de Redox

En el menú Diagnósticos, puede acceder a los siguientes submenús sin interrumpir la medición:

Diagnósticos MSU ... Módulo:

| Diagnósticos del | Protos lleva a cabo de forma periódica una autoprueba en |
|------------------|----------------------------------------------------------|
| módulo           | segundo plano. Los resultados se pueden ver aquí.        |

Diagnósticos MSU ... Módulo Memosens Redox:

| Submenús                  | Descripción                                                                                                    |
|---------------------------|----------------------------------------------------------------------------------------------------|
| Información del<br>sensor | El submenú Información del sensor muestra los datos<br>del sensor Memosens actualmente conectado, p. ej., el<br>fabricante, número de referencia, número de serie, versión<br>de firmware y hardware, última calibración y tiempo de<br>trabajo. |
| Control sensor            | Los valores medidos en bruto se visualizan en el control<br>sensor con fines de diagnóstico.                                                                                                    |

# Funciones de diagnóstico de Redox

| Submenús                             | Descripción                                                                                                    |
|--------------------------------------|----------------------------------------------------------------------------------------------------|
| Registro de cal./<br>ajuste de Redox | El registro de calibración/ajuste muestra los datos de la<br>última calibración/ajuste realizado en el sensor actual-<br>mente conectado.                                                   |
| Registro de offset<br>temp.          | El registro de offset temp. muestra los datos de la última igualación de temperatura realizada en el sensor actualmente conectado.                                                          |
| Monitor de desgas-<br>te del sensor  | El monitor de desgaste del sensor muestra el tiempo<br>operativo del sensor y la temperatura máxima durante<br>el tiempo de trabajo, así como el desgaste y el tiempo<br>restante previsto. |

# Mensajes de pH, Redox

### Mensajes de pH, Redox

Se requiere mantenimiento

## Ver también "Retirada del servicio"; p. 159

| N.º  | Tipo de mensaje | Mensaje / Notas                                                                                                    |
|------|-----------------|----------------------------------------------------------------------------------------------------|
| P008 | $\otimes$       | Reglajes de fábrica: Apague el dispositivo (aprox. 10 s).<br>Si el mensaje persiste, envíe el dispositivo.                                                                                                    |
| P009 | $\otimes$       | Error de firmware: Apague el dispositivo (aprox. 10 s).<br>Vuelva a cargar el firmware.<br>Si el mensaje persiste, envíe el dispositivo.                                                                                      |
| P010 | $\otimes$       | Rango de pH: Rango de medición excedido.<br>Posibles causas: Sensor no conectado o mal conectado, sensor defectuoso,<br>cable defectuoso, sensor de temperatura seleccionado incorrecto, sensor de<br>temperatura defectuoso. |
| P011 | $\otimes$       | pH LO_LO: Valor por debajo del límite de monitorización configurado                                                                                                    |
| P012 |                 | pH LO: Valor por debajo del límite de monitorización configurado                                                                                                    |
| P013 |                 | pH HI: Valor por encima del límite de monitorización configurado                                                                                                    |
| P014 | $\otimes$       | pH HI_HI: Valor por encima del límite de monitorización configurado                                                                                                    |
| P015 | $\otimes$       | Rango de temperatura: Rango de medición excedido.<br>Posibles causas: Sensor mal conectado o no conectado, cable defectuoso.                                                                                                  |
| P016 | $\otimes$       | Temperatura LO_LO: Valor por debajo del límite de monitorización<br>configurado                                                                                                    |
| P017 |                 | Temperatura LO: Valor por debajo del límite de monitorización configurado                                                                                                    |
| P018 |                 | Temperatura HI: Valor por encima del límite de monitorización configurado                                                                                                    |
| P019 | $\otimes$       | Temperatura HI_HI: Valor por encima del límite de monitorización configurado                                                                                                    |
| P020 | $\otimes$       | Rango Redox: Rango de medición excedido.<br>Posibles causas: no hay sensor de Redox conectado, sensor mal conectado,<br>sensor defectuoso, cable defectuoso.                                                                  |
| P021 | $\otimes$       | Redox LO_LO: Valor por debajo del límite de monitorización configurado                                                                                                    |
| P022 |                 | Redox LO: Valor por debajo del límite de monitorización configurado                                                                                                    |
| P023 |                 | Redox HI: Valor por encima del límite de monitorización configurado                                                                                                    |
| P024 | $\otimes$       | Redox HI_HI: Valor por encima del límite de monitorización configurado                                                                                                    |
| P025 | A               | Rango rH: Rango de medición excedido.<br>Posibles causas: no hay sensor combinado de pH/Redox conectado, sensor<br>mal conectado, cable defectuoso.                                                                           |

# Mensajes de pH, Redox

| N.º  | Tipo de mensaje               | Mensaje / Notas                                                                                                    |
|------|-------------------------------|----------------------------------------------------------------------------------------------------|
| P026 | $\otimes$                     | rH LO_LO: Valor por debajo del límite de monitorización configurado                                                                                           |
| P027 |                               | rH LO: Valor por debajo del límite de monitorización configurado                                                                                              |
| P028 |                               | rH HI: Valor por encima del límite de monitorización configurado                                                                                              |
| P029 | $\otimes$                     | rH HI_HI: Valor por encima del límite de monitorización configurado                                                                                           |
| P045 | $\otimes$                     | Rango de voltaje pH: Rango de medición excedido.<br>Posibles causas: Sensor no conectado o conectado incorrectamente, sensor<br>defectuoso, cable defectuoso. |
| P046 | $\otimes$                     | mV LO_LO: Valor por debajo del límite de monitorización configurado                                                                                           |
| P047 |                               | mV LO: Valor por debajo del límite de monitorización configurado                                                                                              |
| P048 |                               | mV HI: Valor por encima del límite de monitorización configurado                                                                                              |
| P049 | $\otimes$                     | mV HI_HI: Valor por encima del límite de monitorización configurado                                                                                           |
| P060 | $\otimes / $                  | Sensoface cara triste: Pendiente                                                                                                    |
| P061 | $\otimes / \widehat{\otimes}$ | Sensoface cara triste: Punto cero                                                                                                    |
| P062 | Definido por el<br>usuario    | Sensoface cara triste: Impedancia de referencia                                                                                                    |
| P063 | Definido por el<br>usuario    | Sensoface cara triste: Impedancia del vidrio                                                                                                    |
| P064 | Definido por el<br>usuario    | Sensoface cara triste: Tiempo de respuesta                                                                                                    |
| P065 |                               | Sensoface cara triste: Temporizador de calibración                                                                                                    |
| P069 | ÷                             | Sensoface cara triste: Calimatic (cero/pendiente)                                                                                                    |
| P070 | Definido por el<br>usuario    | Sensoface cara triste: Desgaste del sensor                                                                                                    |
| P071 | ÷                             | Sensoface cara triste: Corriente de fuga ISFET                                                                                                    |
| P072 | ÷                             | Sensoface cara triste: Punto operativo ISFET                                                                                                    |
| P074 |                               | Sensoface cara triste: Offset punto cero Redox                                                                                                    |
| P090 |                               | Error en la tabla de tampones                                                                                                    |
| P110 | Definido por el<br>usuario    | Contador CIP: Se ha excedido el número configurado de ciclos CIP:<br>Según sea necesario, calibre/ajuste el sensor o sustitúyalo.                             |
| P111 | Definido por el<br>usuario    | Contador SIP: Se ha excedido el número configurado de ciclos SIP:<br>Según sea necesario, calibre/ajuste el sensor o sustitúyalo.                             |
| P113 | Definido por el<br>usuario    | Tiempo de trabajo del sensor: Sustituya el sensor.                                                                                                    |
| P120 | $\otimes$                     | Sensor incorrecto (verif. sensor)                                                                                                    |

| N.º  | Tipo de mensaje         | Mensaje / Notas                                                                                                    |
|------|-------------------------|----------------------------------------------------------------------------------------------------|
| P121 | $\otimes$               | Error de sensor (reglajes de fábrica): Sustituya el sensor.                                                                                                    |
| P122 | $\widehat{\mathbf{O}}$  | Memoria del sensor (datos cal.): Los datos de calibración son defectuosos:<br>Recalibre/reajuste el sensor.                                                                                                    |
| P123 |                         | Sensor nuevo, es necesario ajuste                                                                                                    |
| P124 | ÷                       | Fecha del sensor: La fecha del sensor es inverosímil.<br>Compruebe y, si es necesario, ajuste la configuración.                                                                                                    |
| P130 | Info                    | Ciclo SIP contado                                                                                                    |
| P131 | Info                    | Ciclo CIP contado                                                                                                    |
| P200 | $\otimes$               | Nivel de interferencia en la entrada de pH                                                                                                    |
| P201 | ÷                       | Temperatura de calibración: La temperatura de calibración no es admisible:<br>Compruebe la temperatura de calibración. Tenga en cuenta la información del<br>capítulo Calibración.                                                                                                    |
| P202 | Info                    | Cal: Tampón desconocido                                                                                                    |
| P203 | Info                    | Cal: Tampones idénticos                                                                                                    |
| P204 | Info                    | Cal: Tampones intercambiados                                                                                                    |
| P205 | Info                    | Cal: Sensor inestable:<br>El criterio de deriva no se respetó durante la calibración.<br>Posibles causas: calibración incorrecta, cable del sensor/conexión defectuosa,<br>sensor desgastado.<br>Compruebe el sensor y la calibración y repita el proceso según se necesite.<br>En caso contrario, sustituya el sensor. |
| P206 | $\bigotimes$            | Cal: Pendiente: Pendiente fuera del rango permitido:<br>Repita la calibración/ajuste o sustituya el sensor.                                                                                                    |
| P207 | $\overline{\mathbf{O}}$ | Cal: Punto cero: Punto cero fuera del rango permitido:<br>Repita la calibración/ajuste o sustituya el sensor.                                                                                                    |
| P208 | $\otimes$               | Cal: Fallo del sensor (Control Redox): Sustituya el sensor.                                                                                                    |
| P254 | Info                    | Reset de módulo                                                                                                    |

| N.°  | Tipo de mensaje | Cálculo de pH/pH Mensajes de bloque                                                                                                    |
|------|-----------------|----------------------------------------------------------------------------------------------------|
| A010 | $\otimes$       | Rango dif. pH: Se han excedido los límites máx./mín. del dispositivo:<br>- Compruebe ambos valores pH.<br>- Compruebe las conexiones del sensor/cable.                      |
| A011 | $\otimes$       | Dif. pH LO_LO: Valor por debajo del límite de monitorización configurado                                                                                                    |
| A012 |                 | Dif. pH LO: Valor por debajo del límite de monitorización configurado                                                                                                    |
| A013 |                 | Dif. pH HI: Valor por encima del límite de monitorización configurado                                                                                                    |
| A014 | $\otimes$       | Dif. pH HI_HI: Valor por encima del límite de monitorización configurado                                                                                                    |
| A015 | $\otimes$       | Rango dif. temperatura: Se han excedido los límites máx./mín. del dispositivo:<br>- Compruebe ambos valores de temperatura.<br>- Compruebe las conexiones del sensor/cable. |
| A016 | $\otimes$       | Dif. temperatura LO_LO: Valor por debajo del límite de monitorización<br>configurado                                                                                        |
| A017 |                 | Dif. temperatura LO: Valor por debajo del límite de monitorización configurado                                                                                              |
| A018 |                 | Dif. temperatura HI: Valor por encima del límite de monitorización configurado                                                                                              |
| A019 | $\otimes$       | Dif. temperatura HI_HI: Valor por encima del límite de monitorización<br>configurado                                                                                        |
| A020 | $\otimes$       | Rango dif. Redox: Se han excedido los límites máx./mín. del dispositivo:<br>- Compruebe ambos valores de Redox.<br>- Compruebe las conexiones del sensor/cable.             |
| A021 | $\otimes$       | Dif. Redox LO_LO: Valor por debajo del límite de monitorización configurado                                                                                                 |
| A022 |                 | Dif. Redox LO: Valor por debajo del límite de monitorización configurado                                                                                                    |
| A023 |                 | Dif. Redox HI: Valor por encima del límite de monitorización configurado                                                                                                    |
| A024 | $\otimes$       | Dif. Redox HI_HI: Valor por encima del límite de monitorización configurado                                                                                                 |
| A045 | $\otimes$       | Rango dif. voltaje pH: Se han excedido los límites máx./mín. del dispositivo:<br>- Compruebe ambos valores de voltaje pH.<br>- Compruebe las conexiones del sensor/cable.   |
| A046 | $\otimes$       | Dif. voltaje pH LO_LO: Valor por debajo del límite de monitorización configurado                                                                                            |
| A047 |                 | Dif. voltaje pH LO: Valor por debajo del límite de monitorización configurado                                                                                               |
| A048 |                 | Dif. voltaje pH HI: Valor por encima del límite de monitorización configurado                                                                                               |
| A049 | $\otimes$       | Dif. voltaje pH HI_HI: Valor por encima del límite de monitorización configurado                                                                                            |
| A200 |                 | Cálculo Configuración de bloque                                                                                                    |

# Ajuste de parámetros Oxi

Nota: Control función (HOLD) activo

**Nota:** La medición de oxígeno exige la opción TAN FW4400-015: Medición de oxígeno en el rango de saturación y ppb

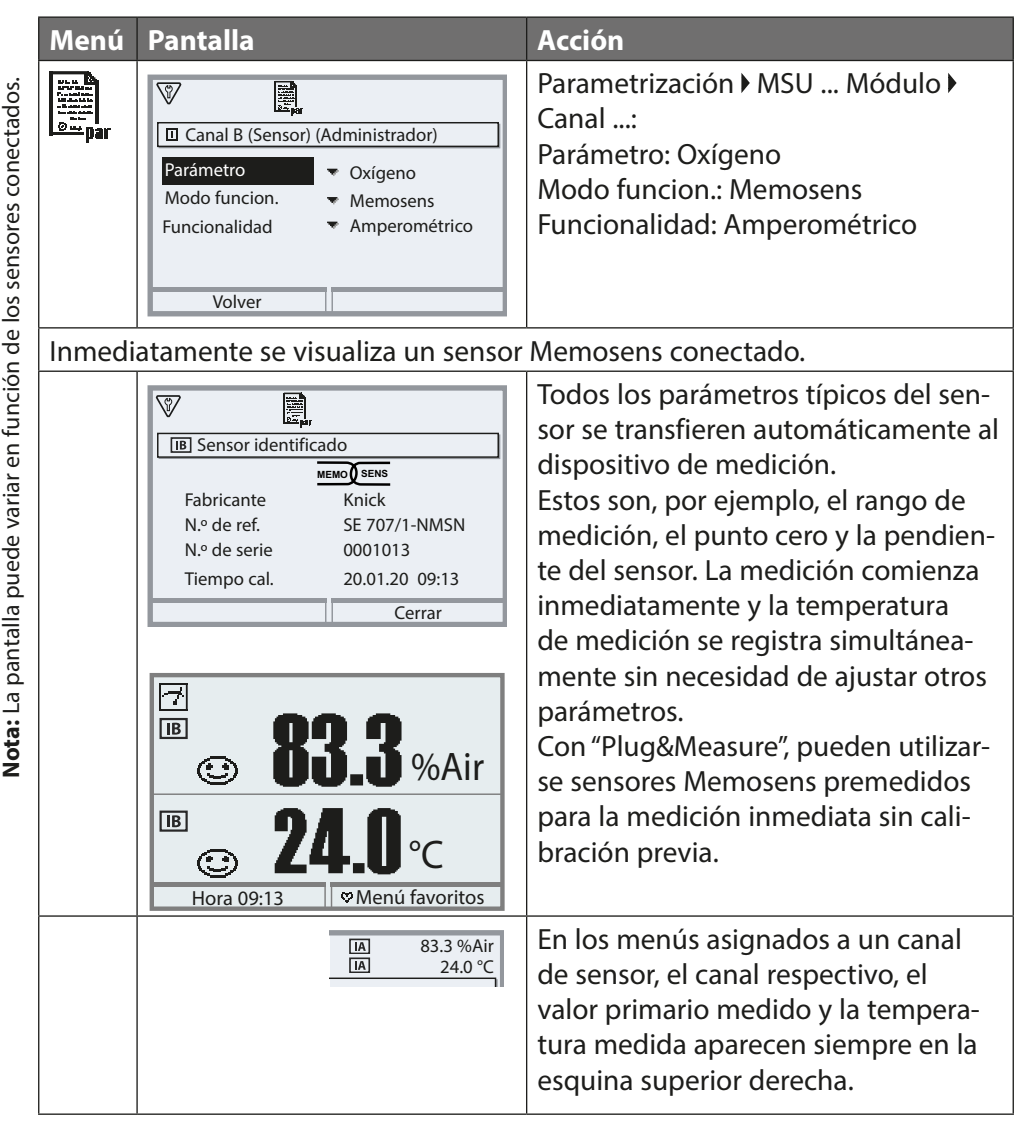

65

# Ajuste de parámetro Oxi

# Seleccionar menú: Parametrización ) MSU ... Módulo ) Memosens Oxi:

| Parámetro                                                   | Por defecto | Selección / Rango                                                                                                    |
|-------------------------------------------------------------|-------------|----------------------------------------------------------------------------------------------------|
| Filtro de entrada                                           |             |                                                                                                    |
| Supresión de impulsos                                       | Débil       | Supresión de impulsos de interferencia: Desact.,<br>Débil, Medio, Fuerte                                                      |
| Datos del sensor                                            |             |                                                                                                    |
| Medición en                                                 | Líquidos    | Líquidos, gases                                                                                                    |
| Humedad relativa                                            | 50,0 %      | Si se mide en gases                                                                                                    |
| Sensoface                                                   | Desact.     | Desact., Activado                                                                                                    |
| Detalles de la supervisión del<br>sensor<br>(ver página 68) |             | Pendiente, punto cero, Sensocheck, tiempo de<br>respuesta, tiempo de trabajo del sensor, desgaste<br>del sensor, contador SIP |
| Preajustes de calibración                                   |             |                                                                                                    |
| Modo calibración                                            | En aire     | Preajuste para el modo calibración: En aire, en agua,<br>introd. datos, producto, punto cero, temperatura                     |
| Calibración de producto                                     | Sat. %Air   | Si se ha seleccionado "Producto":<br>Sat. %Air, Conc. (líquido), presión parcial                                              |
| Temporizador de calibración                                 |             |                                                                                                    |
| Supervisión                                                 | Desact.     | Desact., Auto: 720 h, individual                                                                                              |
| Corrección de la presión                                    |             |                                                                                                    |
| Ext. Transmisor de presión                                  |             |                                                                                                    |
| Transmisor de presión                                       | Absoluto    |                                                                                                    |
| Entrada de corriente                                        | 0 20 mA     | 0 20 mA / 4 20 mA                                                                                                    |
| Inicio 0(4) mA                                              | 0000 mbar   | xxxx mbar                                                                                                    |
| Fin 20 mA                                                   | 2000 mbar   | xxxx mbar                                                                                                    |
| Presión durante medición                                    |             |                                                                                                    |
| Detección                                                   | Manual      | Manual (por defecto 1013 mbar), externo,<br>AO 1 si PROFINET está activo <sup>1)</sup>                                        |
| Presión durante calibración                                 |             |                                                                                                    |
| Detección                                                   | Manual      | Manual (por defecto 1013 mbar), externo, AO 1<br>si PROFINET está activo <sup>1)</sup>                                        |

| Parámetro                              | Por defecto | Selección / Rango                                                                                                    |
|----------------------------------------|-------------|----------------------------------------------------------------------------------------------------|
| Corrección de salinidad                |             |                                                                                                    |
| Entrada                                | Salinidad   | Salinidad, clorinidad, conductividad<br>(0,00 g/kg o 0,000 μS/cm dependiendo de la<br>selección)<br>La salinidad calculada se visualiza si se selecciona<br>Clorinidad/Conductividad. |
| Mensajes                               |             |                                                                                                    |
| Mensajes Saturación %Air 1)            | Desact.     | Desact., límites aparato máx., límites variables                                                                                                    |
| Mensajes Saturación %O <sub>2</sub> 1) | Desact.     | Desact., límites aparato máx., límites variables                                                                                                    |
| Mensajes Concentración                 | Desact.     | Desact., límites aparato máx., límites variables                                                                                                    |
| Mensajes Presión parcial               | Desact.     | Desact., límites aparato máx., límites variables                                                                                                    |
| Mensajes Temperatura                   | Desact.     | Desact., límites aparato máx., límites variables                                                                                                    |

# Ajuste de parámetro Oxi

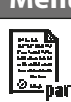

# Menú Pantalla

| B Memosens Oxi (Administrador)              |
|---------------------------------------------|
| Filtro de entrada                           |
| a Datos del sensor                          |
| Preajustes de calibración                   |
| Corrección de la presión                    |
| Mensajes                                    |
| Volver 🔒 Bloquear                           |
| III Supervisió del sensor detallos (Admin.) |
| Pendiente                                   |
| Punto cero                                  |
| Jonsocneck     Tiempo de respuesta          |
| <ul> <li>Tiemp. trabajo sensor</li> </ul>   |
| Cancelar OK                                 |
|                                             |

 Image: Non-State State S

### Acción

Parametrización > MSU ... Módulo > Memosens Oxi... > Datos del sensor:

#### Sensoface

Los iconos de Sensoface proporcionan al usuario información de diagnóstico sobre el desgaste y el mantenimiento que se necesita del sensor. En el modo de medición, se muestra un icono (cara feliz, neutra o triste) en la pantalla para reflejar la monitorización continua de los parámetros del sensor.

#### Detalles de la supervisión del sensor

Habilita/deshabilita la supervisión del sensor Sensocheck. Establece si Sensocheck generará mensajes de fallo o mantenimiento requerido. Opción de introducir valores individuales antes de que se active un mensaje.

Auto: Los parámetros se leen directamente del sensor o son ajustados por el sistema. Se visualizan en gris y no se pueden editar.

Individual: Los parámetros deben ser especificados por el usuario.

Además, puede especificar los valores para el contador SIP y el tiempo de trabajo del sensor que activarán un mensaje.

# Ajuste de parámetro Oxi

BMensajes (Administrador)

🗀 Mensajes Saturación %Air

Mensajes Saturación %O2
 Mensajes Concentración (líquido)

Mensajes Presión parcial

 $\langle \rangle$ 

D013 IB Saturación %Air HI

P070 IAAdvert. 💭 Desgaste del sensor

IB Mensajes Saturación %Air (Admin.)

Mensajes Saturación %Air (Admin.)

Desact.

Lím. aparato máx. Límites variables

Límites variables

0.0 %Air

0.0 %Air

600.0 %Air

600.0 %Air

Mensajes Temperatura

Volver

Supervisión

Volver

Supervisión

▲ Fuera de espec. LO

▲ Fuera de espec. HI

Volver

Lista de mensajes

Volver

⊗ Fallo LO

⊗ Fallo HI

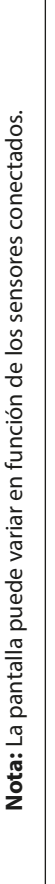

#### Menú Pantalla

\$7

\$7

\$7

# Acción

#### Mensajes

Todos los parámetros determinados por el módulo de medición pueden generar mensajes.

### Límites del aparato máx.

Los mensajes se generan cuando el parámetro está fuera del rango de medición. Aparece el icono de "Fallo", se activa el contacto de fallo NAMUR (módulo BASE, reglaje de fábrica: Contacto K4, contacto normalmente cerrado).

Las salidas de corriente pueden señalar un mensaje de 22 mA (definido por el usuario); ver el manual del usuario de la unidad básica.

# Límites variables

Se pueden definir los límites superior e inferior en los que se genera un mensaje para los mensajes de "Fallo" y "Fuera de especificación".

### Iconos de mensajes:

Fallo (Límite Alto/Bajo)

 $\otimes$ 

A Fuera de especificación (Alto/Bajo)

# Menú de diagnósticos

Cuando en la pantalla parpadean los iconos "Mantenimiento" o "Fallo", podrá acceder al menú Diagnósticos. Los mensajes se visualizan en la "Lista de mensajes".

# Calibración / Ajuste de Oxi

**Nota:** Durante la calibración, el estado operativo de control función (HOLD) está activo para el canal del módulo correspondiente. Las salidas de corriente y los contactos de relé asignados se comportan según lo configurado (módulo BASE).

Los datos de calibración se guardan en el sensor Memosens. Esto significa que los sensores Memosens pueden limpiarse, reacondicionarse, calibrarse y ajustarse fuera del lugar de medición, por ejemplo, en un laboratorio. Los sensores del sistema se sustituyen in situ por sensores ajustados.

| Calibración: | Detección de desviaciones sin reajuste |
|--------------|----------------------------------------|
| Ajuste:      | Detección de desviaciones con reajuste |

# Ajuste

El ajuste significa que los valores determinados por una calibración se aplican al sensor. Los valores del punto cero y pendiente determinados durante la calibración se introducen en el registro de ajuste:

Diagnósticos • MSU ... Módulo • Memosens Oxi • Registro de ajuste/calib. Estos valores no se utilizan para calcular las variables de proceso hasta que la calibración haya finalizado con un ajuste.

| Menú | Pantalla                                                                                                    | Acción                                                                                                    |
|------|----------------------------------------------------------------------------------------------------|----------------------------------------------------------------------------------------------------|
|      | Image: Construct of the construction of the construction of the constructio | Administrador<br>Con los derechos de acceso adecua-<br>dos, se puede realizar un ajuste inme-<br>diatamente después de la calibración:<br><i>Tecla de función der.: Ajustar</i> . Los<br>valores de calibración se utilizan para<br>calcular las variables de proceso.                                                                                                    |
|      | Registro de datos de calibración guardados 15.03.21 12:34 Iniciar nueva calibración Mostrar/ajustar registro datos cal Volver                                                                                                    | <b>Operador</b> (sin derechos de adminis-<br>trador)<br>Después de la calibración, guarde los<br>datos pulsando la <b>tecla de función</b><br><b>izq.: Calibrar</b> , cambia al modo de<br>medición y notifica al administrador.<br>El administrador puede recuperar<br>todos los datos de la última calibra-<br>ción (menú Calibración, módulo de<br>selección) y puede aceptar los valores<br>o realizar una nueva calibración. |

# Explicaciones sobre la calibración/ajuste de oxígeno

Cada sensor de oxígeno tiene una pendiente individual y un punto cero individual. Ambos valores están alterados, por ejemplo, por antigüedad. Para conseguir una precisión suficiente en la medición de oxígeno, el medidor debe ajustarse regularmente para reflejar los datos del sensor (ajuste).

La "pendiente" es el valor de corriente del sensor con saturación de oxígeno atmosférico, 25 °C/77 °F y 1013 mbar/14,69 psi: nA/100 %. En la pantalla solo aparece el símbolo de medición "nA".

Técnicamente no se trata de una "pendiente", sino de un punto de calibración. El valor se proporciona con la intención de permitir la comparación del sensor con los valores de la hoja de datos.

Si durante el mantenimiento de los sensores amperométricos se sustituye el electrolito, el cuerpo de la membrana o ambos, este cambio debe confirmarse manualmente en el menú Mantenimiento:

Mantenimiento I MSU ... Módulo I Memosens Oxi I Cambio del cuerpo de la membrana

La calibración es necesaria después de cada cambio del cuerpo de la membrana. Esta entrada repercute en la precisión de la calibración.
#### Recomendaciones para la calibración

Para obtener el mejor rendimiento, debe calibrarse siempre en aire. En comparación con el agua, el aire es un medio de calibración fácil de manejar, estable y, por tanto, seguro. Sin embargo, en la mayoría de los casos, el sensor debe retirarse para la calibración en el aire. En algunos procesos, no se puede retirar el sensor para su calibración. En este caso, la calibración debe realizarse directamente en el medio del proceso (por ejemplo, con aireación).

#### Combinación común: Variable de proceso / Modo Calibración

| Medición      | Calibración |
|---------------|-------------|
| Saturación    | Agua        |
| Concentración | Aire        |

**Nota:** Asegúrese de que la temperatura del sensor y la temperatura de la solución de calibración no difieran demasiado. La temperatura ideal es 25 °C/77 °F. Si hay una diferencia de temperatura entre el medio de calibración y el medio medido, mantenga el sensor en el medio correspondiente durante unos minutos antes y después de la calibración para obtener valores de medición estables.

El tipo de detección de la presión de calibración se preajusta durante la parametrización.

Parametrización ▶ MSU … Módulo ▶ Memosens Oxi ▶ Corrección de la presión ▶ Presión durante la calibración

**Nota:** Los sensores amperométricos deben estar suficientemente polarizados antes de la calibración/ajuste. Siga la información sobre el sensor del manual del usuario del sensor para asegurarse de que la calibración no sea falsa ni inestable.

# Control función (HOLD) durante la calibración / ajuste

Comportamiento de las salidas de señal y de conmutación durante la calibración / ajuste

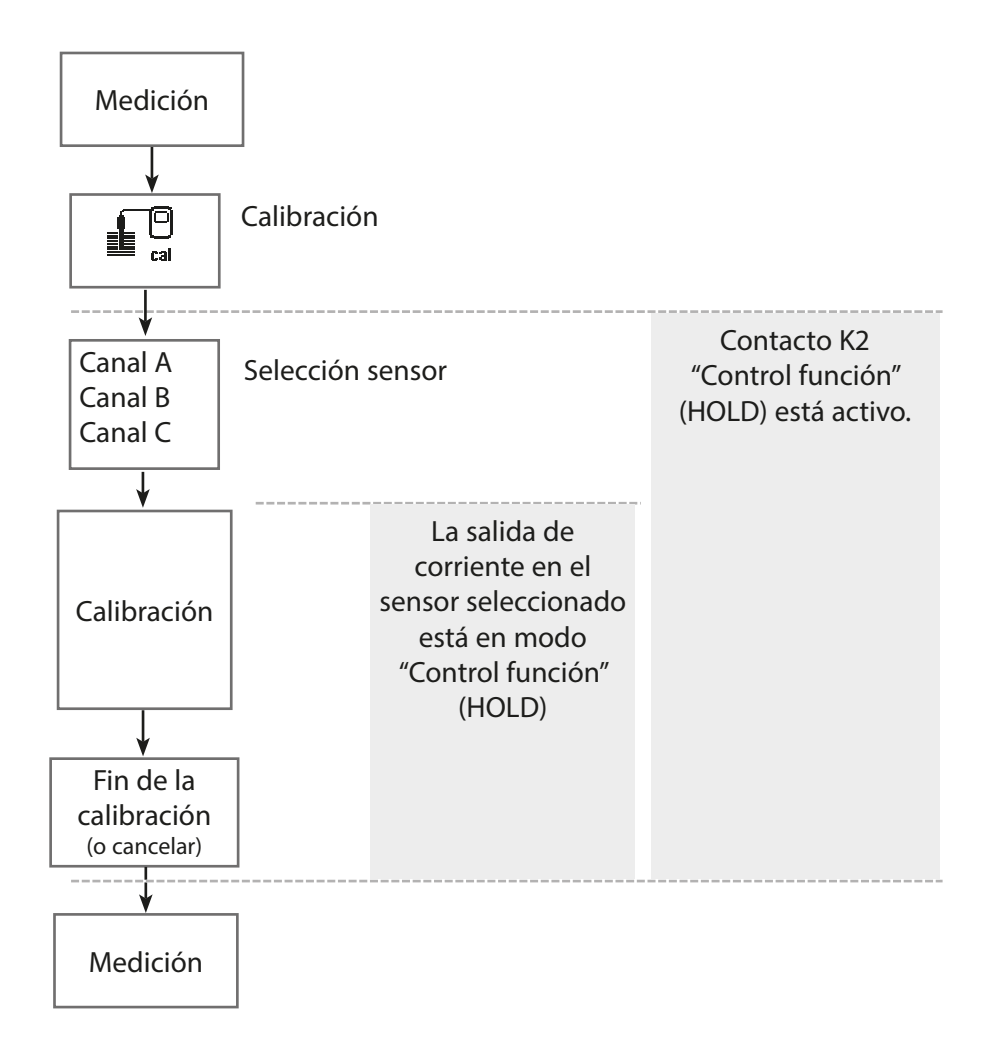

# Calibración / Ajuste de Oxi

| Menú | Pantalla                                                                                                    | Acción                                                                                                    |
|------|----------------------------------------------------------------------------------------------------|----------------------------------------------------------------------------------------------------|
|      | Seleccionar menú<br>Calibración:<br>Volver Lingua/语言                                                                                                    | Abrir el menú Calibración<br>Tecla <i>menú</i> : Seleccionar menú.<br>Seleccione calibración usando las<br>teclas de flecha, confirme pulsando<br><i>enter</i> , código de acceso 1147                                                                                                    |
| cal  | Image: Calibración         Image: Calibración         Image: Calibración         Image: Calibración         Volver         Image: Calibración         Image: Calibración         Image: Calibración         Producto         Producto         Punto cero         Temperatura | <ul> <li>Seleccione un canal de sensor para la calibración.</li> <li>Métodos de calibración / ajuste <ul> <li>En aire (ver página 76)</li> <li>En agua (ver página 78)</li> <li>Entrada de datos (ver página 80)</li> <li>Producto (ver página 81)</li> <li>Punto cero (ver página 83</li> <li>Temperatura (ver página 84)</li> </ul> </li> </ul> |

#### Modo calibración: En aire

La pendiente se corrige utilizando el valor de saturación (100 % aire), similar a la saturación de aire del agua. Dado que esta analogía solo se aplica al aire saturado de vapor de agua (100 % de humedad relativa) y en muchos casos el aire de calibración es menos húmedo, debe especificarse también la humedad relativa del aire de calibración. Si no conoce el valor exacto de la humedad relativa del aire de calibración, puede tomar los siguientes valores de referencia para una calibración suficientemente precisa:

- Aire ambiente: 50 % de humedad relativa (media)
- Gas envasado (aire sintético): 0 % de humedad relativa

# Procedimiento de calibración

**Notas:** La membrana del sensor debe estar seca. Asegúrese de mantener la temperatura y la presión constantes durante la calibración. Si hay una diferencia de temperatura entre el medio de calibración y el medio medido, el sensor requiere un tiempo de igualación antes y después de la calibración.

Cuando se accede a la calibración, se utilizan los valores de calibración seleccionados en los preajustes de calibración. Estos ajustes se pueden seguir modificando en el menú Calibración. Si no desea realizar la calibración, utilice la tecla de función izq. para retroceder un nivel y cancelar la calibración.

- 01. Seleccione el Modo Calibración "En aire" y pulse enter para confirmar.
- 02. Saque el sensor del medio y límpielo.
- 03. Seque la membrana con una toallita de papel con toques suaves.
- 04. Exponga el sensor al aire con una saturación de vapor de agua conocida y pulse *enter* para confirmar.
  - ✓ Pantalla del medio de calibración seleccionado (aire)
- 05. Introduzca la humedad relativa, por ejemplo: Aire ambiente: 50 %, Gas envasado: 0 %
- 06. Introducir presión de cal.: Introduzca la presión de calibración si se ha configurado "Manual".
- 07. Inicie el proceso con la **tecla de función der.: Siguiente** √ Se realiza un control de deriva.

Se muestran los siguientes parámetros: Corriente del sensor, presión de calibración y tiempo de respuesta.

# 08. Salga de la calibración con tecla de función der.: Siguiente.

✓ Se muestra el registro de calibración. Pulsando la *tecla de función der.: Ajustar*, los valores de calibración calculados se utilizan para calcular los valores medidos en Protos y también se guardan en el sensor Memosens.

#### Modo calibración: En agua

La pendiente se corrige utilizando el valor de saturación (100 %) en relación con la saturación con aire.

#### Procedimiento de calibración

**Nota:** Asegurar un flujo de incidencia del sensor suficiente (ver las especificaciones del sensor de oxígeno.)

El medio de calibración debe estar en equilibrio con el aire. El intercambio de oxígeno entre el agua y el aire es muy lento. Por lo tanto, se necesita un tiempo relativamente largo hasta que el agua se satura de oxígeno atmosférico. Si hay una diferencia de temperatura entre el medio de calibración y el medio medido, debe mantener el sensor en el medio correspondiente durante varios minutos antes y después de la calibración.

Cuando se accede a la calibración, se utilizan los valores de calibración seleccionados en los preajustes de calibración. Estos ajustes se pueden seguir modificando en el menú Calibración. Si no desea realizar la calibración, utilice la tecla de función izq. para retroceder un nivel y cancelar la calibración.

- 01. Seleccione el Modo Calibración "En agua" y pulse enter para confirmar.
- 02. Saque el sensor del medio y límpielo.
- 03. Seque la membrana con una toallita de papel con toques suaves.
- 04. Exponga el sensor al medio de calibración (agua con saturación de aire), asegúrese de que haya suficiente caudal incidente y pulse *enter* para confirmar.

✓Pantalla del medio de calibración seleccionado (agua con saturación de aire)

- 05. Introducir presión de cal.: Introduzca la presión de calibración si se ha configurado "Manual".
- 06. Inicie el proceso con la tecla de función der.: Siguiente.

✓ Se realiza un control de deriva.

Se muestran los siguientes parámetros: Corriente del sensor, presión de calibración y tiempo de respuesta.

El tiempo de estabilización de la señal del sensor se puede acortar pulsando **tecla de función izq.: Salir** (sin control de deriva: precisión reducida de los valores de calibración). El tiempo de respuesta indica el tiempo que necesita el sensor hasta que la señal del sensor es estable. Si la señal del sensor o la tem-

# Calibración / Ajuste de Oxi

peratura medida fluctúan considerablemente o el sensor está mal polarizado, el procedimiento de calibración se interrumpe después de unos 2 minutos. En este caso, es necesario reiniciar la calibración. Vuelva a colocar el sensor en el proceso una vez que se haya completado correctamente. Asegúrese de que la temperatura del sensor y la temperatura de la solución de calibración no difieran demasiado. La temperatura ideal es 25 °C/77 °F.

#### 07. Salga de la calibración con *tecla de función der.: Siguiente*.

✓ Se muestra el registro de calibración. Pulsando la tecla de función der.:
 Ajustar, los valores de calibración calculados se utilizan para calcular los valores medidos en Protos y también se guardan en el sensor Memosens.

### Modo calibración: Entrada de datos

Introducción de los valores de pendiente y punto cero del sensor, relacionados con 25 °C/77 °F, 1013 mbar/14.69 psi.

Pendiente = corriente del sensor al 100 % de oxígeno atmosférico, 25 °C/77 °F, 1013 mbar/14,69 psi

# Procedimiento de calibración

Cuando se accede a la calibración, se utilizan los valores de calibración seleccionados en los preajustes de calibración. Estos ajustes se pueden seguir modificando en el menú Calibración. Si no desea realizar la calibración, utilice la tecla de función izq. para retroceder un nivel y cancelar la calibración.

- 01. Seleccione Modo calibración "Entrada de datos" y pulse *enter* para confirmar.
- 02. Retire el sensor e instale el sensor premedido.
- 03. Continúe con la **tecla de función der.: Siguiente**.
- 04. Introduzca los valores de medición del punto cero y de la pendiente.

✓ Pulsando la tecla de función der.: Ajustar, los valores de calibración calculados se utilizan para calcular los valores medidos en Protos y también se guardan en el sensor Memosens.

#### Modo calibración: Producto

Si no se puede retirar el sensor (por ejemplo, por razones de esterilidad), su pendiente puede determinarse por "muestreo". Para ello, se guarda en el dispositivo el valor medido actual. Se toma una muestra directamente después en el punto de medición. El valor de referencia se introduce en el dispositivo. Protos calcula los valores de corrección del sensor a partir de la diferencia entre los valores medidos y los de referencia, y corrige el punto cero en caso de valores de saturación pequeños, o la pendiente en caso de valores grandes.

# Procedimiento de calibración

Cuando se accede a la calibración, se utilizan los valores de calibración seleccionados en los preajustes de calibración. Estos ajustes se pueden seguir modificando en el menú Calibración. Si no desea realizar la calibración, utilice la tecla de función izq. para retroceder un nivel y cancelar la calibración.

- Seleccione Modo calibración "Producto" y pulse *enter* para confirmar. √Variables de proceso Saturación, Concentración y Presión parcial configuradas como en "Preajustes de calibración".
- 02. Cambie la variable de proceso, si es necesario.
- 03. Prepare el muestreo.

*¡AVISO!* Mida el valor de referencia en condiciones de temperatura y presión similares a las del proceso.

04. Inicie el proceso con la **tecla de función der.: Siguiente**.

La calibración del producto se realiza en 2 pasos.

#### Paso 1:

05. Tome la muestra.

✓Se muestran el valor medido y la temperatura en el momento del muestreo.

06. Guardar con la **tecla de función der.: Guardar**.

| ♥ 📳                            |           |
|--------------------------------|-----------|
| <b>IB</b> Calibración          |           |
| Paso 1: Muestreo [Guardar]     |           |
| Saturación                     | 80.3 %Air |
| Presión 1014 mbar              |           |
| Temperatura 22.6 °C            |           |
| Introducir valor lab [Entrada] |           |
|                                |           |
| Entrada                        | Guardar   |

# Paso 2: Se ha medido el valor lab.

01. Vuelva a abrir el menú Calibración del producto.

- 02. Introduzca el valor de referencia ("Valor lab").
- 03. Confirme la acción con **tecla de función der.: Siguiente** o repita la calibración con **tecla de función izq.: Cancelar**.

✓ Pulsando la **tecla de función der.: Ajustar**, los valores de calibración obtenidos durante la calibración para el cálculo de las variables del proceso se aplican al dispositivo y se guardan en el sensor.

**Excepción:** El valor de la muestra puede determinarse e introducirse in situ: *Tecla de función izq.: Entrada*.

#### Modo calibración: Punto cero

Para las mediciones de trazas por debajo de 500 ppb, se debe calibrar el punto cero.

Si se realiza una corrección del punto cero, el sensor debe permanecer al menos de 10 a 60 minutos en el medio de calibración (medio conteniendo CO<sub>2</sub>: al menos 120 min) para obtener valores estables y sin desviaciones. Durante la corrección del punto cero, no se realiza un control de deriva.

#### Procedimiento de calibración

Cuando se accede a la calibración, se utilizan los valores de calibración seleccionados en los preajustes de calibración. Estos ajustes se pueden seguir modificando en el menú Calibración. Si no desea realizar la calibración, utilice la tecla de función izq. para retroceder un nivel y cancelar la calibración.

- 01. Seleccione Modo Calibración "Punto cero" y pulse enter para confirmar.
- 02. Pulse la **tecla de función derecha: Siguiente**.
   ✓ Se realiza la corrección del punto cero.

Se muestra la corriente del sensor medida.

- 03. Introduzca la corriente de entrada para el punto cero.
- 04. Pulse la tecla de función derecha: Siguiente.

✓ Se muestra el registro de calibración. Pulsando la tecla de función der.:

*Ajustar*, los valores de calibración calculados se utilizan para calcular los valores medidos en Protos y también se guardan en el sensor Memosens.

#### Modo calibración: Temperatura

Esta función se utiliza para ajustar las tolerancias individuales del sensor de temperatura o las longitudes de los cables con el fin de aumentar la precisión de la medición de la temperatura. El ajuste requiere una medición precisa de la temperatura del proceso mediante un termómetro de referencia calibrado. El error de medición del termómetro de referencia debe ser inferior a 0,1 K. El ajuste sin una medición precisa puede dar lugar a una alteración del valor medido mostrado.

### Procedimiento de calibración

01. Seleccione el modo Calibración "Temperatura" y pulse enter para confirmar.

- 02. Introduzca la temperatura de proceso medida y pulse *enter* para confirmar √ Se visualiza el offset de temperatura
- 03. Ajuste el sensor de temperatura con la tecla de función der.: Guardar.

Los datos de ajuste de corriente y offset de temperatura pueden visualizarse en el menú Diagnósticos:

MSU ... Módulo Memosens Oxi Registro de offset de temp.

# Funciones de mantenimiento de Oxi

Nota: Control función (HOLD) activo

Las salidas de corriente y los contactos de relé se comportan de acuerdo con la parametrización. Dado que el dispositivo está en modo control función (HOLD), se pueden utilizar determinados medios para validar el sensor y comprobar los valores medidos sin afectar a las salidas de señal.

Para finalizar el control función, vuelva al modo de medición.

| Menú            | Pantalla                                                                                                    | Acción                                                                                                    |
|-----------------|----------------------------------------------------------------------------------------------------|----------------------------------------------------------------------------------------------------|
| (III)<br>Imaint | Seleccionar menú<br>Cal Mantenimiento:<br>Volver Lingua/语言                                                                                                    | Abra el menú Mantenimiento<br>Desde el modo de medición:<br>Tecla <i>menú</i> : Seleccionar menú.<br>Seleccione Mantenimiento (maint)<br>usando las teclas de flecha y confirme<br>pulsando <i>enter</i> . Códigos de acceso<br>(reglajes de fábrica): 2958<br>Después seleccione el módulo y el<br>sensor.                                                                                                    |
|                 | Image: Control sensor       Corriente sensor       -34.5 nA       Corri sensor 25°       -38.6 nA       Presión (ext.)       0 mbar       Temperatura       25.6 °C       Entrada de corr.       0.0 mA                                                                                                    | <b>Control sensor</b><br>Durante el mantenimiento, el con-<br>trol sensor permite validar el sensor<br>sumergiéndolo en una solución cono-<br>cida, por ejemplo, y comprobando los<br>valores medidos.                                                                                                    |
|                 | Image: Composition of the composition of the composition o | <b>Cambio del cuerpo de la membrana</b><br>Si durante el mantenimiento de un<br>sensor se sustituye el electrolito o<br>el cuerpo de la membrana de un<br>sensor de oxígeno Memosens, esto<br>debe confirmarse con "Sí" en el menú<br>Mantenimiento: Tras confirmar la<br>comprobación, el contador de calibra-<br>ción del cuerpo de la membrana "Cal.<br>de membrana" se restablece a "0".<br>Consulte la figura del Monitor de des-<br>gaste del sensor en la página 87. |

# Funciones de diagnóstico de Oxi

| Menú | Pantalla                                                                          | Acción                                                                                                    |
|------|-----------------------------------------------------------------------------------|----------------------------------------------------------------------------------------------------|
| V    | Seleccionar menú<br>Cal (Maint Seregar Calago<br>Diagnósticos<br>Volver Lingua/语言 | <b>Abra el menú Diagnósticos</b><br>Desde el modo de medición:<br>Tecla <b>menú</b> : Seleccionar menú.<br>Seleccione Diagnósticos usando las<br>teclas de flecha,<br>pulse <b>enter</b> para confirmar. |

Para una descripción de detallada de las funciones de diagnóstico generales, consulte el manual del usuario de la unidad básica.

### Descripción general de las funciones de diagnóstico de Oxi

En el menú Diagnósticos, puede acceder a los siguientes submenús sin interrumpir la medición:

Diagnósticos • MSU ... Módulo:

| Diagnósticos del | Protos lleva a cabo de forma periódica una autoprueba |
|------------------|-------------------------------------------------------|
| módulo           | en segundo plano. Los resultados se pueden ver aquí.  |

Diagnósticos ) MSU ... Módulo ) Memosens Oxi:

| Submenús                  | Descrinción                                                                                                    |
|---------------------------|----------------------------------------------------------------------------------------------------|
| Submenus                  | Descripcion                                                                                                    |
| Información<br>del sensor | El submenú Información del sensor muestra los datos<br>del sensor Memosens actualmente conectado, p. ej., el<br>fabricante, número de referencia, número de serie, ver-<br>sión de firmware y hardware, última calibración y tiempo<br>de trabajo. |
| Control sensor            | Los valores medidos en bruto se visualizan en el control sensor con fines de diagnóstico.                                                                                                    |

### Submenús

Diagrama del sensor de Oxi

#### Descripción

El diagrama del sensor indica claramente el estado de los parámetros del sensor conectado, incluido el temporizador de calibración. Los parámetros inactivos se muestran en gris y se ajustan al 100 % (por ej., tiempo de respuesta deshabilitado). Los valores de los parámetros deben situarse entre el polígono exterior (100 %) v el interior (50 %). Una señal de advertencia parpadea si un valor cae por debajo del polígono interior (<50 %).

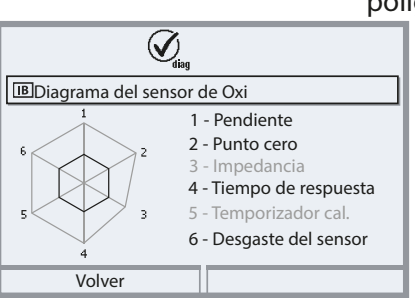

"Círculo exterior": Tolerancia dentro del valor

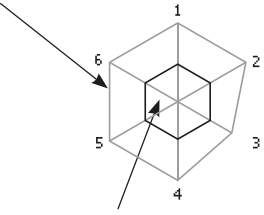

Rango crítico – "círculo interior": Tolerancia fuera del valor

Los límites de tolerancia (radio del "círculo interior") se pueden ajustar individualmente. Ver Parametrización Datos del sensor Detalles de supervisión del sensor.

Registro de cal./ajuste de Oxi El registro de calibración/ajuste muestra los datos de la última calibración/ajuste realizado en el sensor actualmente conectado. El registro de offset temp. muestra los datos de

la última igualación de temperatura realizada en el sensor actualmente conectado.

Registro de offset temp.

Monitor de desgaste del sensor

| (V)<br>(dag                |           |  |  |
|----------------------------|-----------|--|--|
| IB Monitor de desgaste de  | el sensor |  |  |
| Tiempo de trabajo          | 106 d     |  |  |
| Desgaste                   | 20 %      |  |  |
| Temporizador cal, restante | 102 d     |  |  |
| Cal. de sensor             | 1         |  |  |
| Cal. de membrana           | 0         |  |  |
| Volver                     |           |  |  |

El monitor de desgaste del sensor muestra el tiempo operativo del sensor y la temperatura máxima durante el tiempo de trabajo, así como el desgaste y el tiempo restante previsto.

# Mensajes de Oxi

 $\bigotimes$  Fallo  $\triangle$  Fuera de especificación  $\bigotimes$  Se requiere mantenimiento

### Ver también "Retirada del servicio"; p. 159

| N.º  | Tipo de mensaje | Mensaje / Notas                                                                                                    |
|------|-----------------|----------------------------------------------------------------------------------------------------|
| D008 | $\otimes$       | Reglajes de fábrica: Apague el dispositivo (aprox. 10 s).<br>Si el mensaje persiste, envíe el dispositivo.                                                    |
| D009 | $\otimes$       | Error de firmware: Apague el dispositivo (aprox. 10 s).<br>Vuelva a cargar el firmware.<br>Si el mensaje persiste, envíe el dispositivo.                      |
| D010 | $\otimes$       | Rango de medición saturación %Aire: Se han excedido los límites máx./mín.<br>del rango o el sensor no está conectado/está mal conectado,<br>cable defectuoso. |
| D011 | $\otimes$       | Saturación %Aire LO_LO: Valor por debajo del límite de monitorización<br>configurado                                                                          |
| D012 |                 | Saturación %Aire LO: Valor por debajo del límite de monitorización configurado                                                                                |
| D013 |                 | Saturación %Aire HI: Valor por encima del límite de monitorización configurado                                                                                |
| D014 | $\otimes$       | Saturación %Aire HI_HI: Valor por encima del límite de monitorización<br>configurado                                                                          |
| D015 | $\otimes$       | Rango de temperatura: Se han excedido los límites máx./mín. del rango o el sensor no está conectado/está mal conectado, cable defectuoso.                     |
| D016 | $\otimes$       | Temperatura LO_LO: Valor por debajo del límite de monitorización<br>configurado                                                                               |
| D017 |                 | Temperatura LO: Valor por debajo del límite de monitorización configurado                                                                                     |
| D018 |                 | Temperatura HI: Valor por encima del límite de monitorización configurado                                                                                     |
| D019 | $\otimes$       | Temperatura HI_HI: Valor por encima del límite de monitorización<br>configurado                                                                               |
| D020 | $\otimes$       | Rango de medición concentración: Se han excedido los límites máx./mín. del rango o el sensor no está conectado/está mal conectado, cable defectuoso.          |
| D021 | $\otimes$       | Concentración LO_LO: Valor por debajo del límite de monitorización<br>configurado                                                                             |
| D022 |                 | Concentración LO: Valor por debajo del límite de monitorización configurado                                                                                   |
| D023 |                 | Concentración HI: Valor por encima del límite de monitorización configurado                                                                                   |
| D024 | $\otimes$       | Concentración HI_HI: Valor por encima del límite de monitorización configurado                                                                                |
| D025 | $\otimes$       | Rango de medición presión parcial: Se han excedido los límites máx./mín. del rango o el sensor no está conectado/está mal conectado, cable defectuoso.        |

| N.º  | Tipo de mensaje            | Mensaje / Notas                                                                                                    |
|------|----------------------------|----------------------------------------------------------------------------------------------------|
| D026 | $\otimes$                  | Presión parcial LO_LO: Valor por debajo del límite de monitorización<br>configurado                                                                                                    |
| D027 | Â                          | Presión parcial LO: Valor por debajo del límite de monitorización configurado                                                                                                    |
| D028 |                            | Presión parcial HI: Valor por encima del límite de monitorización configurado                                                                                                    |
| D029 | $\otimes$                  | Presión parcial HI_HI: Valor por encima del límite de monitorización<br>configurado                                                                                                    |
| D045 | $\otimes$                  | Rango de medición saturación %O2: Se han excedido los límites máx./<br>mín. del rango o el sensor no está conectado/está mal conectado, cable<br>defectuoso.                                               |
| D046 | $\otimes$                  | Saturación %O2 LO_LO: Valor por debajo del límite de monitorización<br>configurado                                                                                                    |
| D047 |                            | Saturación %O2 LO: Valor por debajo del límite de monitorización configurado                                                                                                    |
| D048 |                            | Saturación %O2 HI: Valor por encima del límite de monitorización configurado                                                                                                    |
| D049 | $\otimes$                  | Saturación %O2 HI_HI: Valor por encima del límite de monitorización configurado                                                                                                    |
| D060 | $\otimes / $               | Sensoface cara triste: Pendiente<br>- Reajuste el sensor.<br>- Compruebe/recargue el electrolito.<br>- Sustituya el sensor.                                                                                |
| D061 | $\otimes$                  | Sensoface cara triste: Punto cero<br>- Reajuste el sensor.<br>- Compruebe/recargue el electrolito.<br>- Sustituya el sensor.                                                                               |
| D062 | Definido por el<br>usuario | Sensoface cara triste: Sensocheck<br>- Reajuste el sensor.<br>- Sustituya el sensor.                                                                                                    |
| D063 | Ś                          | Sensoface cara triste: Tiempo de respuesta<br>- Compruebe/recargue el electrolito.<br>- Sustituya el sensor.                                                                                               |
| D064 |                            | Sensoface cara triste: Temporizador de calibración                                                                                                    |
| D070 | Definido por el<br>usuario | Sensoface cara triste: Desgaste del sensor<br>El sensor está desgastado (100%):<br>- Reajuste el sensor.<br>- Compruebe/recargue el electrolito.<br>- Sustituya el sensor.                                 |
| D080 | \$                         | Rango de medición corriente de sensor<br>- Compruebe el voltaje de polarización:<br>Parametrización I MSU Módulo I Memosens Oxi I Datos del sensor<br>- Recargue con electrolito.<br>- Recalibre/reajuste. |

| N.º  | Tipo de mensaje            | Mensaje / Notas                                                                                                    |
|------|----------------------------|----------------------------------------------------------------------------------------------------|
| D113 | Definido por el<br>usuario | Tiempo de trabajo del sensor: Sustituya el sensor.                                                                                                    |
| D120 | $\otimes$                  | Sensor incorrecto (verif. sensor)                                                                                                    |
| D121 | $\otimes$                  | Error de sensor (reglajes de fábrica): Sustituya el sensor.                                                                                                    |
| D122 |                            | Memoria del sensor (datos cal.): Los datos de calibración son defectuosos:<br>Recalibre/reajuste el sensor.                                                                                                    |
| D123 |                            | Sensor nuevo, es necesario ajuste                                                                                                    |
| D124 | ÷                          | Fecha del sensor: La fecha del sensor es inverosímil.<br>Compruebe y, si es necesario, ajuste la configuración.                                                                                                    |
| D200 |                            | Temp conc/sat O2: La temperatura está fuera del rango válido para la concentración/saturación de oxígeno.                                                                                                    |
| D201 | ÷                          | Temperatura de calibración: La temperatura de calibración no es admisible:<br>Compruebe la temperatura de calibración. Tenga en cuenta la información<br>del capítulo Calibración.                                                                                                    |
| D203 | Info                       | Cal: Medios idénticos                                                                                                    |
| D204 | Info                       | Cal: Medios intercambiados                                                                                                    |
| D205 | Info                       | Cal: Sensor inestable: El criterio de deriva no se respetó durante la calibración.<br>Posibles causas: calibración incorrecta, cable del sensor/conexión defectuosa,<br>sensor desgastado.<br>Compruebe el sensor y la calibración y repita el proceso según se necesite. En<br>caso contrario, sustituya el sensor. |
| D254 | Info                       | Reset de módulo                                                                                                    |

| N.º  | Tipo de mensaje | Cálculo Oxi/Oxi Mensajes de bloque                                                                                                    |
|------|-----------------|----------------------------------------------------------------------------------------------------|
| H010 | $\otimes$       | Rango de medición dif. saturación %aire: Se han excedido los límites máx./<br>mín. del dispositivo:<br>- Compruebe ambos valores de saturación.<br>- Compruebe las conexiones del sensor/cable.  |
| H011 | $\otimes$       | Dif. saturación %aire LO_LO: Valor por debajo del límite de monitorización configurado                                                                                                    |
| H012 |                 | Dif. saturación %aire LO: Valor por debajo del límite de monitorización configurado                                                                                                    |
| H013 |                 | Dif. saturación %aire HI: Valor por encima del límite de monitorización configurado                                                                                                    |
| H014 | $\otimes$       | Dif. saturación %aire HI_HI: Valor por encima del límite de monitorización configurado                                                                                                    |
| H015 | $\otimes$       | Rango dif. temperatura: Se han excedido los límites máx./mín. del dispositivo:<br>- Compruebe ambos valores de temperatura.<br>- Compruebe las conexiones del sensor/cable.                      |
| H016 | $\otimes$       | Dif. temperatura LO_LO: Valor por debajo del límite de monitorización configurado                                                                                                    |
| H017 |                 | Dif. temperatura LO: Valor por debajo del límite de monitorización configurado                                                                                                    |
| H018 |                 | Dif. temperatura HI: Valor por encima del límite de monitorización configurado                                                                                                    |
| H019 | $\otimes$       | Dif. temperatura HI_HI: Valor por encima del límite de monitorización configurado                                                                                                    |
| H020 | $\otimes$       | Rango de medición dif. conc. (líquido): Se han excedido los límites máx./mín.<br>del dispositivo:<br>- Compruebe ambos valores de concentración.<br>- Compruebe las conexiones del sensor/cable. |
| H021 | $\otimes$       | Dif. conc. (líquido) LO_LO: Valor por debajo del límite de monitorización configurado                                                                                                    |
| H022 |                 | Dif. conc. (líquido) LO: Valor por debajo del límite de monitorización configurado                                                                                                    |
| H023 | ⚠               | Dif. conc. (líquido). HI: Valor por encima del límite de monitorización configurado                                                                                                    |
| H024 | $\otimes$       | Dif. conc. (líquido) HI_HI: Valor por encima del límite de monitorización configurado                                                                                                    |
| H045 | $\otimes$       | Rango de medición dif. saturación %O2: Se han excedido los límites máx./mín.<br>del dispositivo:<br>- Compruebe ambos valores de saturación.<br>- Compruebe las conexiones del sensor/cable.     |
| H046 | $\otimes$       | Dif. saturación %O2 LO_LO: Valor por debajo del límite de monitorización configurado                                                                                                    |
| H047 |                 | Dif. saturación %O2 LO: Valor por debajo del límite de monitorización configurado                                                                                                    |

| N.º  | Tipo de mensaje | Cálculo Oxi/Oxi Mensajes de bloque                                                                                                    |
|------|-----------------|----------------------------------------------------------------------------------------------------|
| H048 |                 | Dif. saturación %O2 HI: Valor por encima del límite de monitorización configurado                                                                                                    |
| H049 | $\otimes$       | Dif. saturación %O2 HI_HI: Valor por encima del límite de monitorización<br>configurado                                                                                                    |
| H090 | $\otimes$       | Rango de medición dif. conc. (gas) (Medición en gases): Se han excedido los<br>límites máx./mín. del dispositivo:<br>- Compruebe ambos valores de concentración.<br>- Compruebe las conexiones del sensor/cable. |
| H091 | $\otimes$       | Dif. conc. (gas) LO_LO: Valor por debajo del límite de supervisión configurado.                                                                                                    |
| H092 |                 | Dif. conc. (gas) LO: Valor por debajo del límite de monitorización configurado                                                                                                    |
| H093 |                 | Dif. conc. (gas) HI: Valor por encima del límite de monitorización configurado                                                                                                    |
| H094 | $\otimes$       | Dif. conc. (gas) HI_HI: Valor por encima del límite de monitorización configurado                                                                                                    |
| H200 |                 | Cálculo Configuración de bloque                                                                                                    |

# Nota: Control función (HOLD) activo

| Menú                                                                                                    | Pantalla                                                                                                    | Acción                                                                                                    |
|----------------------------------------------------------------------------------------------------|----------------------------------------------------------------------------------------------------|----------------------------------------------------------------------------------------------------|
| entre<br>National<br>National<br>Natio | Image: Canal B (Sensor) (Administrador)         Parámetro <ul> <li>Conductividad</li> <li>Memosens</li> <li>Sensor 2 electr.</li> <li>Sensor 4 electr.</li> </ul> Volver                                                                                                    | Parametrización ) MSU Módulo )<br>Canal:<br>Parámetro: Conductividad<br>Modo funcion.: Memosens<br>Funcionalidad: Sensor de 2 electrodos<br>o 4 electrodos                                                                                                    |
| Inmedi                                                                                                    | atamente se visualiza un sensor                                                                                                    | Memosens conectado.                                                                                                    |
|                                                                                                    | Elementaria de la construir de la construir d | Todos los parámetros típicos del sen-<br>sor se transfieren automáticamente al<br>dispositivo de medición.<br>La medición comienza inmediata-<br>mente y la temperatura de medición<br>se registra simultáneamente sin nece-<br>sidad de ajustar otros parámetros.<br>Con "Plug&Measure", pueden utilizar-<br>se sensores Memosens premedidos<br>para la medición inmediata sin cali-<br>bración previa. |
|                                                                                                    | IA 0.245 mS/cm<br>IA 24.0 °C<br>⊓                                                                                                    | En los menús asignados a un canal<br>de sensor, el canal respectivo, el<br>valor primario medido y la tempera-<br>tura medida aparecen siempre en la<br>esquina superior derecha.                                                                                                    |

# Seleccionar menú: Parametrización ) MSU ... Módulo ) Memosens Cond:

| Parámetro                                                                                                    | Por defecto                                       | Selección / Rango                                                                                                    |  |  |
|----------------------------------------------------------------------------------------------------|---------------------------------------------------|----------------------------------------------------------------------------------------------------|--|--|
| Filtro de entrada                                                                                                    |                                                   |                                                                                                    |  |  |
| Supresión impulsos                                                                                                    | Desact.                                           | Habilite/deshabilite la supresión de los<br>impulsos de interferencia.                                                                                                    |  |  |
| Datos del sensor                                                                                                    |                                                   |                                                                                                    |  |  |
| Sensoface                                                                                                    | Act.                                              | Act., Desact.                                                                                                    |  |  |
| Detalles de la supervisión del<br>sensor (ver página 95)<br>• Constante de célula<br>• Sensocheck<br>• Tiempo de trabajo del sensor<br>• Contador CIP<br>• Contador SIP | Auto<br>Desact.<br>Desact.<br>Desact.<br>Desact.  | Auto, Individual<br>Desact., Activado<br>Desact., Individual (máx. 9999 d)<br>Desact., Individual<br>Desact., Individual                                                                                                    |  |  |
| Preajustes de calibración                                                                                                    |                                                   |                                                                                                    |  |  |
| Modo calibración                                                                                                    | Automático                                        | Preajuste para el modo calibración:<br>Automático, manual, producto, factor de<br>instalación (sensor de 4 electrodos), entrada de<br>datos, temperatura                                                                             |  |  |
| Solución cal.                                                                                                    | Sat NaCl                                          | En modo automático: Selección de la solución de calibración:<br>NaCl 0,01 m: 1183 $\mu$ S/cm<br>NaCl 0,1 m: 10,683 mS/cm<br>NaCl Sat 251,3 mS/cm<br>KCl 0,01 m: 1413 $\mu$ S/cm<br>KCl 0,01 m: 12,88 mS/cm<br>KCl 1,1 m: 11,80 mS/cm |  |  |
| Calibración de producto                                                                                                    | Conductividad                                     | Conductividad, concentración (con opción TAN<br>FW4400-009)                                                                                                    |  |  |
| Conductividad                                                                                                    | Sin CT                                            | Sin CT, con CT                                                                                                    |  |  |
| Medio de proceso CT (ver página 97)                                                                                                    | )                                                 |                                                                                                    |  |  |
| Compensación temp.                                                                                                    | Desact.                                           | Desact., lineal, EN27888, agua ultrapura (con<br>opción TAN FW4400-008)                                                                                                    |  |  |
| Concentración (ver página 99)                                                                                                    |                                                   |                                                                                                    |  |  |
| Concentración                                                                                                    | Desact.                                           | Desact., Activado                                                                                                    |  |  |
| TDS (ver página 97)                                                                                                    |                                                   |                                                                                                    |  |  |
| Función TDS                                                                                                    | Desact.                                           | Desact., activado (preajustado 1,00)                                                                                                    |  |  |
| USP (ver página 98)                                                                                                    |                                                   |                                                                                                    |  |  |
| Función USP                                                                                                    | Desact.                                           | Desact., Activado                                                                                                    |  |  |
| Mensajes (ver página 101)                                                                                                    |                                                   |                                                                                                    |  |  |
| Mensajes                                                                                                    | Temperatura:<br>Límites del disposi-<br>tivo máx. | Conductividad, resistividad, concentración,<br>temperatura, salinidad, TDS. Se puede ajustar<br>para todo tipo de monitorización: Desact.,<br>(límites aparato máx., límites variables)                                              |  |  |

| Men |  |
|-----|--|
|     |  |

#### nú Pantalla

Datos del sensor (Administrador)
 Sensoface Act.
 Supervisión del sensor, detalles

| Volver |  |
|--------|--|

| IB Supervisión del sensor, detalles |
|-------------------------------------|
| Constante de célula                 |
| 🗅 Sensocheck                        |
| 🗅 Tiemp. trabajo sensor             |
| 🗅 Contador CIP                      |
| Contador SIP                        |
| Volver                              |

#### Acción

#### Datos del sensor

Los sensores Memosens proporcionan automáticamente los datos del sensor relevantes.

Parametrización > MSU ... Módulo > Memosens COND > Datos del sensor:

# Sensoface

Los iconos de Sensoface proporcionan al usuario información de diagnóstico sobre el desgaste y el mantenimiento que se necesita del sensor. En el modo de medición, se muestra un icono (cara feliz, neutra o triste) en la pantalla para reflejar la monitorización continua de los parámetros del sensor.

#### Detalles de la supervisión del sensor

Habilita/deshabilita la supervisión del sensor Sensocheck. Establece si Sensocheck generará mensajes de fallo o mantenimiento requerido. Opción de introducir valores individuales antes de que se active un mensaje

Auto: Los parámetros se leen directamente del sensor o son ajustados por el sistema. Se visualizan en gris y no se pueden editar.

Individual: Los parámetros deben ser especificados por el usuario.

# Contador CIP/Contador SIP

Los ciclos CIP/SIP se utilizan para limpiar o esterilizar las partes en contacto con el medio del proceso. Según la aplicación, se utiliza un producto químico (solución alcalina, agua) o varios productos químicos (solución alcalina, agua, solución ácida, agua).

- Temperatura de CIP >55 °C/131 °F
- Temperatura de SIP >115 °C/239 °F

Los ciclos de limpieza (limpieza en el lugar o CIP) y esterilización (esterilización en el lugar o SIP) se cuentan para medir la carga en el sensor, por ejemplo, en aplicaciones de biotecnología.

**Nota:** Si las mediciones se realizan generalmente a altas temperaturas (>55 °C/131 °F), los contadores deben desconectarse.

Cuando se conecta un contador CIP/SIP, se puede introducir un número máximo de ciclos. Se puede establecer un mensaje que indique cuando un contador ha alcanzado un valor especificado.

**Nota:** Un ciclo CIP o SIP solo se introduce en el diario de registro 2 horas después del inicio para garantizar que el ciclo se ha completado.

# Preajustes para la calibración

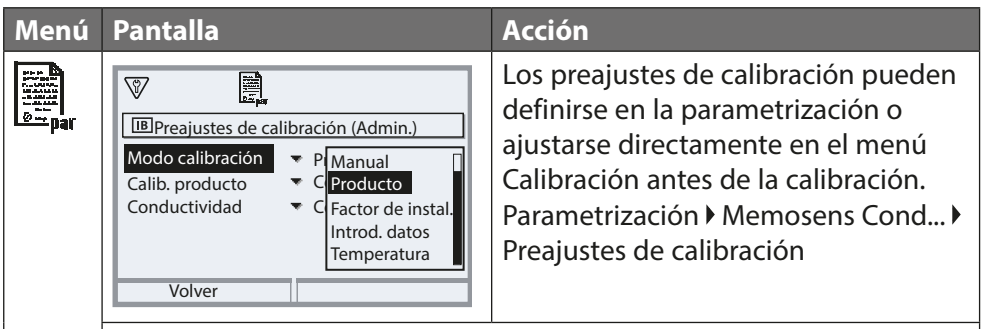

**Modo calibración:** Preajuste del modo de calibración, p. ej., automático, manual, producto, factor de instalación, entrada de datos, temperatura

Hay más opciones disponibles en función del modo de calibración.

Automático: Selección de la solución de calibración

Calibración del producto: Conductividad/concentración<sup>1)</sup>

Conductividad: Selección con/sin compensación de temperatura

Concentración: Selección del medio

### Compensación de la temperatura (CT) del medio de proceso

Para la compensación de la temperatura se dispone de los siguientes elementos:

- Desact.
- · Lineal (introduzca la CT del coeficiente de temperatura)
- EN 27888 (aguas naturales)
- · Agua ultrapura (con diferentes trazas de impurezas)

#### Trazas de impurezas en agua ultrapura (con opción TAN FW4400-008)

- NaCl Agua ultrapura neutra, para la medición de la conductividad en el tratamiento del agua después del filtro de lecho de grava
- HCI Agua ultrapura ácida, para la medición de la conductividad después del filtro de cationes
- NH<sub>3</sub> Agua ultrapura amoniacal
- NaOH Agua ultrapura alcalina

**Nota:** Si la corrección de la CT (compensación de temp.) del medio de proceso está habilitada, en el modo de medición aparece "CT" en la pantalla.

#### **Función TDS**

TDS (sólidos totales disueltos) = peso de los sólidos disueltos que influyen en la conductividad La función TDS permite determinar rápidamente el residuo de evaporación del agua. Para ello, debe introducirse un factor TDS.

El factor establece una relación lineal simple entre la conductividad medida y el residuo de evaporación. Depende de la composición del medio y debe ser determinada empíricamente por el usuario.

### Supervisión del agua ultrapura en la industria farmacéutica

La conductividad del agua ultrapura en la industria farmacéutica puede supervisarse online de acuerdo con la directriz "USP" (U.S. Pharmacopeia), anexo 5, sección 645 "Conductividad del agua". La conductividad se mide sin compensación de temperatura y se compara con los límites. El agua es utilizable sin más pruebas cuando la conductividad está por debajo del límite USP.

### Configuración de la función USP

El valor USP puede configurarse como parámetro USP% para la salida (pantalla, salida de corriente, límite, registro de valores medidos) Los ajustes pueden modificarse en el submenú USP: Parametrización ▶ MSU ... Módulo ▶ Memosens Cond ▶ USP

Valor límite reducido: El límite USP puede reducirse al 10 %. Supervisión: Seleccione si debe mostrarse un límite excedido y cómo:

| Desact.       | Ningún mensaje, pero el parámetro sigue apareciendo en el menú Diagnósticos.                                                                     |
|---------------|----------------------------------------------------------------------------------------------------|
| Fallo         | Se muestra un mensaje de fallo en condiciones fuera de los<br>límites; se visualiza el icono NAMUR correspondiente.                              |
| Mantenimiento | Se visualiza el mensaje de que se necesita mantenimiento en<br>condiciones fuera de los límites; se visualiza el icono NAMUR<br>correspondiente. |

#### Función USP: Especificación de un contacto de relé

La función USP también puede asignarse a un contacto de relé: Parametrización ▶ Módulo BASE... ▶ Contacto K... ▶ Uso: Salida USP

#### Pantalla de la función USP en el menú Diagnósticos

Diagnósticos ▶ MSU ... Módulo ▶ Memosens Cond ▶ Función USP Pantalla del límite USP, del límite reducido y de la conductividad. **Nota:** La determinación de la concentración requiere la activación de la opción TAN FW4400-009.

La concentración de la sustancia en porcentaje por peso (%peso) se determina para H<sub>2</sub>SO<sub>4</sub>, HNO<sub>3</sub>, HCl, NaOH, NaCl, y óleum. Para curvas de concentración, ver página 174.

### Condiciones para la determinación de la concentración

Para que la determinación de la concentración sea fiable deben cumplirse las siguientes condiciones:

- Para el cálculo de la concentración, el medio que se desea medir debe ser una mezcla puramente binaria (por ejemplo, agua-ácido clorhídrico). La presencia de otras sustancias disueltas (por ejemplo, sales) conduce a valores de concentración incorrectos.
- En la región de pequeñas pendientes (por ejemplo, en los límites del rango), pequeños cambios en la conductividad pueden corresponder a grandes cambios en la concentración. Esto puede dar lugar a una visualización inestable del valor de la concentración.
- Como el valor de la concentración se calcula a partir de los valores de conductividad y temperatura medidos, es muy importante una medición precisa de la temperatura. Por lo tanto, debe asegurarse de que el sensor de conductividad y el medio de proceso estén en equilibrio térmico.

Los ajustes pueden modificarse en el submenú Concentración: Parametrización > MSU ... Módulo > Memosens Cond > Concentración

- 01. Concentración: Act.
- 02. Selección del medio:

NaCl (0-28 %), HCl (0-18 %), NaOH (0-24 %), H<sub>2</sub>SO<sub>4</sub> (0-37 %), HNO<sub>3</sub> (0-30 %), H<sub>2</sub>SO<sub>4</sub> (89-99 %), HCl (22-39 %), HNO<sub>3</sub> (35-96 %), H<sub>2</sub>SO<sub>4</sub> (28-88 %), NaOH (15-50 %), óleum (12-45 %), tabla

Puede definir los límites de los mensajes de advertencia y fallo para el valor de la concentración:

Parametrización ▶ MSU ... Módulo ▶ Memosens Cond ▶ Mensajes ▶ Mensajes de concentración

# Especificación de una solución de concentración para la medición de la conductividad

Para especificar la solución específica del cliente, se introducen en una matriz 5 valores de concentración A-E junto con 5 valores de temperatura 1-5. Introduzca primero los 5 valores de temperatura y, a continuación, los valores de conductividad correspondientes a cada una de las concentraciones A-E. Estas soluciones están disponibles como "Tabla", además de las soluciones estándar establecidas de forma permanente.

Los ajustes pueden modificarse en el Control sistema, en el submenú Tabla de concentración:

Parametrización ) Control sistema ) Tabla de concentración:

- 01. Introduzca las temperaturas de 1 a 5.
- 02. Introduzca los valores de las concentraciones A-E para las temperaturas correspondientes.

**Notas:** Los valores de temperatura deben ser crecientes (Temp. 1 es la más baja, Temp. 5 la más alta).

Los valores de concentración deben ser crecientes (Conc. A es la más baja, Conc. E la más alta).

Los valores de la tabla A1 ... E1, A2 ... E2, etc. deben ser todos ascendentes dentro de la tabla o todos descendentes.

Los puntos de inflexión no están permitidos.

Las entradas incorrectas en la tabla se indican con un signo de exclamación en un triángulo rojo.

|        | Conc. A | Conc. B | Conc. C | Conc. D | Conc. E |
|--------|---------|---------|---------|---------|---------|
| Temp 1 | A1      | B1      | C1      | D1      | E1      |
| Temp 2 | A2      | B2      | C2      | D2      | E2      |
| Temp 3 | A3      | B3      | C3      | D3      | E3      |
| Temp 4 | A4      | B4      | C4      | D4      | E4      |
| Temp 5 | A5      | B5      | C5      | D5      | E5      |

La tabla se construye como una matriz de 5x5:

La tabla de concentración se selecciona en el menú:

Parametrización > MSU ... Módulo > Memosens Cond > Preajustes de calibración Modo calibración: Automático

Solución cal.: Tabla

|                                                                       | Menú          | Pantalla                                                                                                    | Ac                                                                                                    |
|-----------------------------------------------------------------------|---------------|----------------------------------------------------------------------------------------------------|----------------------------------------------------------------------------------------------------|
| Nota: La pantalla puede variar en función de los sensores conectados. | Dun par       | Image: Conductividad         Image: Mensajes Conductividad         Image: Mensajes Conductividad         Image: Mensajes Resistividad         Image: Mensajes Temperatura         Image: Mensajes Salinidad         Volver         Image: Mensajes Salinidad         Volver         Image: Mensajes Salinidad         Image: Mensajes Salinidad         Volver         Image: Mensajes Salinidad         Mensajes Salinidad         Mensajes Sal | Me<br>To<br>po<br>ge<br>Lín<br>Lo<br>pa<br>me<br>se<br>(m<br>tao<br>co<br>de<br>ve<br>da<br>Lín<br>Se<br>e i<br>me<br>"Fu<br>Co<br>Co<br>de<br>ve<br>da<br>Lín<br>Co<br>co<br>de<br>ve<br>co<br>de<br>co<br>co<br>co<br>co<br>co<br>co<br>co<br>co<br>co<br>co<br>co<br>co<br>co |
|                                                                       | <b>U</b> diag | ✓       ✓         Lista de mensajes          D062       ♦ II       ③ Sensocheck         C018       ● II       Temperatura HI         C045       ♦ III       Rango de conductancia         D013       ⊗ III       Sensor incorrecto         P113       ♦ III       Tiemp. trabajo sensor                                                                                                    | Me<br>Va<br>no<br>de<br>vis                                                                                                    |

#### ción

#### ensajes

dos los parámetros determinados r el módulo de medición pueden enerar mensajes.

#### nites del aparato máx.

s mensajes se generan cuando el rámetro está fuera del rango de edición. Aparece el icono de "Fallo"; activa el contacto de fallo NAMUR ódulo BASE, reglaje de fábrica: concto K4, contacto N/C). Las salidas de rriente pueden señalar un mensaje 22 mA (definido por el usuario); r el manual del usuario de la unid básica.

### nites variables

pueden definir los límites superior nferior en los que se genera un ensaje para los mensajes de "Fallo" y uera de especificación".

#### onos de mensajes:

- 3
  - Fallo (Límite Alto/Bajo)
  - Fuera de especificación (Alto/Bajo)

#### enú de diagnósticos

ya al menú Diagnósticos si los icoos "Mantenimiento" o "Fallo" parpaan en la pantalla. Los mensajes se sualizan en la "Lista de mensajes".

# Cálculo de valor pH (Cond)

Nota: Se necesitan dos sensores de conductividad

#### Cálculo de valor pH por medio de la medición de la conductividad dual

Cuando se controla el agua de alimentación de las calderas en las centrales eléctricas, el valor del pH puede calcularse por medio de la medición de la conductividad dual. Para ello, se mide la conductancia del agua de alimentación de la caldera antes y después del intercambiador de cationes. Este método de medición indirecta del valor pH, comúnmente utilizado, no requiere mucho mantenimiento y tiene la siguiente ventaja:

La medición normal del pH en el agua ultrapura es muy crítica. El agua de alimentación de las calderas no contiene muchos iones. Esto requiere el uso de un electrodo especial, que debe calibrarse constantemente y cuya vida útil suele ser bastante corta.

#### Función

Se utilizan dos sensores de conductividad para medir la conductividad antes y después del intercambiador de iones. La concentración del hidróxido de sodio y el valor del pH se determinan a partir de los dos valores de conductividad calculados mediante un "bloque de cálculo" de acuerdo con las fórmulas de cálculo que se exponen a continuación:

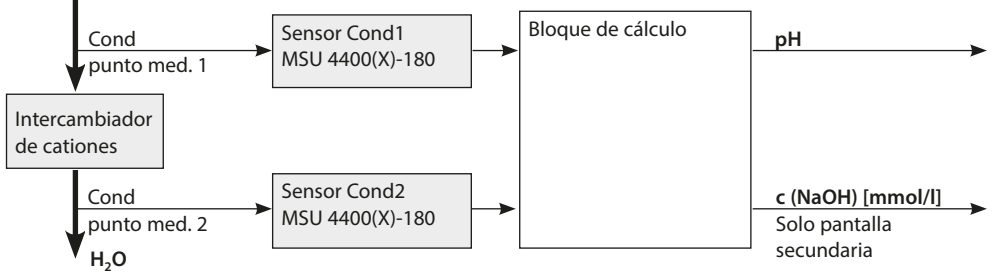

#### Cálculo de la concentración de hidróxido de sodio / el valor de pH

 $c(NaOH) = \frac{Cond1-1/3 Cond2}{243} pH = 11+log[c(NaOH)]$ 

Para una descripción de los bloques de cálculo, consulte el manual del usuario de la unidad básica.

#### Rangos de pH recomendados:

 $10\pm0,2~$  para <136 bar de sobrepresión operativa o

9,5  $\pm$  0,2 para > 136 bar de sobrepresión operativa

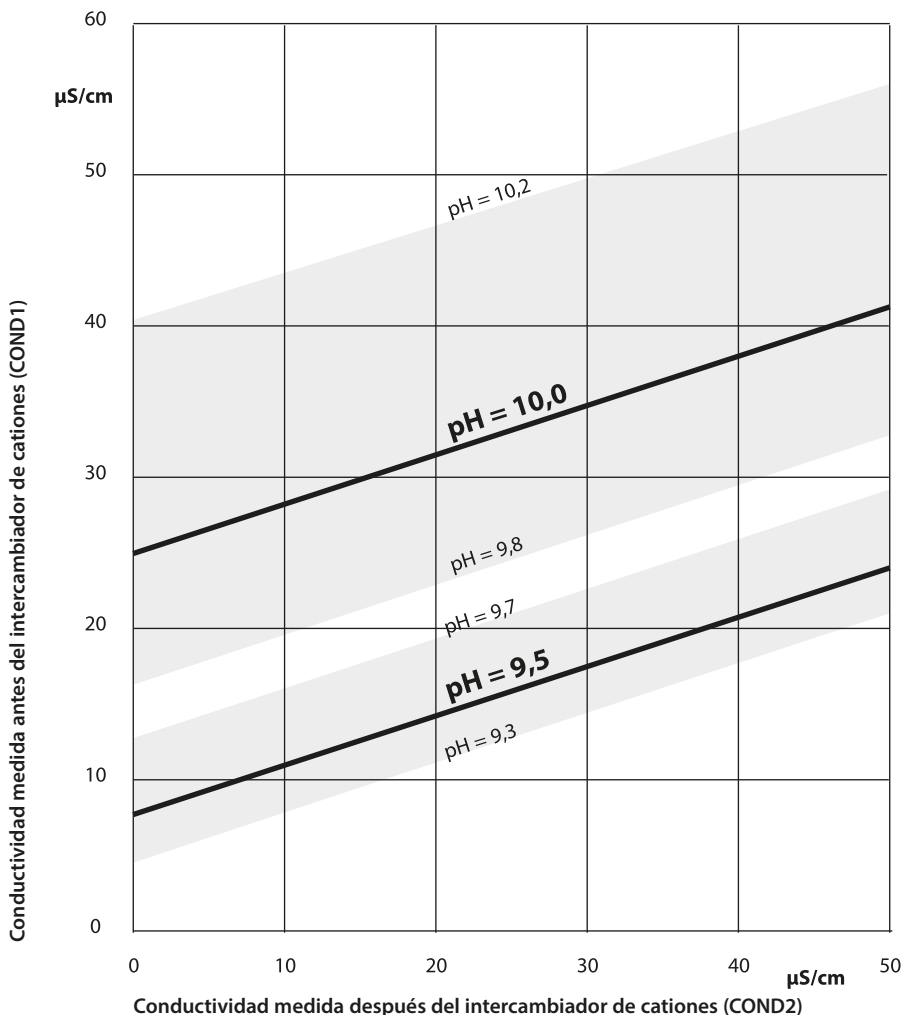

#### Figura:

Acondicionamiento del agua en las calderas de circulación natural con hidróxido de sodio. Relación entre el valor de pH y la conductividad medida antes y después del intercambiador de cationes. Fuente: Apéndice de la directriz VGB para el agua de alimentación de la caldera, el agua de la caldera y el vapor de los generadores de vapor por encima de la sobrepresión operativa admisible de 68 bar (VGB-R 450 L, edición de 1988)

# Calibración / Ajuste de Cond

**Nota:** Durante la calibración, el estado operativo de control función (HOLD) está activo para el canal del módulo correspondiente. Las salidas de corriente y los contactos de relé asignados se comportan según lo configurado (módulo BASE).

Los datos de calibración se guardan en el sensor Memosens. Esto significa que los sensores Memosens pueden limpiarse, reacondicionarse, calibrarse y ajustarse fuera del lugar de medición, por ejemplo, en un laboratorio. Los sensores del sistema se sustituyen in situ por sensores ajustados.

| Calibración: | Detección de desviaciones sin reajuste |
|--------------|----------------------------------------|
| Ajuste:      | Detección de desviaciones con reajuste |

# Ajuste

El ajuste significa que los valores determinados por una calibración se aplican al sensor. Los valores del punto cero y pendiente determinados durante la calibración se introducen en el registro de ajuste:

Diagnósticos ▶ MSU ... Módulo ▶ Memosens Cond ▶ Registro de cal./ajuste. Estos valores no se utilizan para calcular las variables de proceso hasta que la calibración haya finalizado con un ajuste.

| Menú | Pantalla                                                                                                    | Acción                                                                                                    |
|------|----------------------------------------------------------------------------------------------------|----------------------------------------------------------------------------------------------------|
|      | Image: Bregistro de calibración de Cond         Image: Bregistro de calibración de Cond         Image: Description of the calibración de Cond         Image: Description of the | Administrador<br>Con los derechos de acceso adecua-<br>dos, se puede realizar un ajuste inme-<br>diatamente después de la calibración:<br><i>Tecla de función der.: Ajustar</i> . Los<br>valores de calibración se utilizan para<br>calcular las variables de proceso.                                                                                                    |
|      | Image: Memosens Cond Registro de datos de calibración guardados 15.03.21 12:34 Iniciar nueva calibración Mostrar/ajustar registro datos cal Volver                                                                                                    | <b>Operador</b> (sin derechos de adminis-<br>trador)<br>Después de la calibración, guarde los<br>datos pulsando la <b>tecla de función</b><br><b>izq.: Calibrar</b> , cambia al modo de<br>medición y notifica al administrador.<br>El administrador puede recuperar<br>todos los datos de la última calibra-<br>ción (menú Calibración, módulo de<br>selección) y puede aceptar los valores<br>o realizar una nueva calibración. |

#### Explicaciones sobre la calibración/ajuste con sensores de 2/4 electrodos

Cada sensor de conductividad tiene una constante de célula individual. Dependiendo del diseño del sensor, la constante de célula puede variar en un amplio rango. Dado que el valor de conductividad se calcula a partir de la conductancia medida y la constante de célula, el dispositivo debe conocer la constante de célula.

Durante la calibración o el ajuste del sensor, se introduce en el dispositivo la constante de célula conocida (impresa) del sensor de conductividad utilizado, o se determina automáticamente midiendo una solución de calibración con conductividad conocida.

### Notas sobre la calibración

- Utilice solo soluciones de calibración nuevas.
- · La solución de calibración utilizada debe configurarse.
- La precisión de la calibración depende fundamentalmente de la adquisición precisa de la temperatura de la solución de calibración. En función de la temperatura medida o introducida, Protos calcula el punto de ajuste de la solución de calibración a partir de una tabla almacenada.
- Observe el tiempo de respuesta de la sonda de temperatura.
- Para determinar la constante de célula exacta, espere a que la temperatura de la sonda de temperatura y la solución de calibración se igualen antes de la calibración.

Dado que la constante de célula está sujeta a fluctuaciones relacionadas con la producción, se recomienda calibrar el sensor extraído con una solución de calibración (por ejemplo, NaCl saturado). Las constantes de célula de los sensores dependen de la geometría de la instalación, especialmente, en el caso de los sensores de campo magnético fuera del imán:

- Si el sensor se instala en un espacio libre (se superan las distancias mínimas), se puede introducir directamente la constante de célula indicada en las especificaciones. Modo Calibración "Entrada de datos"
- Si el espacio de instalación es reducido (no se alcanzan las distancias mínimas), el sensor debe ajustarse en su estado instalado, ya que la constante de célula resultante ha cambiado. Modo Calibración "Producto"

#### Compensación de la temperatura durante la calibración

El valor de conductividad de la solución de calibración depende de la temperatura. Por lo tanto, durante la calibración debe conocerse la temperatura de la solución de calibración para poder obtener el valor real a partir de la tabla de conductividad.

#### Compensación de temperatura automática

Protos mide la temperatura de la solución de calibración mediante el sensor de temperatura integrado en el sensor de Memosens.

### Control función (HOLD) durante la calibración / ajuste

Comportamiento de las salidas de señal y de conmutación durante la calibración / ajuste

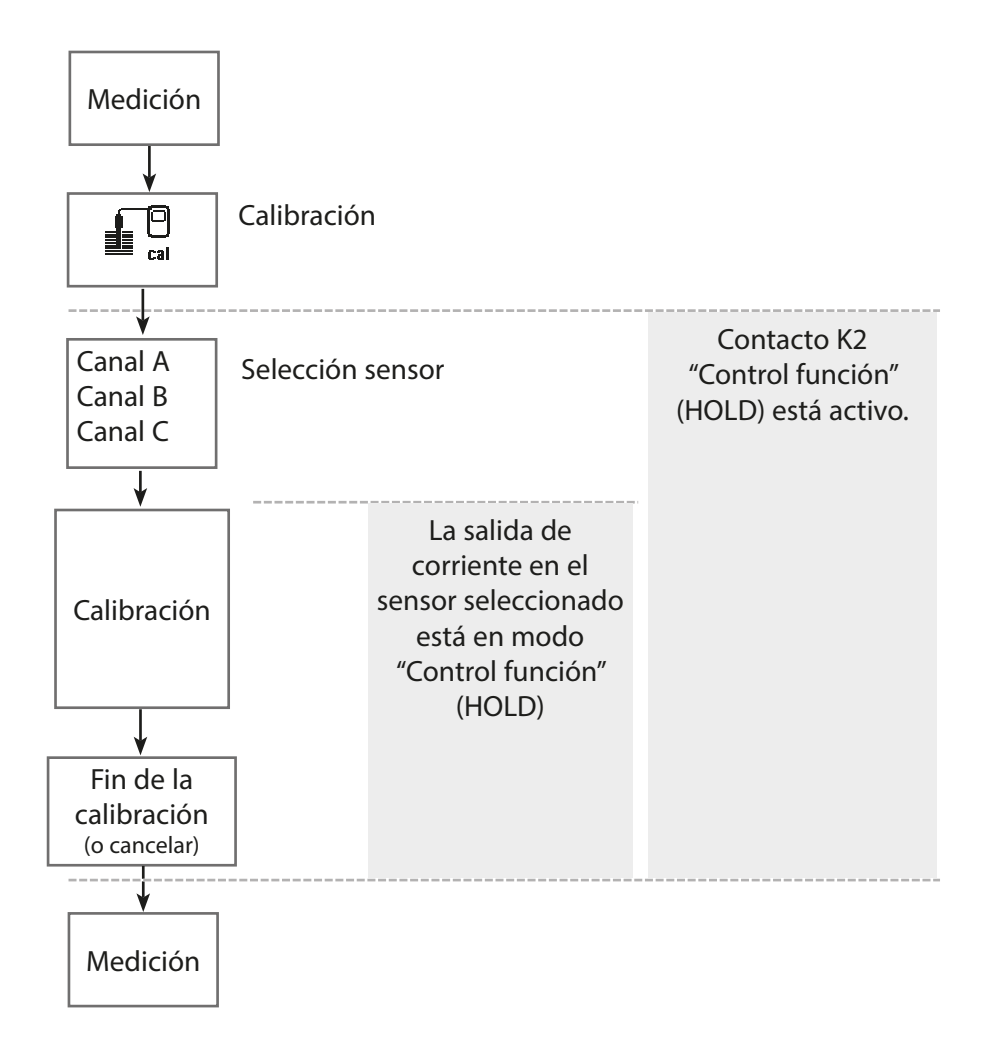
## Calibración / Ajuste de Cond

| Menú | Pantalla                                                                                                    | Acción                                                                                                    |
|------|----------------------------------------------------------------------------------------------------|----------------------------------------------------------------------------------------------------|
|      | Seleccionar menú<br>La maint Der par Odlag<br>Calibración:<br>Volver Lingua/语言                                                                                                    | Abrir el menú Calibración<br>Pulse la tecla <i>menú</i> para seleccionar<br>el menú.<br>Seleccione calibración usando las<br>teclas de flecha, confirme pulsando<br><i>enter</i> , código de acceso 1147                                                                                                    |
| cal  | Calibración<br>Calibración<br>Calibración<br>Calibración<br>Calibración<br>Colución<br>Modo calibración<br>Modo calibración<br>Nac<br>Manual<br>Producto<br>Introd. datos<br>Temperatura<br>Volver | <ul> <li>Seleccione un canal de sensor para la calibración.</li> <li>Métodos de calibración/ajuste <ul> <li>Automático (ver página 110)</li> <li>Manual (ver página 112)</li> <li>Producto (ver página 114)</li> <li>Factor de instalación<br/>(ver página 116)</li> <li>Entrada de datos (ver página 117)</li> <li>Temperatura (ver página 118)</li> </ul> </li> </ul> |

### Modo calibración: Automático

Durante la calibración automática, el sensor de conductividad se sumerge en una solución de calibración estándar (NaCl o KCl, ajustada durante la parametrización en el submenú "Preajustes de calibración"). A partir de la conductancia y la temperatura medidas, Protos calcula automáticamente la constante de célula. Se tiene en cuenta la dependencia de la temperatura de la solución de calibración.

### Notas sobre la calibración

- Utilice solo soluciones de calibración nuevas. La solución de calibración utilizada debe configurarse.
- La precisión de la calibración depende fundamentalmente de la adquisición precisa de la temperatura de la solución de calibración. En función de la temperatura medida o introducida, Protos calcula el punto de ajuste de la solución de calibración a partir de una tabla almacenada.
- Observe el tiempo de respuesta de la sonda de temperatura.
- Para determinar la constante de célula exacta, espere a que la temperatura de la sonda de temperatura y la solución de calibración se igualen antes de la calibración.
- Si la conductancia o la temperatura medidas fluctúan mucho, el procedimiento de calibración se interrumpe pasados 2 minutos.
- Repita la calibración si aparece un mensaje de error.

### Procedimiento de calibración

Cuando se accede a la calibración, se utilizan los valores de calibración seleccionados en los preajustes de calibración. Estos ajustes se pueden seguir modificando en el menú Calibración. Si no desea realizar la calibración, utilice la tecla de función izq. para retroceder un nivel y cancelar la calibración.

- 01. Seleccione Modo calibración "Automático" y pulse *enter* para confirmar.
   ✓ Visualización de la solución de calibración tal y como se ha configurado en Preajustes de calibración.
- 02. Cambie la solución de calibración si es necesario.
- 03. Saque el sensor del medio y enjuáguelo bien en agua desionizada.
- 04. Sumerja el sensor en la solución de calibración.
- 05. Inicie la calibración con la **tecla de función der.: Siguiente**.
  - ✓ Se realiza la calibración.

Se muestran los siguientes parámetros: Temperatura de calibración, valor de la tabla de soluciones (conductividad en función de la temperatura de calibración) y tiempo de respuesta.

Se muestra el registro de calibración. Pulsando la tecla de función der.:
 Ajustar, los valores de calibración calculados se utilizan para calcular los valores medidos en Protos y también se guardan en el sensor Memosens.

### Modo calibración: Manual

Durante la calibración con introducción manual del valor de conductividad de la solución de calibración, el sensor se sumerge en una solución de calibración. Protos determina un valor del par de la temperatura de conductividad/calibración. A continuación, se debe introducir el valor de conductividad corregido por la temperatura de la solución de calibración. Para ello, tome de la tabla de CT (compens. temp.) de la solución de calibración el valor de conductividad que corresponde a la temperatura indicada. Los valores intermedios de conductividad deben interpolarse. Protos calcula automáticamente la constante de célula.

### Notas sobre la calibración

- Utilice solo soluciones de calibración nuevas. La solución de calibración utilizada debe configurarse.
- La precisión de la calibración depende de la adquisición precisa de la temperatura de la solución de calibración. En función de la temperatura medida o introducida, Protos calcula el punto de ajuste de la solución de calibración a partir de una tabla almacenada.
- Observe el tiempo de respuesta de la sonda de temperatura.
- Para determinar la constante de célula exacta, espere a que la temperatura de la sonda de temperatura y la solución de calibración se igualen antes de la calibración.
- Si la conductancia o la temperatura medidas fluctúan mucho, el procedimiento de calibración se interrumpe pasados 2 minutos.
- · Repita la calibración si aparece un mensaje de error.

### Procedimiento de calibración

Calibración ) MSU ... Módulo ) Memosens Cond

Cuando se accede a la calibración, se utilizan los valores de calibración seleccionados en los preajustes de calibración. Estos ajustes se pueden seguir modificando en el menú Calibración. Si no desea realizar la calibración, utilice la tecla de función izq. para retroceder un nivel y cancelar la calibración.

- 01. Seleccione Modo calibración "Manual" y pulse *enter* para confirmar.
- 02. Saque el sensor del medio, enjuáguelo bien en agua desionizada y séquelo.
- 03. Sumerja el sensor en la solución de calibración.
- 04. Inicie la calibración con la **tecla de función der.: Siguiente**.
  - ✓ Se realiza la calibración.

Se muestran los siguientes parámetros: Temperatura de calibración y tiempo de respuesta.

05. Introduzca la conductividad.

### 06. Continúe con la tecla de función der.: Siguiente.

✓ Se muestra el registro de calibración. Pulsando la tecla de función der.: Ajustar, los valores de calibración obtenidos durante la calibración para el cálculo de las valores medidos se aplican al dispositivo. Los valores de calibración también se guardan en el sensor.

### Modo calibración: Producto

Si no se puede retirar el sensor (por ejemplo, por razones de esterilidad), su constante de célula puede determinarse mediante el muestreo. El valor medido actualmente (conductividad o concentración<sup>1)</sup>) en el proceso, es almacenado por Protos para este fin. Justo después de esto, tome una muestra del proceso. El valor de esta muestra se determina separadamente bajo condiciones de proceso (¡la misma temperatura!) siempre que es posible. El valor calculado se introduce en el sistema de medición. Protos calcula la constante de célula del sensor de conductividad a partir de la desviación entre el valor medido del proceso y el valor de la muestra.

# Calibración del producto sin compensación de temperatura (CT) (con conductividad)

Se toma una muestra del proceso. El valor medido de la muestra se determina en el laboratorio a la temperatura a la que se tomó la muestra ("Temperatura de muestra", ver pantalla). Puede ser necesario termostatar la muestra en el laboratorio como corresponde. La compensación de temperatura de los dispositivos de medición de referencia debe estar deshabilitada (CT = 0 %/K).

# Calibración del producto con compensación de tem. (CT) $\rm T_{ref}$ = 25 °C/77 °F (con conductividad)

Se toma una muestra del proceso. Durante la medición en el laboratorio (CT lineal), deben ajustarse los mismos valores para la temperatura de referencia y el coeficiente de temperatura tanto en el dispositivo de medición de referencia como en Protos. Además, la temperatura de medición debe coincidir lo máximo posible con la temperatura de la muestra (ver pantalla). Para garantizarlo, la muestra debe transportarse en un termo (vaso Dewar).

**¡AVISO!** La calibración del producto solo es posible si el medio del proceso es estable (sin reacciones químicas que afecten a la conductividad). A temperaturas más altas, la evaporación puede falsear los resultados.

### Procedimiento de calibración

### Calibración ) MSU ... Módulo ) Memosens Cond

Cuando se accede a la calibración, se utilizan los valores de calibración seleccionados en los preajustes de calibración. Estos ajustes se pueden seguir modificando en el menú Calibración. Si no desea realizar la calibración, utilice la tecla de función izq. para retroceder un nivel y cancelar la calibración.

- 01. Seleccione Modo calibración "Producto" y pulse enter para confirmar.
- 02. Prepare el muestreo.

03. Inicie el proceso con la tecla de función der.: Siguiente.

La calibración del producto se realiza en 2 pasos.

### Paso 1:

04. Tome la muestra.

✓ Se muestran el valor medido y la temperatura en el momento del muestreo.

05. Guardar con la **tecla de función der.: Guardar**.

✓ Se muestra una ventana de información.

- 06. Tecla de función der.: Cerrar
- 07. Según se requiera, salga de la calibración pulsando la **tecla de función izq.:** *Volver*.

**Nota:** El icono indica que la calibración del producto aún no se ha completado. **Paso 2:** Se ha medido el valor lab.

- 08. Vuelva a abrir el menú Calibración del producto.
- 09. Tecla de función der.: Siguiente
- 10. Introduzca el valor lab y pulse *enter* para confirmar.
- 11. Confirme la acción con **tecla de función der.: Siguiente** o repita la calibración con **tecla de función izq.: Cancelar**.

✓ Se muestra el registro de calibración. Pulsando la **tecla de función der.:** Ajustar, los valores de calibración obtenidos durante la calibración para el cálculo de las valores medidos se aplican al dispositivo. Los valores de calibración se guardan en el sensor.

Excepción: El valor de la muestra puede determinarse e introducirse in situ:

01. Tome la muestra.

✓Se muestran el valor medido y la temperatura en el momento del muestreo.

- 02. Tecla de función izq.: Entrada
- 03. Introduzca el valor lab y pulse *enter* para confirmar.
- 04. Confirme la acción con **tecla de función der.: Siguiente** o repita la calibración con **tecla de función izq.: Cancelar**.

✓ Se muestra el registro de calibración. Pulsando la tecla de función der.: Ajustar, los valores de calibración obtenidos durante la calibración para el cálculo de las valores medidos se aplican al dispositivo. Los valores de calibración se guardan en el sensor.

### Modo calibración: Factor de instalación

Cuando se utiliza un sensor de 4 electrodos en un espacio reducido, se puede introducir un factor de instalación para la calibración/ajuste.

### Procedimiento de calibración

#### Calibración ) MSU ... Módulo ) Memosens Cond

Cuando se accede a la calibración, se utilizan los valores de calibración seleccionados en los preajustes de calibración. Estos ajustes se pueden seguir modificando en el menú Calibración. Si no desea realizar la calibración, utilice la tecla de función izq. para retroceder un nivel y cancelar la calibración.

Asegúrese de que el sensor está en la posición normal de montaje en el medio.

- 01. Seleccione modo calibración "Factor de instalación" y pulse *enter* para confirmar.
- 02. Introduzca el factor de instalación.
- 03. Pulse la tecla de función derecha: Siguiente.

✓ Se muestra el registro de calibración. Pulsando la **tecla de función der.:** Guardar, los valores de calibración obtenidos durante la calibración para el cálculo de las valores medidos se aplican al dispositivo. Los valores de calibración se guardan en el sensor.

### Modo calibración: Entrada de datos

Introducción de los valores de la constante de célula de un sensor, relacionados con 25 °C/77 °F.

### Procedimiento de calibración

### Calibración ) MSU ... Módulo ) Memosens Cond

Cuando se accede a la calibración, se utilizan los valores de calibración seleccionados en los preajustes de calibración. Estos ajustes se pueden seguir modificando en el menú Calibración. Si no desea realizar la calibración, utilice la tecla de función izq. para retroceder un nivel y cancelar la calibración.

- 01. Seleccione Modo calibración "Entrada de datos" y pulse *enter* para confirmar.
- 02. Retire el sensor e instale el sensor premedido.
- 03. Continúe con la tecla de función der.: Siguiente.
- 04. Introduzca la constante de célula del sensor premedido.

✓ Se muestra el registro de calibración. Pulsando la tecla de función der.: Ajustar, los valores de calibración obtenidos durante la calibración para el cálculo de las valores medidos se aplican al dispositivo. Los valores de calibración se guardan en el sensor.

### Modo calibración: Temperatura

Esta función se utiliza para ajustar las tolerancias individuales de la sonda de temperatura o las longitudes de los cables con el fin de aumentar la precisión de la medición de la temperatura. El ajuste requiere una medición precisa de la temperatura del proceso mediante un termómetro de referencia calibrado. El error de medición del termómetro de referencia debe ser inferior a 0,1 K. El ajuste sin una medición precisa puede dar lugar a una alteración del valor medido mostrado.

El valor de ajuste se guarda en el sensor.

### Procedimiento de calibración

### Calibración ) MSU ... Módulo ) Memosens Cond

Cuando se accede a la calibración, se utilizan los valores de calibración seleccionados en los preajustes de calibración. Estos ajustes se pueden seguir modificando en el menú Calibración. Si no desea realizar la calibración, utilice la tecla de función izq. para retroceder un nivel y cancelar la calibración.

- 01. Seleccione el modo Calibración "Temperatura" y pulse *enter* para confirmar.
- 02. Introduzca la temperatura de proceso medida y pulse *enter* para confirmar. √Se muestra el offset de temperatura.
- 03. Ajuste el sensor de temperatura con la tecla de función der.: Guardar.

Los datos de ajuste de corriente y offset de temperatura pueden visualizarse en el menú Diagnósticos:

Diagnósticos I MSU ... Módulo I Memosens Cond I Registro de offset de temp.

Nota: Control función (HOLD) activo

Las salidas de corriente y los contactos de relé se comportan de acuerdo con la parametrización. Dado que el dispositivo está en modo control función (HOLD), se pueden utilizar determinados medios para validar el sensor y comprobar los valores medidos sin afectar a las salidas de señal.

Para finalizar el control función, vuelva al modo de medición.

| Menú         | Pantalla                                                                                                    | Acción                                                                                                    |
|--------------|----------------------------------------------------------------------------------------------------|----------------------------------------------------------------------------------------------------|
| 而<br>Indeint | Seleccionar menú<br>Cal Minint Compar Compar<br>Mantenimiento:<br>Volver Lingua/语言                                              | Abra el menú Mantenimiento<br>Desde el modo de medición:<br>Pulse la tecla <i>menú</i> para seleccionar<br>el menú.<br>Seleccione Mantenimiento (maint)<br>usando las teclas de flecha y confirme<br>pulsando <i>enter</i> .<br>Códigos de acceso (reglajes de<br>fábrica): 2958<br>Después seleccione el módulo y el<br>sensor. |
|              | Image: Control sensor       Conductancia       10.0 mS       Resistencia efectiva       100.0 Ω       Temperatura       25.6 °C | <b>Control sensor</b><br>Durante el mantenimiento, el con-<br>trol sensor permite validar el sensor<br>sumergiéndolo en una solución cono-<br>cida, por ejemplo, y comprobando los<br>valores medidos.                                                                                                    |

# Funciones de diagnóstico de Cond

| Menú                     | Pantalla                                                                       | Acción                                                                                                    |
|--------------------------|--------------------------------------------------------------------------------|----------------------------------------------------------------------------------------------------|
| <b>V</b> <sub>diag</sub> | Seleccionar menú<br>Cal Maint Compar Odiag<br>Diagnósticos<br>Volver Lingua/语言 | Abra el menú Diagnósticos<br>Desde el modo de medición:<br>Pulse la tecla <i>menú</i> para seleccionar<br>el menú.<br>Seleccione Diagnósticos usando las<br>teclas de flecha,<br>pulse <i>enter</i> para confirmar. |

Para una descripción de detallada de las funciones de diagnóstico generales, consulte el manual del usuario de la unidad básica.

#### Descripción general de las funciones de diagnóstico de Cond

En el menú Diagnósticos, puede acceder a los siguientes submenús sin interrumpir la medición:

Diagnósticos MSU ... Módulo:

| Diagnósticos del | Protos lleva a cabo de forma periódica una autoprueba en |
|------------------|----------------------------------------------------------|
| módulo           | segundo plano. Los resultados se pueden ver aquí.        |

Diagnósticos > MSU ... Módulo > Memosens Cond:

| Submenús                  | Descripción                                                                                                    |
|---------------------------|----------------------------------------------------------------------------------------------------|
| Información del<br>sensor | El submenú Información del sensor muestra los datos<br>del sensor Memosens actualmente conectado, p. ej., el<br>fabricante, número de referencia, número de serie, versión<br>de firmware y hardware, última calibración y tiempo de<br>trabajo. |
| Control sensor            | Los valores brutos medidos, como la conductancia, la<br>resistencia efectiva y la temperatura se muestran con fines<br>de diagnóstico.                                                                                                    |

# Funciones de diagnóstico de Cond

#### Submenús

Registro de cal./ajuste Cond

Registro de offset temp.

Función USP

Monitor de desgaste del sensor

#### Descripción

El registro de calibración/ajuste muestra los datos de la última calibración/ajuste realizado en el sensor actualmente conectado. El registro de offset temp. muestra los datos de la última igualación de temperatura realizada en el sensor actualmente conectado. Si se ha configurado: Visualización del valor límite de

UPS, valor límite reducido y conductividad El monitor de desgaste del sensor muestra el tiempo de trabajo del sensor y la temperatura máxima durante el tiempo operativo.

### Mensajes de Cond.

Se requiere mantenimiento

### Ver también "Retirada del servicio"; p. 159

| N.º  | Tipo de mensaje | Mensajes de Cond.                                                                                                    |
|------|-----------------|----------------------------------------------------------------------------------------------------|
| C008 | $\otimes$       | Reglajes de fábrica: Apague el dispositivo (aprox. 10 s).<br>Si el mensaje persiste, envíe el dispositivo.                                                                                                    |
| C009 | $\otimes$       | Error de firmware: Apague el dispositivo (aprox. 10 s).<br>Vuelva a cargar el firmware.<br>Si el mensaje persiste, envíe el dispositivo.                                                                                                    |
| C010 | $\otimes$       | Rango de medición de conductividad: Rango de medición excedido.<br>Posibles causas: Sensor no conectado/<br>conectado incorrectamente, cable conectado incorrectamente/defectuoso,<br>rango incorrectamente<br>especificado, ajuste de constante de célula incorrecto. |
| C011 | $\otimes$       | Conductividad LO_LO: Valor por debajo del límite de monitorización<br>configurado                                                                                                    |
| C012 |                 | Conductividad LO: Valor por debajo del límite de monitorización configurado                                                                                                    |
| C013 |                 | Conductividad HI: Valor por encima del límite de monitorización configurado                                                                                                    |
| C014 | $\otimes$       | Conductividad HI_HI: Valor por encima del límite de monitorización<br>configurado                                                                                                    |
| C015 | $\otimes$       | Rango de temperatura: Rango de medición excedido.<br>Posibles causas: Sensor no conectado/conectado incorrectamente, cable<br>incorrectamente conectado/defectuoso, rango incorrectamente especificado                                                                 |
| C016 | $\otimes$       | Temperatura LO_LO: Valor por debajo del límite de monitorización<br>configurado                                                                                                    |
| C017 |                 | Temperatura LO: Valor por debajo del límite de monitorización configurado                                                                                                    |
| C018 |                 | Temperatura HI: Valor por encima del límite de monitorización configurado                                                                                                    |
| C019 | $\otimes$       | Temperatura HI_HI: Valor por encima del límite de monitorización configurado                                                                                                    |
| C020 | $\otimes$       | Rango de medición de resistividad: Rango de medición excedido.<br>Posibles causas: Sensor no conectado/incorrecto, cable mal conectado/<br>defectuoso, rango mal especificado, constante de célula mal ajustada.                                                       |
| C021 | $\otimes$       | Resistividad LO_LO: Valor por debajo del límite de monitorización configurado                                                                                                    |
| C022 |                 | Resistividad LO: Valor por debajo del límite de monitorización configurado                                                                                                    |
| C023 |                 | Resistividad HI: Valor por encima del límite de monitorización configurado                                                                                                    |
| C024 | $\otimes$       | Resistividad HI_HI: Valor por encima del límite de monitorización configurado                                                                                                    |

| N.º  | Tipo de mensaje            | Mensajes de Cond.                                                                                                    |
|------|----------------------------|----------------------------------------------------------------------------------------------------|
| C025 | $\otimes$                  | Rango de medición concentración: Rango de medición excedido.<br>Posibles causas: Sensor no conectado/incorrecto, cable mal conectado/<br>defectuoso, rango mal especificado, constante de célula mal ajustada. |
| C026 | $\otimes$                  | Concentración LO_LO: Valor por debajo del límite de monitorización configurado                                                                                                    |
| C027 |                            | Concentración LO: Valor por debajo del límite de monitorización configurado                                                                                                    |
| C028 |                            | Concentración HI: Valor por encima del límite de monitorización configurado                                                                                                    |
| C029 | $\otimes$                  | Concentración HI_HI: Valor por encima del límite de monitorización<br>configurado                                                                                                    |
| C040 | $\otimes$                  | Rango de medición de salinidad: Rango excedido.<br>Posibles causas: Sensor no conectado/incorrecto, cable mal conectado/<br>defectuoso, constante de célula mal ajustada.                                      |
| C041 | $\otimes$                  | Salinidad LO_LO: Valor por debajo del límite de monitorización configurado                                                                                                    |
| C042 |                            | Salinidad LO: Valor por debajo del límite de monitorización configurado                                                                                                    |
| C043 |                            | Salinidad HI: Valor por encima del límite de monitorización configurado                                                                                                    |
| C044 | $\otimes$                  | Salinidad HI_HI: Valor por encima del límite de monitorización configurado                                                                                                    |
| C045 | $\otimes$                  | Rango de medición de conductancia: Valor por encima del límite del rango.<br>Posibles causas: Sensor no conectado/incorrecto, sensor incorrecto para el<br>rango, cable defectuoso (cortocircuito).            |
| C060 | ÷                          | Sensoface cara triste: Polarización<br>El sensor está polarizado. El sensor no es adecuado para el rango o el<br>medio de proceso: Conecte un sensor adecuado.                                                 |
| C061 |                            | Sensoface cara triste: Cable                                                                                                    |
| C062 | Definido por el<br>usuario | Sensoface cara triste: Constante de célula<br>Ajuste incorrecto de la constante de célula, ajuste incorrecto: Repita la<br>calibración/ajuste. Sustituya el sensor según se requiera.                          |
| C070 | $\otimes$                  | Rango de medición TDS: Rango de medición excedido.<br>Posibles causas: Sensor no conectado/incorrecto, cable mal conectado/<br>defectuoso, constante de célula mal ajustada.                                   |
| C071 | $\otimes$                  | TDS LO_LO: Valor por debajo del límite de monitorización configurado                                                                                                    |
| C072 |                            | TDS LO: Valor por debajo del límite de monitorización configurado                                                                                                    |
| C073 |                            | TDS HI: Valor por encima del límite de monitorización configurado                                                                                                    |
| C074 | $\otimes$                  | TDS HI_HI: Valor por encima del límite de monitorización configurado                                                                                                    |
| C090 | Definido por el<br>usuario | Límite USP: Se ha excedido el límite USP configurado.                                                                                                    |
| C091 | Definido por el<br>usuario | Límite USP reducido: Se ha excedido el límite USP reducido configurado.                                                                                                    |

| N.º  | Tipo de mensaje            | Mensajes de Cond.                                                                                                    |
|------|----------------------------|----------------------------------------------------------------------------------------------------|
| C110 | Definido por el<br>usuario | Contador CIP: Se ha excedido el número configurado de ciclos CIP:<br>Según sea necesario, calibre/ajuste el sensor o sustitúyalo.                                                                                                    |
| C111 | Definido por el<br>usuario | Contador SIP: Se ha excedido el número configurado de ciclos SIP:<br>Según sea necesario, calibre/ajuste el sensor o sustitúyalo.                                                                                                    |
| C113 | Definido por el<br>usuario | Tiempo de trabajo del sensor: Sustituya el sensor.                                                                                                    |
| C120 | $\otimes$                  | Sensor incorrecto (verif. sensor)                                                                                                    |
| C121 | $\otimes$                  | Error de sensor (reglajes de fábrica): Sustituya el sensor.                                                                                                    |
| C122 | $\bigotimes$               | Memoria del sensor (datos cal.): Los datos de calibración son defectuosos:<br>Recalibre/reajuste el sensor.                                                                                                    |
| C123 | Ś                          | Sensor nuevo, es necesario ajuste                                                                                                    |
| C124 |                            | Fecha del sensor: La fecha del sensor es inverosímil.<br>Compruebe y, si es necesario, ajuste la configuración.                                                                                                    |
| C130 | Info                       | Ciclo SIP contado                                                                                                    |
| C131 | Info                       | Ciclo CIP contado                                                                                                    |
| C200 | A                          | Temperatura de referencia La temperatura de referencia para la compensación de temperatura no es válida.                                                                                                    |
| C201 |                            | Compensación temp.                                                                                                    |
| C202 | Â                          | Rango CT (necesidad de mantenimiento): El valor medido está en el límite del rango de compensación permitido (tabla).                                                                                                    |
| C203 | $\otimes$                  | Rango CT (fallo): El valor medido está fuera del rango de compensación permitido (tabla).                                                                                                    |
| C204 | Info                       | Cal: Sensor inestable: El criterio de deriva no se respetó durante la calibración.<br>Posibles causas: calibración incorrecta, cable del sensor/conexión defectuosa,<br>sensor desgastado.<br>Compruebe el sensor y la calibración y repita el proceso según se necesite. En<br>caso contrario, sustituya el sensor. |
| C205 | Info                       | Cal: Fallo del sensor: Sustituya el sensor.                                                                                                    |
| C254 | Info                       | Reset de módulo                                                                                                    |

| N.º  | Tipo de mensaje | Cálculo de Cond / Cond Mensajes de bloque                                                                                                    |
|------|-----------------|----------------------------------------------------------------------------------------------------|
| E010 | $\otimes$       | Rango dif. conductividad: Se han excedido los límites máx./mín. del<br>dispositivo:<br>- Compruebe ambos valores de conductividad                                            |
|      |                 | - Compruebe las conexiones del sensor/cable.                                                                                                    |
| E011 | $\otimes$       | Dif. conductividad LO_LO: Valor por debajo del límite de monitorización configurado                                                                                          |
| E012 | Â               | Dif. conductividad LO: Valor por debajo del límite de monitorización configurado                                                                                             |
| E013 | Â               | Dif. conductividad HI: Valor por encima del límite de monitorización<br>configurado                                                                                          |
| E014 | $\otimes$       | Dif. conductividad HI_HI: Valor por encima del límite de monitorización<br>configurado                                                                                       |
| E015 | $\otimes$       | Rango dif. temperatura: Se han excedido los límites máx./mín. del dispositivo:<br>- Compruebe ambos valores de temperatura.<br>- Compruebe las conexiones del sensor/cable.  |
| E016 | $\otimes$       | Dif. temperatura LO_LO: Valor por debajo del límite de monitorización configurado                                                                                            |
| E017 | ⚠               | Dif. temperatura LO: Valor por debajo del límite de monitorización configurado                                                                                               |
| E018 | $\triangle$     | Dif. temperatura HI: Valor por encima del límite de monitorización configurado                                                                                               |
| E019 | $\otimes$       | Dif. temperatura HI_HI: Valor por encima del límite de monitorización<br>configurado                                                                                         |
| E020 | $\otimes$       | Rango dif. resistividad: Se han excedido los límites máx./mín. del dispositivo:<br>- Compruebe ambos valores de resistencia.<br>- Compruebe las conexiones del sensor/cable. |
| E021 | $\otimes$       | Dif. resistividad LO_LO: Valor por debajo del límite de monitorización configurado                                                                                           |
| E022 |                 | Dif. resistividad LO: Valor por debajo del límite de monitorización configurado                                                                                              |
| E023 |                 | Dif. resistividad HI: Valor por encima del límite de monitorización configurado                                                                                              |
| E024 | $\otimes$       | Dif. resistividad HI_HI: Valor por encima del límite de monitorización<br>configurado                                                                                        |
| E030 | $\otimes$       | Rango RATIO: Se han excedido los límites mín./máx. del dispositivo:<br>- Compruebe ambos valores de conductividad.                                                           |
| E031 | $\otimes$       | RATIO LO_LO: Valor por debajo del límite de monitorización configurado                                                                                                    |
| E032 |                 | RATIO LO: Valor por debajo del límite de monitorización configurado                                                                                                    |
| E033 |                 | RATIO HI: Valor por encima del límite de monitorización configurado                                                                                                    |
| E034 | $\otimes$       | RATIO HI_HI: Valor por encima del límite de monitorización configurado                                                                                                    |
| E035 | $\otimes$       | Rango PASSAGE: Se han excedido los límites mín./máx. del dispositivo:<br>- Compruebe ambos valores de conductividad.                                                         |
| E036 | $\otimes$       | PASSAGE LO_LO: Valor por debajo del límite de monitorización configurado                                                                                                    |

| N.º  | Tipo de mensaje         | Cálculo de Cond / Cond Mensajes de bloque                                                                                                    |
|------|-------------------------|----------------------------------------------------------------------------------------------------|
| E037 |                         | PASSAGE LO: Valor por debajo del límite de monitorización configurado                                                                                                    |
| E038 | À                       | PASSAGE HI: Valor por encima del límite de monitorización configurado                                                                                                    |
| E039 | $\otimes$               | PASSAGE HI_HI: Valor por encima del límite de monitorización configurado                                                                                                    |
| E045 | $\otimes$               | Rango REJECTION: Se han excedido los límites mín./máx. del dispositivo:<br>- Compruebe ambos valores de conductividad.                                                                                                    |
| E046 | $\otimes$               | REJECTION LO_LO: Valor por debajo del límite de monitorización configurado                                                                                                    |
| E047 |                         | REJECTION LO: Valor por debajo del límite de monitorización configurado                                                                                                    |
| E048 | À                       | REJECTION HI: Valor por encima del límite de monitorización configurado                                                                                                    |
| E049 | $\otimes$               | REJECTION HI_HI: Valor por encima del límite de monitorización configurado                                                                                                    |
| E050 | $\otimes$               | Rango DEVIATION: Se han excedido los límites mín./máx. del dispositivo:<br>- Compruebe ambos valores de conductividad.                                                                                                    |
| E051 | $\otimes$               | DEVIATION LO_LO: Valor por debajo del límite de monitorización configurado                                                                                                    |
| E052 | À                       | DEVIATION LO: Valor por debajo del límite de monitorización configurado                                                                                                    |
| E053 | Â                       | DEVIATION HI: Valor por encima del límite de monitorización configurado                                                                                                    |
| E054 | $\otimes$               | DEVIATION HI_HI: Valor por encima del límite de monitorización configurado                                                                                                    |
| E060 | $\otimes$               | Rango de pH: Rango medición de fuera del rango permitido por la directriz<br>VGB:<br>- Compruebe ambos valores de conductividad.<br>- Comprobar la elección del agente alcalinizante.<br>- Compruebe el intercambiador de iones.<br>- Compruebe ambos sensores/cables. |
| E061 | $\otimes$               | pH LO_LO: Valor por debajo del límite de monitorización configurado                                                                                                    |
| E062 |                         | pH LO: Valor por debajo del límite de monitorización configurado                                                                                                    |
| E063 |                         | pH HI: Valor por encima del límite de monitorización configurado                                                                                                    |
| E064 | $\otimes$               | pH HI_HI: Valor por encima del límite de monitorización configurado                                                                                                    |
| E200 | $\overline{\mathbf{O}}$ | Cálculo Configuración de bloque                                                                                                    |

### Parametrización Condl

### Nota: Control función (HOLD) activo

| Menú                     | Pantalla                                                                                                    | Acción                                                                                                    |
|--------------------------|----------------------------------------------------------------------------------------------------|----------------------------------------------------------------------------------------------------|
| Par<br>San<br>San<br>Par | Image: Canal B (Sensor) (Administrador)         Parámetro <ul> <li>Conductividad (ind.)</li> <li>Memosens</li> <li>Funcionalidad</li> <li>Condl</li> </ul> Volver       Volver      | Parametrización ▶ MSU Módulo ▶<br>Canal:<br>Parámetro: Conductividad (induct.)<br>Modo funcion.: Memosens o<br>SE670/SE680K<br>Funcionalidad: Condl<br>En el SE670 y el SE680K no hay<br>selección de funcionalidad.                                               |
| El sens                  | or inductivo digital conectado s                                                                                                    | e visualiza inmediatamente.                                                                                                    |
|                          | <ul> <li>Image: Sensor detectado</li> <li>Fabricante Knick</li> <li>N.º de ref. SE 670</li> <li>N.º de serie 0000343</li> <li>Tiempo cal. 20.01.21 09:13</li> <li>Cerrar</li> </ul> | Todos los parámetros típicos<br>del sensor se transfieren<br>automáticamente al dispositivo de<br>medición.<br>La medición comienza<br>inmediatamente y la temperatura<br>de medición se registra<br>simultáneamente sin necesidad de<br>ajustar otros parámetros. |
|                          | [A] 0.245 mS/cm<br>[A] 24.0 ℃                                                                                                    | En los menús asignados a un canal<br>de sensor, el canal respectivo, el<br>valor primario medido y la tempera-<br>tura medida aparecen siempre en la<br>esquina superior derecha.                                                                                  |

### Parametrización Condl

### Seleccionar menú: Parametrización > MSU ... Módulo > ... Condl:

| Parámetro                                                                                                    | Por defecto                                      | Selección / Rango                                                                                                    |  |
|----------------------------------------------------------------------------------------------------|--------------------------------------------------|----------------------------------------------------------------------------------------------------|--|
| Filtro de entrada                                                                                                    |                                                  |                                                                                                    |  |
| Supresión de impulsos                                                                                                    | Desact.                                          | Habilite/deshabilite la supresión de los impulsos de<br>interferencia.                                                                                  |  |
| Fatos del sensor (ver página 130)                                                                                                    |                                                  |                                                                                                    |  |
| Sensoface                                                                                                    | Act.                                             | Act., Desact.                                                                                                    |  |
| Sensocheck<br>(Memosens: en "Detalles de la<br>supervisión del sensor")                                                                                              | Desact.                                          | Desact., Fallo, Mantenimiento                                                                                                    |  |
| Detalles de la supervisión del<br>sensor (solo Memosens)<br>• Factor de célula<br>• Sensocheck<br>• Tiempo de trabajo del sensor<br>• Contador CIP<br>• Contador SIP | Auto<br>Desact.<br>Desact.<br>Desact.<br>Desact. | Auto, Individual<br>Desact., Activado<br>Desact., Individual (máx. 9999 d)<br>Desact., Individual<br>Desact., Individual                                |  |
| Detección de temperatura<br>(solo SE670/SE680K)<br>Temp. de medición<br>Temperatura de cal.                                                                          | Auto<br>Auto                                     | Auto, Manual<br>Auto, Manual                                                                                                    |  |
| Preajustes de calibración                                                                                                    | 1                                                |                                                                                                    |  |
| Modo calibración                                                                                                    | Automático                                       | Automático, manual, producto, punto cero, factor de instalación, entrada de datos, temperatura                                                          |  |
| Solución cal.                                                                                                    | Sat NaCl                                         | NaCl 0,01 m: 1183 μS/cm<br>NaCl 0,1 m: 10,683 mS/cm<br>NaCl Sat 251,3 mS/cm<br>KCl 0,01 m: 1413 μS/cm<br>KCl 0,1 m: 12,88 mS/cm<br>KCl 1m: 111,80 mS/cm |  |
| Calibración de producto                                                                                                    | Sin CT                                           | Sin CT, con CT                                                                                                    |  |
| Medio de proceso CT                                                                                                    |                                                  |                                                                                                    |  |
| Compensación temp.                                                                                                    | Desact.                                          | Desact., lineal, EN27888, agua ultrapura (con opción<br>TAN FW4400-008)                                                                                 |  |
| Concentración (ver página 135)                                                                                                    |                                                  |                                                                                                    |  |
| Concentración                                                                                                    | Desact.                                          | Desact., Activado                                                                                                    |  |
| TDS (ver página 133)                                                                                                    |                                                  |                                                                                                    |  |
| Función TDS                                                                                                    | Desact.                                          | Desact., Activado (preajustado 1,00)                                                                                                    |  |
| USP (ver página 134)                                                                                                    |                                                  |                                                                                                    |  |
| Función USP                                                                                                    | Desact.                                          | Desact., Activado                                                                                                    |  |

### Seleccionar menú: Parametrización ) MSU ... Módulo ) ... Condl:

| Parámetro | Por defecto                                       | Selección / Rango                                                                                                    |
|-----------|---------------------------------------------------|----------------------------------------------------------------------------------------------------|
| Mensajes  |                                                   |                                                                                                    |
| Mensajes  | Temperatura:<br>Límites del dispo-<br>sitivo máx. | Conductividad, resistividad, concentración, tempera-<br>tura, salinidad, TDS. Se puede ajustar para todo tipo<br>de monitorización: Desact., (límites aparato máx.,<br>límites variables) |

### Parametrización Condl

| Menú   | Pantalla                                                                                                    | Acción                                                                                                    |
|--------|----------------------------------------------------------------------------------------------------|----------------------------------------------------------------------------------------------------|
| en par | Memosens:<br>Datos del sensor (Administrador)<br>Sensoface  Act.<br>D Supervisión del sensor, detalles                                                                                                    | Datos del sensor<br>Los sensores Memosens y los senso-<br>res digitales SE670/SE680K proporcio-<br>nan automáticamente los parámetros<br>necesarios.                                                                                                    |
|        | Volver<br>SE670/SE680K:<br>Datos del sensor (Administrador)<br>Tipo de sensor 	SE 680K<br>Factor célula nom. 1,980 µS/cm<br>Sensoface 	Act.<br>Sensocheck 	Mantenimiento<br>Detección de temperatura<br>Volver | Los parámetros mostrados en gris se<br>leen directamente del sensor y no se<br>pueden modificar.                                                                                                    |
|        | Image: Detención de la temperatura (Admin.)         Sonda de temp.       *Pt100         Temp. de med.       * Auto         Temperatura cal.       * Auto         Manual       Volver                           | <b>Obtención de la temperatura</b><br>(solo SE670/SE680K)<br>Auto: La temperatura determinada<br>por el sensor se utiliza para la medi-<br>ción o la calibración.<br>Manual: La temperatura especifica<br>manualmente se usa para la medición<br>o la calibración.<br>Por defecto: 25 °C / 77 °F |

### Sensoface

Parametrización ) MSU ... Módulo ) ... Condl ) Datos del sensor:

Los iconos de Sensoface proporcionan al usuario información de diagnóstico sobre el desgaste y el mantenimiento que se necesita del sensor. En el modo de medición, se muestra un icono (cara feliz, neutra o triste) en la pantalla para reflejar la monitorización continua de los parámetros del sensor.

Sensoface supervisa el sensor de conductividad toroidal en función de los siguientes parámetros:

Factor de célula, punto cero y, si está habilitado Sensocheck: Bobina emisora/ receptora y cables

Adicionalmente con sensores Memosens: Número de ciclos CIP y SIP en comparación con los "Detalles de la supervisión del sensor" especificados.

| Menú | Pantalla                                                                                                    | Acción                                                                                                    |
|------|----------------------------------------------------------------------------------------------------|----------------------------------------------------------------------------------------------------|
| jar. | Image: Supervisión del sensor, detalles (Admin.)         Image: Factor de célula         Image: Sensocheck         Image: Trabajo sensor         Contador CIP         Contador SIP         Volver | Detalles de la supervisión del<br>sensor<br>(solo Memosens)<br>Auto: Los parámetros se leen directa-<br>mente del sensor o son ajustados por<br>el sistema. Se visualizan en gris y no<br>se pueden editar.<br>Manual: Los parámetros deben ser<br>especificados por el usuario.<br>Además, puede especificar valores<br>para el tiempo de trabajo del sensor,<br>el contador CIP y el contador SIP que<br>activarán un mensaje. |

### Sensocheck

Monitorización de las bobinas emisoras y receptoras. Adicionalmente con sensores Memosens: Monitorización del factor de célula en comparación con "Detalles de la monitorización del sensor" especificada.

Habilita o deshabilita Sensocheck para generar mensajes de fallo o mantenimiento requerido.

Memosens: Parametrización > MSU ... Módulo > Memosens Condl > Datos del sensor > Detalles de la supervisión del sensor

SE670/SE680K: Parametrización ) MSU ... Módulo ) Sensor Condl ) Datos del sensor

### **Contador CIP/Contador SIP**

Los ciclos CIP/SIP se utilizan para limpiar o esterilizar las partes en contacto con el medio del proceso. Según la aplicación, se utiliza un producto químico (solución alcalina, agua) o varios productos químicos (solución alcalina, agua, solución ácida, agua).

- Temperatura de CIP >55 °C/131 °F
- Temperatura de SIP >115 °C/239 °F

Los ciclos de limpieza (limpieza en el lugar o CIP) y esterilización (esterilización en el lugar o SIP) se cuentan para medir la carga en el sensor, por ejemplo, en aplicaciones de biotecnología.

**Nota:** Si las mediciones se realizan generalmente a altas temperaturas (>55 °C/131 °F), los contadores deben desconectarse.

Cuando se conecta un contador CIP/SIP, se puede introducir un número máximo de ciclos. Se puede establecer un mensaje que indique cuando un contador ha alcanzado un valor especificado.

**Nota:** Un ciclo CIP o SIP solo se introduce en el diario de registro 2 horas después del inicio para garantizar que el ciclo se ha completado.

### Preajustes para la calibración

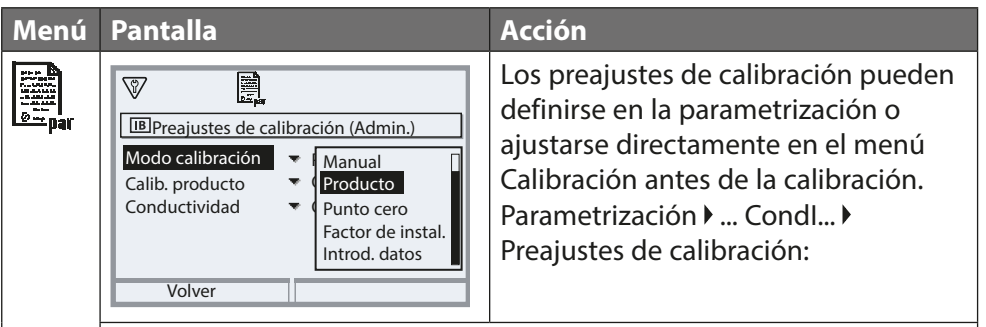

**Modo calibración:** Preajuste del modo de calibración, por ej., automático, manual, producto, punto cero, factor de instalación, entrada de datos, temperatura

Hay más opciones disponibles en función del modo de calibración.

Automático: Selección de la solución de calibración

Calibración del producto: Conductividad/concentración<sup>1)</sup>

Conductividad: Selección con/sin compensación de temperatura Concentración: Selección del medio

### Compensación de la temperatura (CT) del medio de proceso

Para la compensación de la temperatura se dispone de los siguientes elementos:

- Desact.
- Lineal (introduzca la CT del coeficiente de temperatura)
- EN 27888 (aguas naturales)
- · Agua ultrapura (con diferentes trazas de impurezas)

### Trazas de impurezas en agua ultrapura (con opción TAN FW4400-008)

- NaCl Agua ultrapura neutra, para la medición de la conductividad en el tratamiento del agua después del filtro de lecho de grava
- HCI Agua ultrapura ácida, para la medición de la conductividad después del filtro de cationes
- NH<sub>3</sub> Agua ultrapura amoniacal
- NaOH Agua ultrapura alcalina

**Nota:** Si la corrección de la CT (compensación de temp.) del medio de proceso está habilitada, en el modo de medición aparece "CT" en la pantalla.

### Función TDS

TDS (sólidos totales disueltos) = peso de los sólidos disueltos que influyen en la conductividad La función TDS permite determinar rápidamente el residuo de evaporación del agua. Para ello, debe introducirse un factor TDS.

El factor establece una relación lineal simple entre la conductividad medida y el residuo de evaporación. Depende de la composición del medio y debe ser determinada empíricamente por el usuario.

### Supervisión del agua ultrapura en la industria farmacéutica

La conductividad del agua ultrapura en la industria farmacéutica puede supervisarse online de acuerdo con la directriz "USP" (U.S. Pharmacopeia), anexo 5, sección 645 "Conductividad del agua". La conductividad se mide sin compensación de temperatura y se compara con los límites. El agua es utilizable sin más pruebas cuando la conductividad está por debajo del límite USP.

### Configuración de la función USP

El valor USP puede configurarse como parámetro USP% para la salida (pantalla, salida de corriente, límite, registro de valores medidos) Los ajustes pueden modificarse en el submenú USP: Parametrización ▶ MSU ... Módulo ▶ ... Condl ▶ USP

Valor límite reducido: El límite USP puede reducirse al 10 %. Supervisión: Seleccione si debe mostrarse un límite excedido y cómo:

| Desact.       | Ningún mensaje, pero el parámetro sigue apareciendo en el menú Diagnósticos.                                                                     |
|---------------|----------------------------------------------------------------------------------------------------|
| Fallo         | Se muestra un mensaje de fallo en condiciones fuera de los<br>límites; se visualiza el icono NAMUR correspondiente.                              |
| Mantenimiento | Se visualiza el mensaje de que se necesita mantenimiento<br>en condiciones fuera de los límites; se visualiza el icono<br>NAMUR correspondiente. |

### Función USP: Especificación de un contacto de relé

La función USP también puede asignarse a un contacto de relé: Parametrización ▶ Módulo BASE... ▶ Contacto K... ▶ Uso: Salida USP

### Pantalla de la función USP en el menú Diagnósticos

Diagnósticos ▶ MSU ... Módulo ▶ ... Condl ▶ Función USP Pantalla del límite USP, del límite reducido y de la conductividad. **Nota:** La determinación de la concentración requiere la activación de la opción TAN FW4400-009.

La concentración de la sustancia en porcentaje por peso (%peso) se determina para H<sub>2</sub>SO<sub>4</sub>, HNO<sub>3</sub>, HCl, NaOH, NaCl, y óleum (ver página 174 y sig.).

### Condiciones para la determinación de la concentración

Para que la determinación de la concentración sea fiable deben cumplirse las siguientes condiciones:

- Para el cálculo de la concentración, el medio que se desea medir debe ser una mezcla puramente binaria (por ejemplo, agua-ácido clorhídrico). La presencia de otras sustancias disueltas (por ejemplo, sales) conduce a valores de concentración incorrectos.
- En la región de pequeñas pendientes (por ejemplo, en los límites del rango), pequeños cambios en la conductividad pueden corresponder a grandes cambios en la concentración. Esto puede dar lugar a una visualización inestable del valor de la concentración.
- Como el valor de la concentración se calcula a partir de los valores de conductividad y temperatura medidos, es muy importante una medición precisa de la temperatura. Por lo tanto, debe asegurarse de que el sensor de conductividad y el medio de proceso estén en equilibrio térmico.

Los ajustes pueden modificarse en el submenú Concentración:

Parametrización > MSU ... Módulo > ... Condl > Concentración

- 01. Concentración: Act.
- 02. Selección del medio:

NaCl (0-28 %), HCl (0-18 %), NaOH (0-24 %), H<sub>2</sub>SO<sub>4</sub> (0-37 %), HNO<sub>3</sub> (0-30 %), H<sub>2</sub>SO<sub>4</sub> (89-99 %), HCl (22-39 %), HNO<sub>3</sub> (35-96 %), H<sub>2</sub>SO<sub>4</sub> (28-88 %), NaOH (15-50 %), óleum (12-45 %), tabla

Puede definir los límites de los mensajes de advertencia y fallo para el valor de la concentración:

Parametrización ▶ MSU ... Módulo ▶ ... Condl ▶ Mensajes ▶ Mensajes de concentración

# Especificación de una solución de concentración para la medición de la conductividad

Para especificar la solución específica del cliente, se introducen en una matriz 5 valores de concentración A-E junto con 5 valores de temperatura 1-5. Introduzca primero los 5 valores de temperatura y, a continuación, los valores de conductividad correspondientes a cada una de las concentraciones A-E. Estas soluciones están disponibles como "Tabla", además de las soluciones estándar establecidas de forma permanente.

Los ajustes pueden modificarse en el Control sistema, en el submenú Tabla de concentración:

Parametrización ) Control sistema ) Tabla de concentración:

- 01. Introduzca las temperaturas de 1 a 5.
- 02. Introduzca los valores de las concentraciones A-E para las temperaturas correspondientes.

**Notas:** Los valores de temperatura deben ser crecientes (Temp. 1 es la más baja, Temp. 5 la más alta).

Los valores de concentración deben ser crecientes (Conc. A es la más baja, Conc. E la más alta).

Los valores de la tabla A1 ... E1, A2 ... E2, etc. deben ser todos ascendentes dentro de la tabla o todos descendentes.

Los puntos de inflexión no están permitidos.

Las entradas incorrectas en la tabla se indican con un signo de exclamación en un triángulo rojo.

|        | Conc. A | Conc. B | Conc. C | Conc. D | Conc. E |
|--------|---------|---------|---------|---------|---------|
| Temp 1 | A1      | B1      | C1      | D1      | E1      |
| Temp 2 | A2      | B2      | C2      | D2      | E2      |
| Temp 3 | A3      | B3      | C3      | D3      | E3      |
| Temp 4 | A4      | B4      | C4      | D4      | E4      |
| Temp 5 | A5      | B5      | C5      | D5      | E5      |

La tabla se construye como una matriz de 5x5:

La tabla de concentración se selecciona en el menú:

Parametrización ) MSU ... Módulo ) ... Condl ) Preajustes de calibración Modo calibración: Automático

Solución cal.: Tabla

### Parametrización Condl

|                                                                              | Menú                     | Pantalla                                                                                                    | Acción                                                                                                    |
|------------------------------------------------------------------------------|--------------------------|----------------------------------------------------------------------------------------------------|----------------------------------------------------------------------------------------------------|
| <b>Nota:</b> La pantalla puede variar en función de los sensores conectados. | Menu<br>Dispar           | Pantalla                                                                                                    | Acción<br>Mensajes<br>Todos los parámetros determinados<br>por el módulo de medición pueden<br>generar mensajes.<br>Límites del aparato máx.<br>Los mensajes se generan cuando el<br>parámetro está fuera del rango de<br>medición. Aparece el icono de "Fallo";<br>se activa el contacto de fallo NAMUR<br>(módulo BASE, reglaje de fábrica:<br>Contacto K4, contacto normalmen-<br>te cerrado). Las salidas de corrien-<br>te pueden señalar un mensaje de<br>22 mA (definido por el usuario); ver<br>el manual del usuario de la unidad<br>básica.<br>Límites variables<br>Se pueden definir los límites superior<br>e inferior en los que se genera un<br>mensaje para los mensajes de "Fallo" y<br>"Fuera de especificación".<br>Iconos de mensajes:<br>(X) Fallo (Límite Alto/Baio) |
| -                                                                            |                          |                                                                                                    | Fuera de especificación (Alto/Bajo)                                                                                                    |
|                                                                              | <b>V</b> <sub>diag</sub> | Lista de mensajes<br>D062 � II 🙄 Sensocheck<br>T018 � III Alarma temperatura HI<br>T045 � III Rango de conductancia<br>D013 & III Saturación %Air HI<br>T120 & IIII Sensor incorrecto<br>P113 � III Tiemp. trabajo sensor<br>Volver | <b>Menú de diagnósticos</b><br>Vaya al menú Diagnósticos si los ico-<br>nos "Mantenimiento" o "Fallo" parpa-<br>dean en la pantalla. Los mensajes se<br>visualizan en la "Lista de mensajes".                                                                                                    |

# Calibración / Ajuste de Condl

**Nota:** Durante la calibración, el estado operativo de control función (HOLD) está activo para el canal del módulo correspondiente. Las salidas de corriente y los contactos de relé asignados se comportan según lo configurado (módulo BASE).

Los datos de calibración se guardan en el sensor Memosens. Esto significa que los sensores Memosens pueden limpiarse, reacondicionarse, calibrarse y ajustarse fuera del lugar de medición, por ejemplo, en un laboratorio. Los sensores del sistema se sustituyen in situ por sensores ajustados.

| Calibración: | Detección de desviaciones sin reajuste |
|--------------|----------------------------------------|
| Ajuste:      | Detección de desviaciones con reajuste |

### Ajuste

El ajuste significa que los valores determinados por una calibración se aplican al sensor. Los valores del punto cero y pendiente determinados durante la calibración se introducen en el registro de ajuste:

Diagnósticos MSU ... Módulo M... Condl Megistro de cal./ajuste

Estos valores no se utilizan para calcular las variables de proceso hasta que la calibración haya finalizado con un ajuste.

| Menú | Pantalla                                                                                                    | Acción                                                                                                    |
|------|----------------------------------------------------------------------------------------------------|----------------------------------------------------------------------------------------------------|
|      | Image: Registro de calibración de Condl         Image: Registro de calibración de Condl         Image: Registro de Condl         Image: Registro de Condl         Image: Registro de Condl         Image: Registro de Condl         Image: Registro de Condl         Image: Registro de Condl         Image: Registro de Condl         Image: Registro de Condl         Image: Registro de Condl         Image: Registro de Condl         Image: Registro de Condl         Image: Registro de Condl         Image: Registro de Condl         Image: Registro de Condl         Image | Administrador<br>Con los derechos de acceso adecua-<br>dos, se puede realizar un ajuste inme-<br>diatamente después de la calibración:<br><i>Tecla de función der.: Ajustar</i> . Los<br>valores de calibración se utilizan para<br>calcular las variables de proceso.                                                                                                    |
|      | Registro de datos de calibración guardados 15.03.21 12:34 Iniciar nueva calibración Mostrar/ajustar registro datos cal Volver                                                                                                    | <b>Operador</b> (sin derechos de adminis-<br>trador)<br>Después de la calibración, guarde los<br>datos pulsando la <b>tecla de función</b><br><i>izq.: Calibrar</i> , cambia al modo de<br>medición y notifica al administrador.<br>El administrador puede recuperar<br>todos los datos de la última calibra-<br>ción (menú Calibración, módulo de<br>selección) y puede aceptar los valores<br>o realizar una nueva calibración. |

### Explicaciones sobre la calibración/ajuste con sensores toroidales

Cada sensor de conductividad inductiva (toroidal) tiene un factor de célula individual. El factor de célula puede variar en función del diseño del sensor. Dado que el valor de conductividad se calcula a partir de la conductancia medida y el factor de célula, el sistema de medición debe conocer el factor de célula. Durante la calibración o el ajuste del sensor, se introduce en el sistema de medición el factor de célula conocida (impresa) del sensor de conductividad toroidal utilizado, o se determina automáticamente midiendo una solución de calibración con conductividad conocida.

### Notas sobre la calibración

- Utilice solo soluciones de calibración nuevas.
- La solución de calibración utilizada debe configurarse.
- La precisión de la calibración depende fundamentalmente de la adquisición precisa de la temperatura de la solución de calibración. En función de la temperatura medida o introducida, Protos calcula el punto de ajuste de la solución de calibración a partir de una tabla almacenada.
- Observe el tiempo de respuesta de la sonda de temperatura.
- Para determinar el factor de célula exacto, espere a que la temperatura de la sonda de temperatura y la solución de calibración se igualen antes de la calibración.
- Si la conductancia o la temperatura medidas fluctúan mucho, el procedimiento de calibración se interrumpe después de unos 2 minutos. Repita la calibración si aparece un mensaje de error.

Dado que el factor de célula está sujeto a fluctuaciones relacionadas con la producción, se recomienda calibrar el sensor extraído con una solución de calibración (por ejemplo, NaCl saturado).

 Si el espacio de instalación es reducido (no se alcanzan las distancias mínimas), el sensor debe ajustarse en su estado instalado, ya que el factor de célula resultante ha cambiado.

Modo calibración: "Calibración del producto".

### Compensación de la temperatura durante la calibración

El valor de conductividad de la solución de calibración depende de la temperatura. Por lo tanto, durante la calibración debe conocerse la temperatura de la solución de calibración para poder obtener el valor real a partir de la tabla de conductividad.

### Compensación de temperatura automática

Durante el registro automático de la temperatura de calibración, Protos mide la temperatura de la solución de calibración mediante la sonda de temperatura integrada en el sensor Memosens.

Si el sensor no tiene un sensor de temperatura integrado:

- Conecte una sonda de temperatura externa y selecciónela en el menú Parametrización.
- Ajuste la temperatura manual para la calibración.

### Control función (HOLD) durante la calibración / ajuste

Comportamiento de las salidas de señal y de conmutación durante la calibración / ajuste

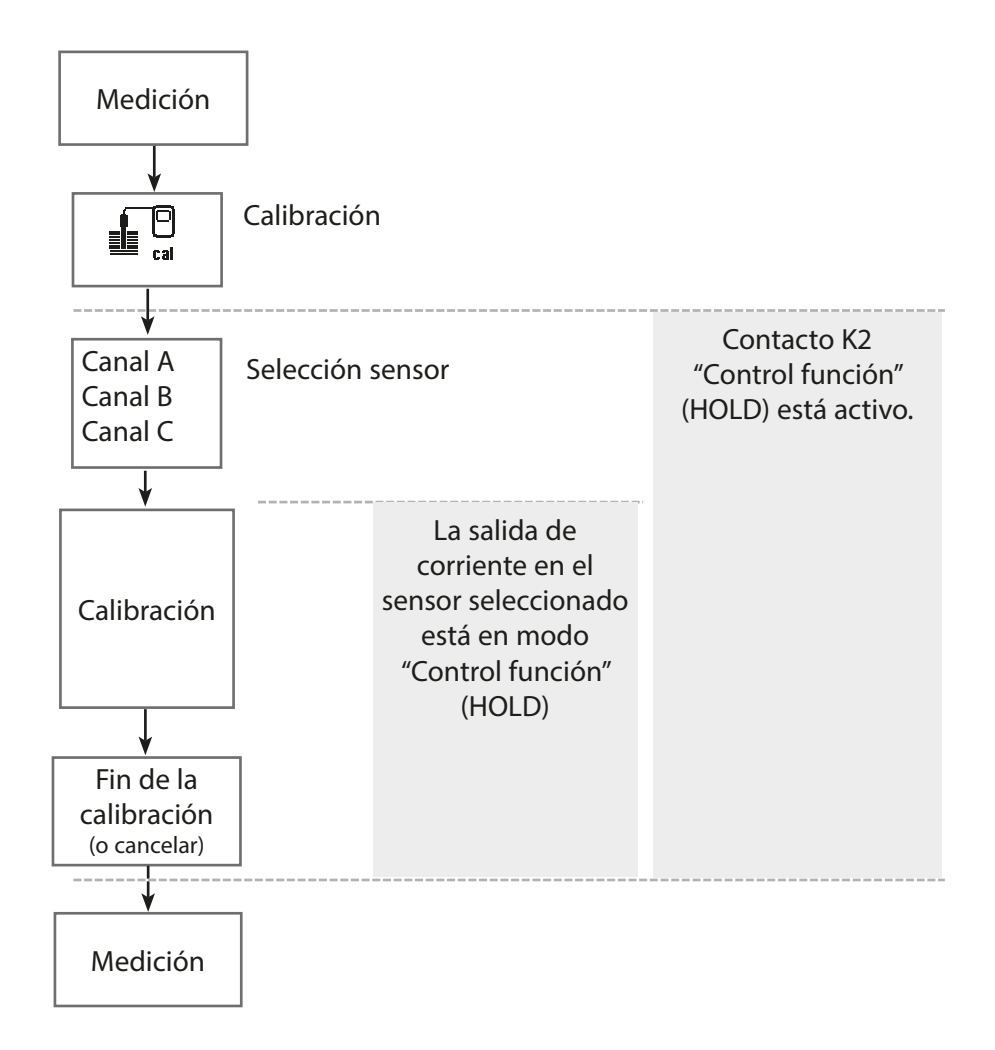

# Calibración / Ajuste de Condl

| Menú | Pantalla                                                                                                    | Acción                                                                                                    |
|------|----------------------------------------------------------------------------------------------------|----------------------------------------------------------------------------------------------------|
|      | Seleccionar menú<br>La maint Der par Galag<br>Calibración:<br>Volver Lingua/语言                                                                                                    | <b>Abrir el menú Calibración</b><br>Tecla <i>menú</i> : Seleccionar menú.<br>Seleccione calibración usando las<br>teclas de flecha, confirme pulsando<br><i>enter</i> , código de acceso 1147                                                                                                    |
|      | Image: Calibración         Image: Calibración         Image: Calibración         Image: Calibración         Volver         Image: Calibración         Modo calibración         Solución         Image: Calibración         Volver         Image: Calibración         Volver         Image: Calibración         Volver         Image: Calibración         Volver         Image: Calibración         Volver         Image: Calibración         Volver         Image: Calibración         Volver         Image: Calibración         Volver         Image: Calibración         Volver         Image: Calibración         Volver         Image: Calibración         Volver         Image: Calibración         Volver         Image: Calibración         Image: Calibración         Image: Calibración         Image: Calibración         Image: Calibración         Image: Calibración         Image: Calibración         Image: Calibración         Image: Calibración         Image: Cal | <ul> <li>Seleccione un canal de sensor para la calibración.</li> <li>Métodos de calibración / ajuste <ul> <li>Automático (ver página 144)</li> <li>Manual (ver página 146)</li> <li>Producto (ver página 148)</li> <li>Punto cero (ver página 150)</li> <li>Factor de instalación (solo Memosens, ver página 151)</li> <li>Entrada de datos (ver página 152)</li> <li>Temperatura (ver página 153)</li> </ul> </li> </ul> |

### Modo calibración: Automático

Durante la calibración automática, el sensor de conductividad se sumerge en una solución de calibración estándar (NaCl o KCl, ajustada durante la parametrización). A partir de la conductancia y la temperatura medidas, Protos calcula automáticamente el factor de célula.

Se tiene en cuenta la dependencia de la temperatura de la solución de calibración.

### Notas sobre la calibración

- Utilice solo soluciones de calibración nuevas. La solución de calibración utilizada debe configurarse.
- La precisión de la calibración depende fundamentalmente de la adquisición precisa de la temperatura de la solución de calibración. En función de la temperatura medida o introducida, Protos calcula el punto de ajuste de la solución de calibración a partir de una tabla almacenada.
- Observe el tiempo de respuesta de la sonda de temperatura.
- Para determinar el factor de célula exacto, espere a que la temperatura de la sonda de temperatura y la solución de calibración se igualen antes de la calibración.
- Si la conductancia o la temperatura medidas fluctúan mucho, el procedimiento de calibración se interrumpe pasados 2 minutos.
- Repita la calibración si aparece un mensaje de error.
#### Procedimiento de calibración

Calibración ▶ MSU ... Módulo ▶ ... Condl

Cuando se accede a la calibración, se utilizan los valores de calibración seleccionados en los preajustes de calibración. Estos ajustes se pueden seguir modificando en el menú Calibración. Si no desea realizar la calibración, utilice la tecla de función izq. para retroceder un nivel y cancelar la calibración.

- 01. Seleccione Modo calibración "Automático" y pulse *enter* para confirmar.
  ✓ Visualización de la solución de calibración tal y como se ha configurado en Preajustes de calibración.
- 02. Cambie la solución de calibración si es necesario.
- 03. Saque el sensor del medio, enjuáguelo bien en agua desionizada y séquelo.
- 04. Sumerja el sensor en la solución de calibración.
- 05. Inicie la calibración con la **tecla de función der.: Siguiente**.
  - ✓ Se realiza la calibración.

Se muestran los siguientes parámetros: Temperatura de calibración, valor de la tabla de soluciones (conductividad en función de la temperatura de calibración) y tiempo de respuesta.

✓ Pulsando la tecla de función der.: Ajustar, los valores de calibración obtenidos durante la calibración para el cálculo de las variables del proceso se aplican al dispositivo.

#### Modo calibración: Manual

Durante la calibración con introducción manual del valor de conductividad de la solución de calibración, el sensor se sumerge en una solución de calibración. Protos determina un valor del par de la temperatura de conductividad/calibración. A continuación, se debe introducir el valor de conductividad corregido por la temperatura de la solución de calibración. Para ello, tome de la tabla de CT (compens. temp.) de la solución de calibración el valor de conductividad que corresponde a la temperatura indicada. Los valores intermedios de conductividad deben interpolarse.

Protos calcula automáticamente el factor de célula.

#### Notas sobre la calibración

- Utilice solo soluciones de calibración nuevas. La solución de calibración utilizada debe configurarse.
- La precisión de la calibración depende fundamentalmente de la adquisición precisa de la temperatura de la solución de calibración. En función de la temperatura medida o introducida, Protos calcula el punto de ajuste de la solución de calibración a partir de una tabla almacenada.
- Observe el tiempo de respuesta de la sonda de temperatura.
- Para determinar el factor de célula exacto, espere a que la temperatura de la sonda de temperatura y la solución de calibración se igualen antes de la calibración.
- Si la conductancia o la temperatura medidas fluctúan mucho, el procedimiento de calibración se interrumpe pasados 2 minutos.
- Repita la calibración si aparece un mensaje de error.

#### Procedimiento de calibración

Calibración ▶ MSU ... Módulo ▶ ... Condl

Cuando se accede a la calibración, se utilizan los valores de calibración seleccionados en los preajustes de calibración. Estos ajustes se pueden seguir modificando en el menú Calibración. Si no desea realizar la calibración, utilice la tecla de función izq. para retroceder un nivel y cancelar la calibración.

- 01. Seleccione Modo calibración "Manual" y pulse enter para confirmar.
- 02. Saque el sensor del medio y enjuáguelo bien en agua desionizada.
- 03. Sumerja el sensor en la solución de calibración.
- 04. Inicie la calibración con la **tecla de función der.: Siguiente**.
  - ✓ Se realiza la calibración.

Se muestran los siguientes parámetros: Temperatura de calibración y tiempo de respuesta.

- 05. Introduzca la conductividad.
- 06. Continúe con la tecla de función der.: Siguiente.

✓ Pulsando la tecla de función der.: Ajustar, los valores de calibración obtenidos durante la calibración para el cálculo de las variables del proceso se aplican al dispositivo.

#### Modo calibración: Producto

Si no se puede retirar el sensor (por ejemplo, por razones de esterilidad), su factor de célula puede determinarse mediante el muestreo. El valor medido actualmente (conductividad o concentración<sup>1)</sup>) en el proceso, es almacenado por Protos para este fin. Justo después de esto, tome una muestra del proceso. El valor de esta muestra se determina separadamente bajo condiciones de proceso (¡la misma temperatura!) siempre que es posible. El valor calculado se introduce en el sistema de medición. Protos calcula el factor de célula del sensor de conductividad a partir de la desviación entre el valor medido del proceso y el valor de la muestra.

#### Calibración del producto sin compensación de temperatura (CT) (con conductividad)

Se toma una muestra del proceso. El valor medido de la muestra se determina en el laboratorio a la temperatura a la que se tomó la muestra ("Temperatura de muestra", ver pantalla). Puede ser necesario termostatar la muestra en el laboratorio como corresponde. La compensación de temperatura de los dispositivos de medición de referencia debe estar deshabilitada (CT = 0 %/K).

# Calibración del producto con compensación de tem. (CT) T<sub>ref</sub> = 25 °C/77 °F (con conductividad)

Se toma una muestra del proceso. Durante la medición en el laboratorio (CT lineal), deben ajustarse los mismos valores para la temperatura de referencia y el coeficiente de temperatura tanto en el dispositivo de medición de referencia como en Protos. Además, la temperatura de medición debe coincidir lo máximo posible con la temperatura de la muestra (ver pantalla). Para garantizarlo, la muestra debe transportarse en un termo (vaso Dewar).

**¡AVISO!** La calibración del producto solo es posible si el medio del proceso es estable (sin reacciones químicas que afecten a la conductividad). A temperaturas más altas, la evaporación puede falsear los resultados.

#### Procedimiento de calibración

#### Calibración > MSU ... Módulo > Memosens CondI

Cuando se accede a la calibración, se utilizan los valores de calibración seleccionados en los preajustes de calibración. Estos ajustes se pueden seguir modificando en el menú Calibración. Si no desea realizar la calibración, utilice la tecla de función izq. para retroceder un nivel y cancelar la calibración.

- 01. Seleccione Modo calibración "Producto" y pulse enter para confirmar.
- 02. Prepare el muestreo.

03. Inicie el proceso con la **tecla de función der.: Siguiente**.

La calibración del producto se realiza en 2 pasos.

### Paso 1:

04. Tome la muestra.

✓ Se muestran el valor medido y la temperatura en el momento del muestreo.

05. Guardar con la **tecla de función der.: Guardar**.

✓ Se muestra una ventana de información.

- 06. Tecla de función der.: Cerrar
- 07. Según se requiera, salga de la calibración pulsando la **tecla de función izq.:** *Volver*.

**Nota:** El icono indica que la calibración del producto aún no se ha completado. **Paso 2:** Se ha medido el valor lab.

- 08. Vuelva a abrir el menú Calibración del producto.
- 09. Tecla de función der.: Siguiente
- 10. Introduzca el valor lab y pulse enter para confirmar.
- 11. Confirme la acción con **tecla de función der.: Siguiente** o repita la calibración con **tecla de función izq.: Cancelar**.

✓ Se muestra el registro de calibración. Pulsando la tecla de función der.: Ajustar, los valores de calibración obtenidos durante la calibración para el cálculo de las valores medidos se aplican al dispositivo. Los valores de calibración se guardan en el sensor.

Excepción: El valor de la muestra puede determinarse e introducirse in situ:

01. Tome la muestra.

✓Se muestran el valor medido y la temperatura en el momento del muestreo.

- 02. Tecla de función izq.: Entrada
- 03. Introduzca el valor lab y pulse *enter* para confirmar.
- 04. Confirme la acción con **tecla de función der.: Siguiente** o repita la calibración con **tecla de función izq.: Cancelar**.

✓ Se muestra el registro de calibración. Pulsando la tecla de función der.: Ajustar, los valores de calibración obtenidos durante la calibración para el cálculo de las valores medidos se aplican al dispositivo. Los valores de calibración se guardan en el sensor.

#### Modo calibración: Punto cero

Corrección del punto cero

#### Procedimiento de calibración

Calibración ) MSU ... Módulo ) ... CondI

Cuando se accede a la calibración, se utilizan los valores de calibración seleccionados en los preajustes de calibración. Estos ajustes se pueden seguir modificando en el menú Calibración. Si no desea realizar la calibración, utilice la tecla de función izq. para retroceder un nivel y cancelar la calibración.

- 01. Seleccione el modo de calibración "Punto cero".
- 02. Saque el sensor del medio, enjuáguelo en agua desionizada y séquelo. El sensor debe estar seco, ya que la calibración a punto cero se realiza en aire.
- 03. Pulse la tecla de función derecha: Siguiente.

✓ Se realiza la corrección del punto cero. La desviación del punto cero permitida depende del modelo; en el sensor SE670, por ejemplo, es de  $\pm$ 0,050 mS/cm.

#### 04. Pulse la tecla de función derecha: Siguiente.

✓ Se muestra el registro de calibración. Pulsando la tecla de función der.: Ajustar, los valores de calibración obtenidos durante la calibración para el cálculo de las valores medidos se aplican al dispositivo. Los valores de calibración se guardan en el sensor.

#### Modo calibración: Factor de instalación

Cuando se utiliza un sensor de Memosens en un espacio reducido, se puede introducir un factor de instalación para la calibración/ajuste.

#### Procedimiento de calibración

#### Calibración I MSU ... Módulo I Memosens Condl

Cuando se accede a la calibración, se utilizan los valores de calibración seleccionados en los preajustes de calibración. Estos ajustes se pueden seguir modificando en el menú Calibración. Si no desea realizar la calibración, utilice la tecla de función izq. para retroceder un nivel y cancelar la calibración.

Asegúrese de que el sensor está en la posición normal de montaje en el medio.

- 01. Seleccione modo calibración "Factor de instalación" y pulse *enter* para confirmar.
- 02. Introduzca el factor de instalación.
- 03. Pulse la tecla de función derecha: Siguiente.

✓ Se muestra el registro de calibración. Pulsando la **tecla de función der.:** Guardar, los valores de calibración obtenidos durante la calibración para el cálculo de las valores medidos se aplican al dispositivo. Los valores de calibración se guardan en el sensor.

#### Modo calibración: Entrada de datos

Introducción de los valores del factor de célula y el punto cero de un sensor, relacionados con 25 °C/77 °F.

Si la medición de la concentración está activada (opción TAN FW-E009), la concentración también se muestra en este menú y se ajusta directamente con el factor de célula.

Esto hace posible la calibración directa con el valor de concentración.

#### Procedimiento de calibración

Calibración I MSU ... Módulo I ... Condl

Cuando se accede a la calibración, se utilizan los valores de calibración seleccionados en los preajustes de calibración. Estos ajustes se pueden seguir modificando en el menú Calibración. Si no desea realizar la calibración, utilice la tecla de función izq. para retroceder un nivel y cancelar la calibración.

- 01. Seleccione Modo calibración "Entrada de datos" y pulse *enter* para confirmar.
- 02. Retire el sensor e instale el sensor premedido.
- 03. Continúe con la tecla de función der.: Siguiente.
- 04. Introduzca el factor de célula del sensor premedido.

✓ Pulsando la tecla de función der.: Ajustar, los valores de calibración obtenidos durante la calibración para el cálculo de las variables del proceso se aplican al dispositivo.

Los valores de calibración se guardan en el sensor.

#### Modo calibración: Temperatura

Esta función se utiliza para ajustar las tolerancias individuales del sensor de temperatura o las longitudes de los cables con el fin de aumentar la precisión de la medición de la temperatura. El ajuste requiere una medición precisa de la temperatura del proceso mediante un termómetro de referencia calibrado. El error de medición del termómetro de referencia debe ser inferior a 0,1 K. El ajuste sin una medición precisa puede dar lugar a una alteración del valor medido mostrado.

#### Procedimiento de calibración

Calibración ▶ MSU ... Módulo ▶ ... CondI

Cuando se accede a la calibración, se utilizan los valores de calibración seleccionados en los preajustes de calibración. Estos ajustes se pueden seguir modificando en el menú Calibración. Si no desea realizar la calibración, utilice la tecla de función izq. para retroceder un nivel y cancelar la calibración.

- 01. Seleccione el modo Calibración "Temperatura" y pulse enter para confirmar.
- 02. Introduzca la temperatura de proceso medida y pulse *enter* para confirmar. √Se muestra el offset de temperatura.
- 03. Ajuste el sensor de temperatura con la tecla de función der.: Guardar.

Cuando se usan los sensores SE670 o SE680K, los datos de ajuste y offset de temperatura actuales se pueden visualizar en el menú Diagnósticos: Diagnósticos MSU ... Módulo V Sensor Condl V Registro de offset de temp.

# Funciones de mantenimiento de Condl

Nota: Control función (HOLD) activo

Las salidas de corriente y los contactos de relé se comportan de acuerdo con la parametrización. Dado que el dispositivo está en modo control función (HOLD), se pueden utilizar determinados medios para validar el sensor y comprobar los valores medidos sin afectar a las salidas de señal.

Para finalizar el control función, vuelva al modo de medición.

| Menú                          | Pantalla                                                                                         | Acción                                                                                                    |
|-------------------------------|--------------------------------------------------------------------------------------------------|----------------------------------------------------------------------------------------------------|
| լffhյ<br>Im <sup>l</sup> aint | Seleccionar menú<br>Cal Maint () () () () () () () () () () () () ()                             | Abra el menú Mantenimiento<br>Desde el modo de medición:<br>Tecla <i>menú</i> : Seleccionar menú.<br>Seleccione Mantenimiento (maint)<br>usando las teclas de flecha y confirme<br>pulsando <i>enter</i> .<br>Códigos de acceso (reglajes de<br>fábrica): 2958<br>Después seleccione el módulo y el<br>sensor. |
|                               | Image: Control sensor    Resistencia  1.983 MΩ    Conductancia  0.504 μS    Temperatura  25.6 °C | <b>Control sensor</b><br>Pantalla de los valores de medición<br>actualmente (control sensor) con el<br>control función (modo HOLD activa-<br>do) habilitado.                                                                                                    |

# Funciones de diagnóstico de Condl

| Menú                     | Pantalla                                                                    | Acción                                                                                                    |
|--------------------------|-----------------------------------------------------------------------------|----------------------------------------------------------------------------------------------------|
| <b>V</b> <sub>diag</sub> | Seleccionar menú<br>Cal Maint Print Cal<br>Diagnósticos<br>Volver Lingua/语言 | <b>Abra el menú Diagnósticos</b><br>Desde el modo de medición:<br>Tecla <b>menú</b> : Seleccionar menú.<br>Seleccione Diagnósticos usando las<br>teclas de flecha,<br>pulse <b>enter</b> para confirmar. |

Para una descripción de detallada de las funciones de diagnóstico generales, consulte el manual del usuario de la unidad básica.

#### Descripción general de las funciones de diagnóstico de Condl

En el menú Diagnósticos, puede acceder a los siguientes submenús sin interrumpir la medición:

Diagnósticos > MSU ... Módulo:

Diagnósticos delProtos lleva a cabo de forma periódica una autoprueba en<br/>segundo plano. Los resultados se pueden ver aquí.

Diagnósticos MSU ... Módulo M...CondI:

| Submenús                                        | Descripción                                                                                                    |
|-------------------------------------------------|----------------------------------------------------------------------------------------------------|
| Información del sensor                          | El submenú Información del sensor muestra los<br>datos del sensor Memosens actualmente conec-<br>tado, p. ej., el fabricante, número de referencia,<br>número de serie, versión de firmware y hardware,<br>última calibración y tiempo de trabajo. |
| Control sensor                                  | Los valores medidos en bruto se visualizan en el control sensor con fines de diagnóstico.                                                                                                    |
| Condl Registro de<br>cal./ajuste de Condl       | El registro de calibración/ajuste muestra los datos<br>de la última calibración/ajuste realizado en el<br>sensor actualmente conectado.                                                                                                    |
| Registro de offset temp.<br>(solo SE670/SE680K) | El registro de offset temp. muestra los datos de la<br>última igualación de temperatura realizada en el<br>sensor actualmente conectado.                                                                                                    |

#### Mensajes de Condl

Se requiere mantenimiento

#### Ver también "Retirada del servicio"; p. 159

| N.º  | Tipo de mensaje | Mensajes de Condl                                                                                                    |
|------|-----------------|----------------------------------------------------------------------------------------------------|
| T008 | $\otimes$       | Reglajes de fábrica: Apague el dispositivo (aprox. 10 s).<br>Si el mensaje persiste, envíe el dispositivo.                                                                                                    |
| T009 | $\otimes$       | Error de firmware: Apague el dispositivo (aprox. 10 s).<br>Vuelva a cargar el firmware.<br>Si el mensaje persiste, envíe el dispositivo.                                                                                                    |
| T010 | $\otimes$       | Rango de medición de conductividad: Rango de medición excedido.<br>Posibles causas: Sensor no conectado/<br>conectado incorrectamente, cable conectado incorrectamente/defectuoso,<br>rango especificado incorrectamente, juego de factor de célula incorrecto. |
| T011 | $\otimes$       | Conductividad LO_LO: Valor por debajo del límite de monitorización<br>configurado                                                                                                    |
| T012 |                 | Conductividad LO: Valor por debajo del límite de monitorización configurado                                                                                                    |
| T013 |                 | Conductividad HI: Valor por encima del límite de monitorización configurado                                                                                                    |
| T014 | $\otimes$       | Conductividad HI_HI: Valor por encima del límite de monitorización configurado                                                                                                    |
| T015 | $\otimes$       | Rango de temperatura: Rango de medición excedido.<br>Posibles causas: Sensor no conectado/conectado incorrectamente, cable<br>incorrectamente conectado/defectuoso, rango incorrectamente especificado                                                          |
| T016 | $\otimes$       | Temperatura LO_LO: Valor por debajo del límite de monitorización configurado                                                                                                    |
| T017 |                 | Temperatura LO: Valor por debajo del límite de monitorización configurado                                                                                                    |
| T018 |                 | Temperatura HI: Valor por encima del límite de monitorización configurado                                                                                                    |
| T019 | $\otimes$       | Temperatura HI_HI: Valor por encima del límite de monitorización configurado                                                                                                    |
| T020 | $\otimes$       | Rango de medición de resistividad: Rango de medición excedido.<br>Posibles causas: Sensor no conectado/incorrecto, cable mal conectado/<br>defectuoso, rango mal especificado, ajuste del factor de célula incorrecto.                                          |
| T021 | $\otimes$       | Resistividad LO_LO: Valor por debajo del límite de monitorización configurado                                                                                                    |
| T022 |                 | Resistividad LO: Valor por debajo del límite de monitorización configurado                                                                                                    |
| T023 |                 | Resistividad HI: Valor por encima del límite de monitorización configurado                                                                                                    |
| T024 | $\otimes$       | Resistividad HI_HI: Valor por encima del límite de monitorización configurado                                                                                                    |

| N.º  | Tipo de mensaje            | Mensajes de Condl                                                                                                    |
|------|----------------------------|----------------------------------------------------------------------------------------------------|
| T025 | $\otimes$                  | Rango de medición concentración: Rango de medición excedido.<br>Posibles causas: Sensor no conectado/incorrecto, cable mal conectado/<br>defectuoso, rango mal especificado, ajuste del factor de célula incorrecto. |
| T026 | $\otimes$                  | Concentración LO_LO: Valor por debajo del límite de monitorización<br>configurado                                                                                                    |
| T027 |                            | Concentración LO: Valor por debajo del límite de monitorización configurado                                                                                                    |
| T028 |                            | Concentración HI: Valor por encima del límite de monitorización configurado                                                                                                    |
| T029 | $\otimes$                  | Concentración HI_HI: Valor por encima del límite de monitorización<br>configurado                                                                                                    |
| T040 | $\otimes$                  | Rango de medición de salinidad: Rango excedido.<br>Posibles causas: Sensor no conectado/conectado incorrectamente, cable<br>conectado incorrectamente/defectuoso, ajuste incorrecto del factor de célula.            |
| T041 | $\otimes$                  | Salinidad LO_LO: Valor por debajo del límite de monitorización configurado                                                                                                    |
| T042 |                            | Salinidad LO: Valor por debajo del límite de monitorización configurado                                                                                                    |
| T043 |                            | Salinidad HI: Valor por encima del límite de monitorización configurado                                                                                                    |
| T044 | $\otimes$                  | Salinidad HI_HI: Valor por encima del límite de monitorización configurado                                                                                                    |
| T045 | $\otimes$                  | Rango de medición de conductancia: Valor por encima del límite del rango.<br>Posibles causas: Sensor no conectado/incorrecto, sensor incorrecto para el<br>rango, cable defectuoso (cortocircuito).                  |
| T060 | ÷                          | Sensoface cara triste: Bobina emisora<br>Sensor defectuoso: Sustituya el sensor.                                                                                                    |
| T061 | $\odot$                    | Sensoface cara triste: Bobina receptora<br>Sensor defectuoso: Sustituya el sensor.                                                                                                    |
| T063 | $\bigotimes$               | Sensoface cara triste: Punto cero<br>Ajuste el punto cero del sensor.                                                                                                    |
| T064 | Definido por el<br>usuario | Sensoface cara triste: Factor de célula<br>Ajuste incorrecto del factor de célula, ajuste incorrecto:<br>Repita la calibración/ajuste. Sustituya el sensor según se requiera.                                        |
| T070 | $\otimes$                  | Rango de medición TDS: Rango de medición excedido.<br>Posibles causas: Sensor no conectado/incorrecto, cable mal conectado/<br>defectuoso, rango mal especificado, ajuste del factor de célula incorrecto.           |
| T071 | $\otimes$                  | TDS LO_LO: Valor por debajo del límite de monitorización configurado                                                                                                    |
| T072 |                            | TDS LO: Valor por debajo del límite de monitorización configurado                                                                                                    |
| T073 |                            | TDS HI: Valor por encima del límite de monitorización configurado                                                                                                    |
| T074 | $\otimes$                  | TDS HI_HI: Valor por encima del límite de monitorización configurado                                                                                                    |
| T090 | Definido por el<br>usuario | Límite USP: Se ha excedido el límite USP configurado.                                                                                                    |

| N.º  | Tipo de mensaje            | Mensajes de Condl                                                                                                    |
|------|----------------------------|----------------------------------------------------------------------------------------------------|
| T091 | Definido por el<br>usuario | Límite USP reducido: Se ha excedido el límite USP reducido configurado.                                                                                                    |
| T110 | Definido por el<br>usuario | Contador CIP: Se ha excedido el número configurado de ciclos CIP:<br>Según sea necesario, calibre/ajuste el sensor o sustitúyalo.                                                                                                    |
| T111 | Definido por el<br>usuario | Contador SIP: Se ha excedido el número configurado de ciclos SIP:<br>Según sea necesario, calibre/ajuste el sensor o sustitúyalo.                                                                                                    |
| T113 | Definido por el<br>usuario | Tiempo de trabajo del sensor: Sustituya el sensor.                                                                                                    |
| T120 | $\otimes$                  | Sensor incorrecto (verif. sensor)                                                                                                    |
| T121 | $\otimes$                  | Error de sensor (reglajes de fábrica): Sustituya el sensor.                                                                                                    |
| T122 | ÷                          | Memoria del sensor (datos cal.): Los datos de calibración son defectuosos:<br>Recalibre/reajuste el sensor.                                                                                                    |
| T123 |                            | Sensor nuevo, es necesario ajuste                                                                                                    |
| T124 | ÷                          | Fecha del sensor: La fecha del sensor es inverosímil.<br>Compruebe y, si es necesario, ajuste la configuración.                                                                                                    |
| T130 | Info                       | Ciclo SIP contado                                                                                                    |
| T131 | Info                       | Ciclo CIP contado                                                                                                    |
| T200 | ⚠                          | Temperatura de referencia La temperatura de referencia para la compensación de temperatura no es válida.                                                                                                    |
| T201 |                            | Compensación temp.                                                                                                    |
| T202 | ⚠                          | Rango CT (necesidad de mantenimiento): El valor medido está en el límite del rango de compensación permitido (tabla).                                                                                                    |
| T203 | $\otimes$                  | Rango CT (fallo): El valor medido está fuera del rango de compensación permitido (tabla).                                                                                                    |
| T204 |                            | Codif. sensor                                                                                                    |
| T205 | Info                       | Cal: Sensor inestable: El criterio de deriva no se respetó durante la calibración.<br>Posibles causas: calibración incorrecta, cable del sensor/conexión defectuosa,<br>sensor desgastado.<br>Compruebe el sensor y la calibración y repita el proceso según se necesite.<br>En caso contrario, sustituya el sensor. |
| T254 | Info                       | Reset de módulo                                                                                                    |

#### Devoluciones

Si es necesario, envíe el producto en condiciones limpias y bien embalado a su contacto local, visite www.knick.de.

#### Eliminación

Al eliminar el producto, deben respetarse los códigos y reglamentos locales.

| Entrada del sensor                               | Interfaz para Memosens I, II, III (canales A, B, C)<br>Canal B: Función complementaria FW4400-014<br>Canales B+C: Función complementaria FW4400-018 |
|--------------------------------------------------|----------------------------------------------------------------------------------------------------|
| Fuente de alimentación                           | U = 2,99 3,22 V, I <sub>max</sub> = 6 mA                                                                                                    |
| Protección contra explosiones<br>(MSU 4400X-180) | Para los parámetros de entidad, consulte el anexo para certificados o esquemas de control.                                                          |
| Interfaz                                         | RS-485                                                                                                    |
| Velocidad de transferencia                       | 9600 Bd                                                                                                    |
| Longitud de cable máx.                           | 100 m                                                                                                    |
| Entrada de corriente                             | 0/4 20 mA / 100 Ω                                                                                                    |
|                                                  | p. ej., para señal de presión externa con OXI                                                                                                    |
| Inicio/fin de escala                             | Puede configurarse dentro del rango                                                                                                    |
| Curva característica                             | Lineal                                                                                                    |
| Error de medición                                | Valor de corriente < 1 % + 0,1 mA                                                                                                    |
|                                                  | (± 1 recuento, más error de sensor)                                                                                                    |

| Datos generales                                               |                                                                       |  |  |  |  |
|---------------------------------------------------------------|-----------------------------------------------------------------------|--|--|--|--|
| Conformidad RoHS                                              | Según Directiva UE 2011/65/UE                                         |  |  |  |  |
| СЕМ                                                           | EN 61326-1, EN 61326-2-3, NAMUR NE 21                                 |  |  |  |  |
| Interferencia emitida                                         | Aplicaciones industriales <sup>1)</sup><br>(EN 55011 Grupo 1 Clase A) |  |  |  |  |
| Inmunidad a interferencias                                    | Aplicaciones industriales                                             |  |  |  |  |
| Protección contra rayos                                       | según EN 61000-4-5, clase de instalación 2                            |  |  |  |  |
| <b>Condiciones operativas nominales</b><br>(módulo instalado) |                                                                       |  |  |  |  |
| Temperatura ambiente                                          | Área segura: -20 55 °C/-4 131 °F<br>Ex: -20 50 °C/-4 122 °F           |  |  |  |  |
| Humedad relativa                                              | 5 95 %                                                                |  |  |  |  |
| Clase climática                                               | 3K5 según EN 60721-3-3                                                |  |  |  |  |

1) Este equipo no está diseñado para el uso doméstico, y no se puede garantizar la protección adecuada de la recepción de radio en esos entornos.

C1 según EN 60654-1

Clase de ubicación

| Temperatura de transporte/alma-<br>cenamiento | -20 70 °C/-4 158 °F                                    |
|-----------------------------------------------|--------------------------------------------------------|
| Conectores de fijación roscada                | Par de apriete 0,5 0,6 Nm                              |
|                                               | Hilos individuales o trenzados 0,2 2,5 mm <sup>2</sup> |
| Cableado                                      | Longitud de pelado máx. 7 mm                           |
|                                               | Resistencia a la temperatura >75 °C/167 °F             |
| Fuente de alimentación (KBUS)                 | 6,8 … 8,0 V / ≤ 75 mA                                  |

Tabla de tampones Mettler-Toledo

| °C | рН   |      |      |      |
|----|------|------|------|------|
| 0  | 2,03 | 4,01 | 7,12 | 9,52 |
| 5  | 2,02 | 4,01 | 7,09 | 9,45 |
| 10 | 2,01 | 4,00 | 7,06 | 9,38 |
| 15 | 2,00 | 4,00 | 7,04 | 9,32 |
| 20 | 2,00 | 4,00 | 7,02 | 9,26 |
| 25 | 2,00 | 4,01 | 7,00 | 9,21 |
| 30 | 1,99 | 4,01 | 6,99 | 9,16 |
| 35 | 1,99 | 4,02 | 6,98 | 9,11 |
| 40 | 1,98 | 4,03 | 6,97 | 9,06 |
| 45 | 1,98 | 4,04 | 6,97 | 9,03 |
| 50 | 1,98 | 4,06 | 6,97 | 8,99 |
| 55 | 1,98 | 4,08 | 6,98 | 8,96 |
| 60 | 1,98 | 4,10 | 6,98 | 8,93 |
| 65 | 1,99 | 4,13 | 6,99 | 8,90 |
| 70 | 1,99 | 4,16 | 7,00 | 8,88 |
| 75 | 2,00 | 4,19 | 7,02 | 8,85 |
| 80 | 2,00 | 4,22 | 7,04 | 8,83 |
| 85 | 2,00 | 4,26 | 7,06 | 8,81 |
| 90 | 2,00 | 4,30 | 7,09 | 8,79 |
| 95 | 2,00 | 4,35 | 7,12 | 8,77 |

### Tabla de tampones, Knick CaliMat

| °C          | рН         |            |            |            |            |
|-------------|------------|------------|------------|------------|------------|
| N.º de ref. | CS-P0200A/ | CS-P0400A/ | CS-P0700A/ | CS-P0900A/ | CS-P1200A/ |
| 0           | 2,01       | 4,05       | 7,09       | 9,24       | 12,58      |
| 5           | 2,01       | 4,04       | 7,07       | 9,16       | 12,39      |
| 10          | 2,01       | 4,02       | 7,04       | 9,11       | 12,26      |
| 15          | 2,00       | 4,01       | 7,02       | 9,05       | 12,13      |
| 20          | 2,00       | 4,00       | 7,00       | 9,00       | 12,00      |
| 25          | 2,00       | 4,01       | 6,99       | 8,95       | 11,87      |
| 30          | 2,00       | 4,01       | 6,98       | 8,91       | 11,75      |
| 35          | 2,00       | 4,01       | 6,96       | 8,88       | 11,64      |
| 40          | 2,00       | 4,01       | 6,96       | 8,85       | 11,53      |
| 50          | 2,00       | 4,01       | 6,96       | 8,79       | 11,31      |
| 60          | 2,00       | 4,00       | 6,96       | 8,73       | 11,09      |
| 70          | 2,00       | 4,00       | 6,96       | 8,70       | 10,88      |
| 80          | 2,00       | 4,00       | 6,98       | 8,66       | 10,68      |
| 90          | 2,00       | 4,00       | 7,00       | 8,64       | 10,48      |

Tabla de tampones, DIN 19267

| °C | рН    |       |       |       |        |
|----|-------|-------|-------|-------|--------|
| 0  | 1,08  | 4,67  | 6,89  | 9,48  | 13,95* |
| 5  | 1,08  | 4,67  | 6,87  | 9,43  | 13,63* |
| 10 | 1,09  | 4,66  | 6,84  | 9,37  | 13,37  |
| 15 | 1,09  | 4,66  | 6,82  | 9,32  | 13,16  |
| 20 | 1,09  | 4,65  | 6,80  | 3,27  | 12,96  |
| 25 | 1,09  | 4,65  | 6,79  | 9,23  | 12,75  |
| 30 | 1,10  | 4,65  | 6,78  | 9,18  | 12,61  |
| 35 | 1,10  | 4,65  | 6,77  | 9,13  | 12,45  |
| 40 | 1,10  | 4,66  | 6,76  | 9,09  | 12,29  |
| 45 | 1,10  | 4,67  | 6,76  | 9,04  | 12,09  |
| 50 | 1,11  | 4,68  | 6,76  | 9,00  | 11,98  |
| 55 | 1,11  | 4,69  | 6,76  | 8,96  | 11,79  |
| 60 | 1,11  | 4,70  | 6,76  | 8,92  | 11,69  |
| 65 | 1,11  | 4,71  | 6,76  | 8,90  | 11,56  |
| 70 | 1,11  | 4,72  | 6,76  | 8,88  | 11,43  |
| 75 | 1,11  | 4,73  | 6,77  | 8,86  | 11,31  |
| 80 | 1,12  | 4,75  | 6,78  | 8,85  | 11,19  |
| 85 | 1,12  | 4,77  | 6,79  | 8,83  | 11,09  |
| 90 | 1,13  | 4,79  | 6,80  | 8,82  | 10,99  |
| 95 | 1,13* | 4,82* | 6,81* | 8,81* | 10,89* |

\* extrapoliert / extrapolated / extrapolée

Tabla de tampones estándar NIST (DIN 19266: 2000-01)

| °C | рН    |       |       |       |
|----|-------|-------|-------|-------|
| 0  |       |       |       |       |
| 5  | 1.668 | 4.004 | 6.950 | 9.392 |
| 10 | 1.670 | 4.001 | 6.922 | 9.331 |
| 15 | 1.672 | 4.001 | 6.900 | 9.277 |
| 20 | 1.676 | 4.003 | 6.880 | 9.228 |
| 25 | 1.680 | 4.008 | 6.865 | 9.184 |
| 30 | 1,685 | 4.015 | 6.853 | 9.144 |
| 37 | 1,694 | 4.028 | 6.841 | 9.095 |
| 40 | 1.697 | 4.036 | 6.837 | 9.076 |
| 45 | 1.704 | 4.049 | 6.834 | 9.046 |
| 50 | 1.712 | 4.064 | 6.833 | 9.018 |
| 55 | 1.715 | 4.075 | 6.834 | 9.985 |
| 60 | 1.723 | 4.091 | 6.836 | 8.962 |
| 70 | 1.743 | 4.126 | 6.845 | 8.921 |
| 80 | 1.766 | 4.164 | 6.859 | 8.885 |
| 90 | 1.792 | 4.205 | 6.877 | 8.850 |
| 95 | 1.806 | 4.227 | 6.886 | 8.833 |
|    |       |       |       |       |

#### Nota:

Los valores reales de pH(S) de los lotes individuales de los materiales de referencia están documentados en un certificado de un laboratorio acreditado. Este certificado se suministra con los tampones correspondientes. Solo estos valores de pH(S) se utilizarán como valores estándar para los materiales tampón de referencia secundarios. En consecuencia, esta norma no incluye una tabla con valores estándar de pH para su uso práctico. La tabla anterior solo proporciona ejemplos de valores de pH(PS) con fines de orientación.

### Tabla de tampones, tampones NIST técnico

| °C | рН     |        |        |  |
|----|--------|--------|--------|--|
| 0  | 4.00   | 7.14   | 10.30  |  |
| 5  | 4.00   | 7.10   | 10.23  |  |
| 10 | 4.00   | 7.04   | 10.11  |  |
| 15 | 4.00   | 7.04   | 10.11  |  |
| 20 | 4.00   | 7.02   | 10.05  |  |
| 25 | 4.01   | 7.00   | 10.00  |  |
| 30 | 4.01   | 6.99   | 9.96   |  |
| 35 | 4.02   | 6.98   | 9.92   |  |
| 40 | 4.03   | 6.98   | 9.88   |  |
| 45 | 4.05   | 6.98   | 9.85   |  |
| 50 | 4.06   | 6.98   | 9.82   |  |
| 55 | 4.07   | 6.98   | 9.79   |  |
| 60 | 4.09   | 6.99   | 9.76   |  |
| 65 | 4.09 * | 6.99 * | 9.76 * |  |
| 70 | 4.09 * | 6.99 * | 9.76 * |  |
| 75 | 4.09 * | 6.99 * | 9.76 * |  |
| 80 | 4.09 * | 6.99 * | 9.76 * |  |
| 85 | 4.09 * | 6.99 * | 9.76 * |  |
| 90 | 4.09 * | 6.99 * | 9.76 * |  |
| 95 | 4.09 * | 6.99 * | 9.76 * |  |
|    |        |        |        |  |

\* Values complemented

### Tabla de tampones, Hamilton

| °C | рН   |      |      |       |       |
|----|------|------|------|-------|-------|
| 0  | 1,99 | 4,01 | 7,12 | 10,19 | 12,46 |
| 5  | 1,99 | 4,01 | 7,09 | 10,19 | 12,46 |
| 10 | 2,00 | 4,00 | 7,06 | 10,15 | 12,34 |
| 15 | 2,00 | 4,00 | 7,04 | 10,11 | 12,23 |
| 20 | 2,00 | 4,00 | 7,02 | 10,06 | 12,11 |
| 25 | 2,00 | 4,01 | 7,00 | 10,01 | 12,00 |
| 30 | 1,99 | 4,01 | 6,99 | 9,97  | 11,90 |
| 35 | 1,98 | 4,02 | 6,98 | 9,92  | 11,80 |
| 40 | 1,98 | 4,03 | 6,97 | 9,86  | 11,70 |
| 45 | 1,97 | 4,04 | 6,97 | 9,83  | 11,60 |
| 50 | 1,97 | 4,06 | 6,97 | 9,79  | 11,51 |
| 55 | 1,97 | 4,08 | 6,98 | 9,77  | 11,51 |
| 60 | 1,97 | 4,10 | 6,98 | 9,75  | 11,51 |
| 65 | 1,97 | 4,13 | 6,99 | 9,74  | 11,51 |
| 70 | 1,97 | 4,16 | 7,00 | 9,73  | 11,51 |
| 75 | 1,97 | 4,19 | 7,02 | 9,73  | 11,51 |
| 80 | 1,97 | 4,22 | 7,04 | 9,73  | 11,51 |
| 85 | 1,97 | 4,26 | 7,06 | 9,74  | 11,51 |
| 90 | 1,97 | 4,30 | 7,09 | 9,75  | 11,51 |
| 95 | 1,97 | 4,35 | 7,09 | 9,75  | 11,51 |

Tabla de tampones, Kraft

| <u>°C</u> | рН   |      |      |      |        |
|-----------|------|------|------|------|--------|
| 0         | 2.01 | 4.05 | 7.13 | 9.24 | 11.47* |
| 5         | 2.01 | 4.04 | 7.07 | 9.16 | 11.47  |
| 10        | 2.01 | 4.02 | 7.05 | 9.11 | 11.31  |
| 15        | 2.00 | 4.01 | 7.02 | 9.05 | 11.15  |
| 20        | 2.00 | 4.00 | 7.00 | 9.00 | 11.00  |
| 25        | 2.00 | 4.01 | 6.98 | 8.95 | 10.85  |
| 30        | 2.00 | 4.01 | 6.98 | 8.91 | 10.71  |
| 35        | 2.00 | 4.01 | 6.96 | 8.88 | 10.57  |
| 40        | 2.00 | 4.01 | 6.95 | 8.85 | 10.44  |
| 45        | 2.00 | 4.01 | 6.95 | 8.82 | 10.31  |
| 50        | 2.00 | 4.00 | 6.95 | 8.79 | 10.18  |
| 55        | 2.00 | 4.00 | 6.95 | 8.76 | 10.18* |
| 60        | 2.00 | 4.00 | 6.96 | 8.73 | 10.18* |
| 65        | 2.00 | 4.00 | 6.96 | 8.72 | 10.18* |
| 70        | 2.01 | 4.00 | 6.96 | 8.70 | 10.18* |
| 75        | 2.01 | 4.00 | 6.96 | 8.68 | 10.18* |
| 80        | 2.01 | 4.00 | 6.97 | 8.66 | 10.18* |
| 85        | 2.01 | 4.00 | 6.98 | 8.65 | 10.18* |
| 90        | 2.01 | 4.00 | 7.00 | 8.64 | 10.18* |
| 95        | 2.01 | 4.00 | 7.02 | 8.64 | 10.18* |

\* Values complemented

### Tabla de tampones, Hamilton A

| °C | рН           |              |      |              |                |
|----|--------------|--------------|------|--------------|----------------|
| 0  | 1.99<br>1.99 | 4.01<br>4.01 | 7.12 | 9.31<br>9.24 | 11.42<br>11.33 |
| 10 | 2.00         | 4.00         | 7.06 | 9.17         | 11.25          |
| 15 | 2.00         | 4.00         | 7.04 | 9.11         | 11.16          |
| 20 | 2.00         | 4.00         | 7.02 | 9.05         | 11.07          |
| 25 | 2.00         | 4.01         | 7.00 | 9.00         | 11.00          |
| 30 | 1.99         | 4.01         | 6.99 | 8.95         | 10.93          |
| 35 | 1.98         | 4.02         | 6.98 | 8.90         | 10.86          |
| 40 | 1.98         | 4.03         | 6.97 | 8.85         | 10.80          |
| 45 | 1.97         | 4.04         | 6.97 | 8.82         | 10.73          |
| 50 | 1.97         | 4.05         | 6.97 | 8.78         | 10.67          |
| 55 | 1.98         | 4.06         | 6.98 | 8.75         | 10.61          |
| 60 | 1.98         | 4.08         | 6.98 | 8.72         | 10.55          |
| 65 | 1.98         | 4.10         | 6.99 | 8.70         | 10.49          |
| 70 | 1.99         | 4.12         | 7.00 | 8.67         | 10.43          |
| 75 | 1.99         | 4.14         | 7.02 | 8.64         | 10.38          |
| 80 | 2.00         | 4.16         | 7.04 | 8.62         | 10.33          |
| 85 | 2.00         | 4.18         | 7.06 | 8.60         | 10.28          |
| 90 | 2.00         | 4.21         | 7.09 | 8.58         | 10.23          |
| 95 | 2.00         | 4.24         | 7.12 | 8.56         | 10.18          |

### Tabla de tampones, Hamilton B

| °C | рН   |      |      |              |       |
|----|------|------|------|--------------|-------|
| 0  | 1.99 | 4.01 | 6.03 | 9.31<br>9.24 | 11.42 |
| 10 | 2 00 | 4.01 | 6.01 | 0.17         | 11.55 |
| 10 | 2.00 | 4.00 | 0.01 | 9.17         | 11.25 |
| 15 | 2.00 | 4.00 | 6.00 | 9.11         | 11.16 |
| 20 | 2.00 | 4.00 | 6.00 | 9.05         | 11.07 |
| 25 | 2.00 | 4.01 | 6.00 | 9.00         | 11.00 |
| 30 | 1.99 | 4.01 | 6.00 | 8.95         | 10.93 |
| 35 | 1.98 | 4.02 | 6.00 | 8.90         | 10.86 |
| 40 | 1.98 | 4.03 | 6.01 | 8.85         | 10.80 |
| 45 | 1.97 | 4.04 | 6.02 | 8.82         | 10.73 |
| 50 | 1.97 | 4.05 | 6.04 | 8.78         | 10.67 |
| 55 | 1.98 | 4.06 | 6.06 | 8.75         | 10.61 |
| 60 | 1.98 | 4.08 | 6.09 | 8.72         | 10.55 |
| 65 | 1.98 | 4.10 | 6.11 | 8.70         | 10.49 |
| 70 | 1.99 | 4.12 | 6.13 | 8.67         | 10.43 |
| 75 | 1.99 | 4.14 | 6.15 | 8.64         | 10.38 |
| 80 | 2.00 | 4.16 | 6.18 | 8.62         | 10.33 |
| 85 | 2.00 | 4.18 | 6.21 | 8.60         | 10.28 |
| 90 | 2.00 | 4.21 | 6.24 | 8.58         | 10.23 |
| 95 | 2.00 | 4.24 | 6.27 | 8.56         | 10.18 |

Tabla de tampones, HACH

| °C | рН   |       |       |  |
|----|------|-------|-------|--|
| 0  | 4,00 | 7,118 | 10,30 |  |
| 5  | 4,00 | 7,087 | 10,23 |  |
| 10 | 4,00 | 7,059 | 10,17 |  |
| 15 | 4,00 | 7,036 | 10,11 |  |
| 20 | 4,00 | 7,016 | 10,05 |  |
| 25 | 4,01 | 7,000 | 10,00 |  |
| 30 | 4,01 | 6,987 | 9,96  |  |
| 35 | 4,02 | 6,977 | 9,92  |  |
| 40 | 4,03 | 6,970 | 9,88  |  |
| 45 | 4,05 | 6,965 | 9,85  |  |
| 50 | 4,06 | 6,964 | 9,82  |  |
| 55 | 4,07 | 6,965 | 9,79  |  |
| 60 | 4,09 | 6,968 | 9,76  |  |
| 65 | 4,10 | 6,980 | 9,71  |  |
| 70 | 4,12 | 7,000 | 9,66  |  |
| 75 | 4,14 | 7,020 | 9,63  |  |
| 80 | 4,16 | 7,040 | 9,59  |  |
| 85 | 4,18 | 7,060 | 9,56  |  |
| 90 | 4,21 | 7,090 | 9,52  |  |
| 95 | 4,24 | 7,120 | 9,48  |  |

Tabla de tampones, Ciba

| °C | рН    |       |       |       |
|----|-------|-------|-------|-------|
| 0  | 2,04  | 4,00  | 7,10  | 10,30 |
| 5  | 2,09  | 4,02  | 7,08  | 10,21 |
| 10 | 2,07  | 4,00  | 7,05  | 10,14 |
| 15 | 2,08  | 4,00  | 7,02  | 10,06 |
| 20 | 2,09  | 4,01  | 6,98  | 9,99  |
| 25 | 2,08  | 4,02  | 6,98  | 9,95  |
| 30 | 2,06  | 4,00  | 6,96  | 9,89  |
| 35 | 2,06  | 4,01  | 6,95  | 9,85  |
| 40 | 2,07  | 4,02  | 6,94  | 9,81  |
| 45 | 2,06  | 4,03  | 6,93  | 9,77  |
| 50 | 2,06  | 4,04  | 6,93  | 9,73  |
| 55 | 2,05  | 4,05  | 6,91  | 9,68  |
| 60 | 2,08  | 4,10  | 6,93  | 9,66  |
| 65 | 2,07* | 4,10* | 6,92* | 9,61* |
| 70 | 2,07  | 4,11  | 6,92  | 9,57  |
| 75 | 2,04* | 4,13* | 6,92* | 9,54* |
| 80 | 2,02  | 4,15  | 6,93  | 9,52  |
| 85 | 2,03* | 4,17* | 6,95* | 9,47* |
| 90 | 2,04  | 4,20  | 6,97  | 9,43  |
| 95 | 2,05* | 4,22* | 6,99* | 9,38* |

\* extrapolado

#### Tabla de tampones, Reagecon

| °C   | рН    |       |       |       |        |
|------|-------|-------|-------|-------|--------|
| 0°C  | *2,01 | *4,01 | *7,07 | *9,18 | *12,54 |
| 5°C  | *2,01 | *4,01 | *7,07 | *9,18 | *12,54 |
| 10°C | 2,01  | 4,00  | 7,07  | 9,18  | 12,54  |
| 15°C | 2,01  | 4,00  | 7,04  | 9,12  | 12,36  |
| 20°C | 2,01  | 4,00  | 7,02  | 9,06  | 12,17  |
| 25°C | 2,00  | 4,00  | 7,00  | 9,00  | 12,00  |
| 30°C | 1,99  | 4,01  | 6,99  | 8,95  | 11,81  |
| 35°C | 2,00  | 4,02  | 6,98  | 8,90  | 11,63  |
| 40°C | 2,01  | 4,03  | 6,97  | 8,86  | 11,47  |
| 45°C | 2,01  | 4,04  | 6,97  | 8,83  | 11,39  |
| 50°C | 2,00  | 4,05  | 6,96  | 8,79  | 11,30  |
| 55°C | 2,00  | 4,07  | 6,96  | 8,77  | 11,13  |
| 60°C | 2,00  | 4,08  | 6,96  | 8,74  | 10,95  |
| 65°C | *2,00 | *4,10 | *6,99 | *8,70 | *10,95 |
| 70°C | *2,00 | *4,12 | *7,00 | *8,67 | *10,95 |
| 75°C | *2,00 | *4,14 | *7,02 | *8,64 | *10,95 |
| 80°C | *2,00 | *4,16 | *7,04 | *8,62 | *10,95 |
| 85°C | *2,00 | *4,18 | *7,06 | *8,60 | *10,95 |
| 90°C | *2,00 | *4,21 | *7,09 | *8,58 | *10,95 |
| 95°C | *2,00 | *4,24 | *7,12 | *8,56 | *10,95 |

\* Valores complementados

## Curvas de concentración de conductividad

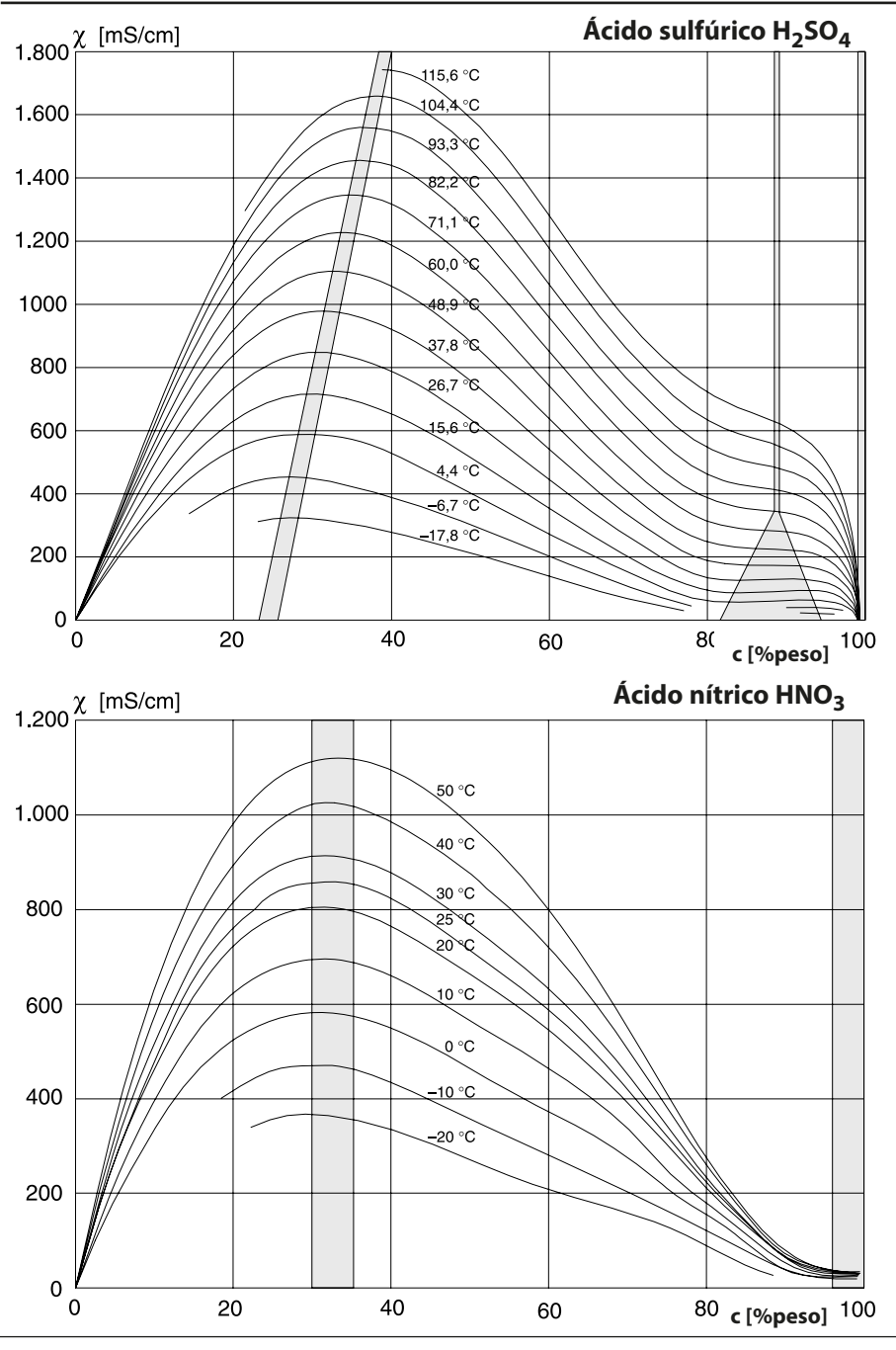

174

## Curvas de concentración de conductividad

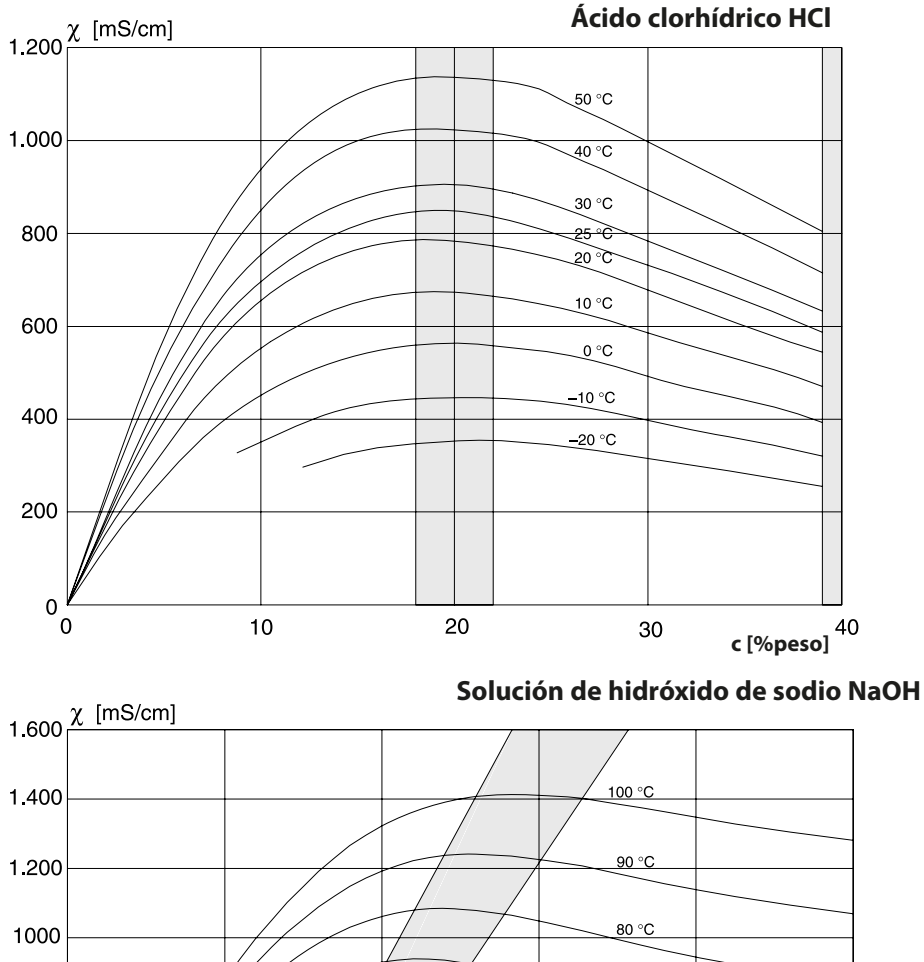

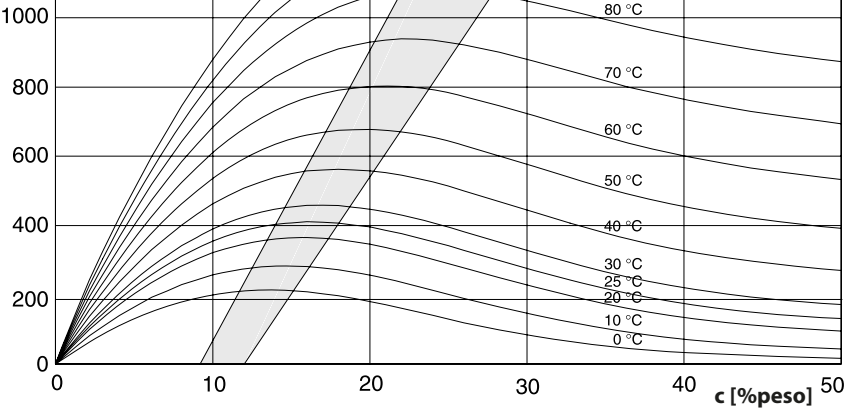

## Curvas de concentración de conductividad

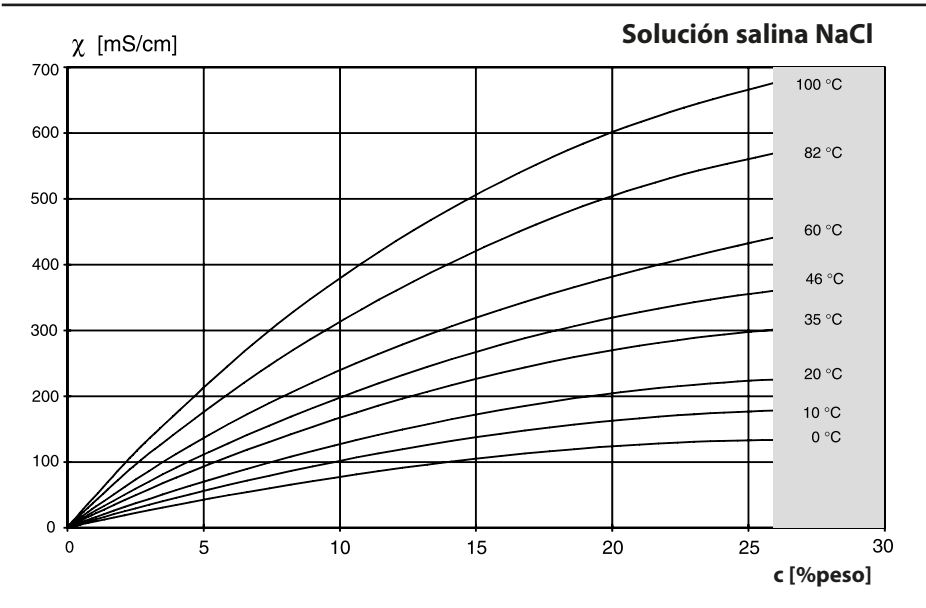

Óleum H<sub>2</sub>SO<sub>4</sub>•SO<sub>3</sub> [mS/cm] 120 °C 100 °C 85 °C -70 °C 55 °C -40 °C 25 °C 10 °C 

c [%peso]

Módulo MSU 4400(X)-180

### Á

Ácido clorhídrico, curva de concentración 175 Ácido nítrico, curva de concentración 174 Ácido sulfúrico, curva de concentración 174 Advertencias 2 Agua ultrapura, monitorización (COND) 98 Aqua ultrapura, monitorización (CONDI) 134 Ajuste (COND) 105 Ajuste (CONDI) 139 Ajuste de la sonda de temperatura (COND) 118 Aiuste de la sonda de temperatura (CONDI) 153 Ajuste de la sonda de temperatura (OXI) 84 Ajuste de la sonda de temperatura (pH) 42 Ajuste de la sonda de temperatura (Redox) 57 Ajuste de parámetro Oxi 65 Aiuste (OXI) 71 Aiuste (pH) 28 Aiuste (Redox) 50 Aiuste Redox 54 Aplicación en lugares peligrosos 8 Asignación de terminales 11 С Cableado 11 Cálculo de valor pH 102 Calibración automática con solución de calibración estándar (COND) 110 Calibración automática con solución de calibración estándar (CONDI) 144 Calibración (COND) 104 Calibración (CONDI) 138 Calibración con factor de instalación (COND) 116 Calibración de dos puntos 30 Calibración de producto (COND) 114 Calibración de producto (CONDI) 148 Calibración de tres puntos 31 Calibración de un punto 30 Calibración en agua (OXI) 78 Calibración en el aire (OXI) 76 Calibración manual (COND) 112 Calibración manual (CONDI) 146

Módulo MSU 4400(X)-180

Calibración (OXI) 70 Calibración (pH) 27 Calibración por entrada de datos de sensores premedidos (COND) 117 Calibración por entrada de datos de sensores premedidos (CONDI) 152 Calibración por entrada de datos de sensores premedidos (Oxi) 80 Calibración por entrada de datos de sensores premedidos (pH) 40 Calibración por muestreo (COND) 114 Calibración por muestreo (CONDI) 148 Calibración por muestreo (Oxi) 81 Calibración por muestreo (pH) 38 Calibración producto (OXI) 81 Calibración producto (pH) 38 Calibración (Redox) 49 Calibración, valores preajustados (COND) 94 Calibración, valores preajustados (CONDI) 128 Calibración, valores preajustados (OXI) 66 Calibración, valores preajustados (pH) 18 Calibración, valores preajustados (Redox) 47 Calimatic 34 Cambio del cuerpo de la membrana 85 CEM 160 Compatibilidad del módulo 9 Compensación de la temperatura del medio de proceso (pH) 24 Compensación de la temperatura durante la calibración (pH) 31 Compensación de temperatura (COND) 94 Compensación de temperatura (CONDI) 128 Compensación de temperatura durante la calibración (COND) 107 Compensación de temperatura durante la calibración (CONDI) 141 Concentración, parametrización COND 94 Concentración, parametrización de CONDI 128 Condiciones operativas nominales 160 Configuración de módulos 15 Constante de la célula, supervisión del sensor 94 Contador CIP (COND) 96 Contador CIP (CONDI) 132 Contador CIP (pH/Redox) 21 Contador de autoclave (pH/Redox) 21 Contador SIP (COND) 96

Módulo MSU 4400(X)-180

Contador SIP (CONDI) 132 Contador SIP (pH) 21 Contenido del paquete 7 Control Redox 56 Control sensor, diagnósticos (COND) 120 Control sensor, diagnósticos (CONDI) 155 Control sensor, diagnósticos (pH) 44 Control sensor, diagnósticos (Redox) 59 Control sensor, mantenimiento (COND) 119 Control sensor, mantenimiento (CONDI) 154 Control sensor, mantenimiento (OXI) 85 Control sensor, mantenimiento (pH) 43 Control sensor, mantenimiento (Redox) 58 Corrección de la presión (OXI) 66 Corrección del punto cero (OXI) 83 Corrección de punto cero (CONDI) 150 Corrección de salinidad (OXI) 67 Curvas de concentración 174

### D

Datos de conexión 160 Datos del sensor (CONDI) 130 Datos del sensor (OXI) 68 Datos del sensor (pH) 20 Datos del sensor (Redox) 48 Datos técnicos 160 Descarga electrostática (ESD) 13 Detalles de la supervisión del sensor (COND) 95 Detalles de la supervisión del sensor (CONDI) 131 Detalles de la supervisión del sensor (OXI) 68 Detalles de la supervisión del sensor (Redox) 48 Detalles de la supervisión (pH) 20 Determinación de la concentración 99 **Devoluciones** 159 Diagrama del sensor de Oxi 87 Diagrama del sensor de pH 45 Directivas complementarias 2

Módulo MSU 4400(X)-180

### E

Eliminación 159 EN27888, compensación de temperatura (COND) 94 EN27888, compensación de temperatura (CONDI) 128 Entrada de datos de sensores premedidos 80 Entrada de datos de sensores premedidos (COND) 117 Entrada de datos de sensores premedidos (CONDI) 152 Entrada de datos de sensores premedidos (pH) 40 Entrada de datos Redox 53 Entrada manual de valores tampón (calibración) 36 Especificaciones 160 Etiquetas adhesivas de la placa de terminales 10

### F

Factor de instalación, calibración (CONDI) 151 Factor de la célula, supervisión del sensor 128 Firmware del módulo 9 Funciones de diagnóstico (COND) 120 Funciones de diagnóstico (CONDI) 155 Funciones de diagnóstico (OXI) 86 Funciones de diagnóstico (PH) 44 Funciones de diagnóstico (Redox) 59 Función USP (COND) 98 Función USP (CONDI) 134

#### G

Generación de mensajes (módulo de medición) (COND) 101 Generación de mensajes (módulo de medición) (CONDI) 137 Generación de mensajes (módulo de medición) (OXI) 69 Generación de mensajes (módulo de medición) (pH) 26

#### I

Inserción del módulo 13 Instalación, inserción del módulo 13 Instrucciones de seguridad 8

#### Κ

KCl, preajustes de cal. (COND) 94 KCl, preajustes de cal. (CONDI) 128
# Índice

Módulo MSU 4400(X)-180

# L

Límites del dispositivo, mensajes (COND) 101 Límites del dispositivo, mensaies (CONDI) 137 Límites del dispositivo (mensajes) (OXI) 69 Límites del dispositivo, mensajes (pH) 26 Μ Mantenimiento correctivo 8 Medición de conductividad inductiva 127 Medición de conductividad por contacto 93 Medición de oxígeno 65 Memosens OXI 65 Mensajes de Cond. 122 Mensajes de Condl 156 Mensajes de error (COND) 122 Mensajes de error (CONDI) 156 Mensajes de error (OXI) 88 Mensajes de error (pH, Redox) 61 Mensajes de Oxi 88 Mensajes de pH, Redox 61 Mensajes, supervisión de sensor de pH 20 Mensajes, supervisión sensor de Redox 48 Menú Mantenimiento (COND) 119 Menú Mantenimiento (CONDI) 154 Menú Mantenimiento (OXI) 85 Menú Mantenimiento (pH) 43 Menú Mantenimiento (Redox) 58 Monitor de desgaste del sensor de Cond 121 Monitor de desgaste del sensor de Oxi 87 Monitor de desgaste del sensor de pH 45

#### Ν

NaCl, preajustes de cal. (COND) 94 NaCl, preajustes de cal. (CONDI) 128 Número de serie, pantalla 9

## Ó

Óleum, curva de concentración 176

# Índice

Módulo MSU 4400(X)-180

### Ρ

Parametrización 14 Parametrización Cond 93 Parametrización de Redox 46 Parametrización pH 17 Parametrización sensor Condl 127 Parámetros de Condl, rango y especificación 128 Parámetros de Cond, rango y especificación 94 Parámetros de pH, rango y especificación 18 Parámetros de Redox, rango y especificación 47 Placa de terminales 10 Protección contra explosiones, instrucciones de seguridad 8

### R

Reconocimiento de tampón automático (Calimatic) 34 Registro de calibración/ajuste Cond 121 Registro de calibración/ajuste Condl 155 Registro de calibración/ajuste Oxi 87 Registro de calibración/ajuste Redox 60 Registro de calibración de pH/ajuste 45 Registro de offset de temp. (COND) 121 Registro de offset de temp. (CONDI) 155 Registro de offset de temp. (OXI) 87 Registro de offset de temp. (Redox) 60 Registro de Offset temp. (pH) 45 Retirada del servicio 159 Retirada de operación 159

#### S

Sensocheck (COND) 95 Sensocheck (CONDI) 131 Sensocheck (OXI) 68 Sensocheck (pH) 20 Sensocheck (Redox) 48 Sensoface (CONDI) 95 Sensoface (CONDI) 131 Sensoface (OXI) 68 Sensoface (pH) 20 Sensoface (Redox) 48 Sensor combinado, pH/Redox, calibración 33

# Índice

Módulo MSU 4400(X)-180

Sensor combinado, pH/Redox, parametrización 17 Sensor ISFET, calibración 33 Sensor ISFET, parametrización 17 Sensor ISFET, punto operativo 41 Solución de calibración (parametrización COND) 94 Solución de calibración (parametrización de CONDI) 128 Solución de hidróxido de sodio, curva de concentración 175 Solución salina, curva de concentración 176

# Т

Tabla de concentración (COND) 99 Tabla de concentración (CONDI) 135 Tabla de contenidos 3 Tablas de tampones 162 U

Unical, cableado 11 Uso previsto 6

### V

Versión de firmware 9 Versión de hardware/firmware 9

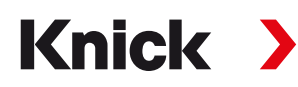

#### Knick Elektronische Messgeräte GmbH & Co. KG

Sede central

Beuckestraße 22 • 14163 Berlín Alemania Teléfono: +49 30 80191-0 Fax: +49 30 80191-200 info@knick.de www.knick.de

Contactos locales www.knick-international.com

Traducción de las instrucciones originales Copyright 2022 • Sujeto a cambios Versión: 2 Este documento fue publicado el 11 de octubre de 2022

Los documentos más recientes están disponibles para su descarga en nuestro sitio web debajo de la descripción del producto correspondiente.

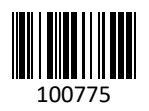